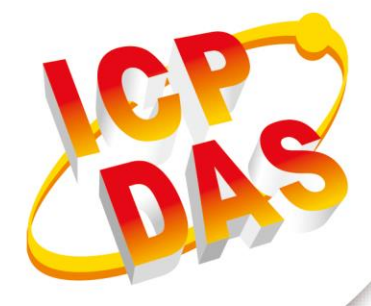

# **User Manual**

Version 1.0.1 July 2022

# NMC-9181

# Network Management Controller

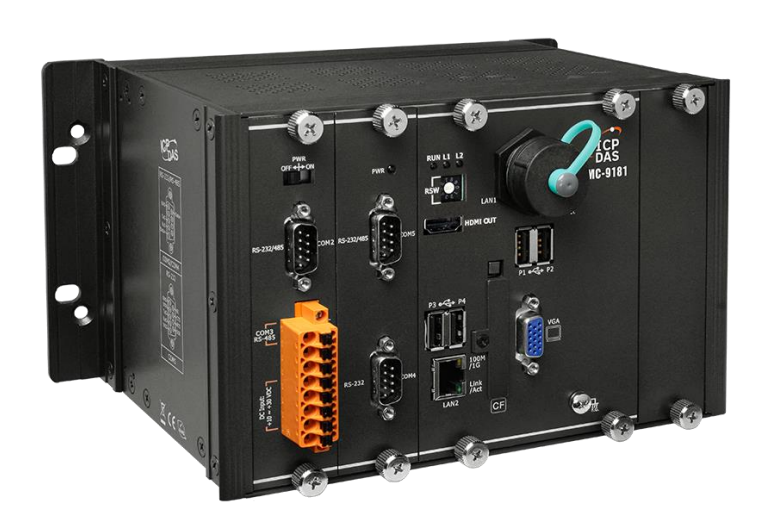

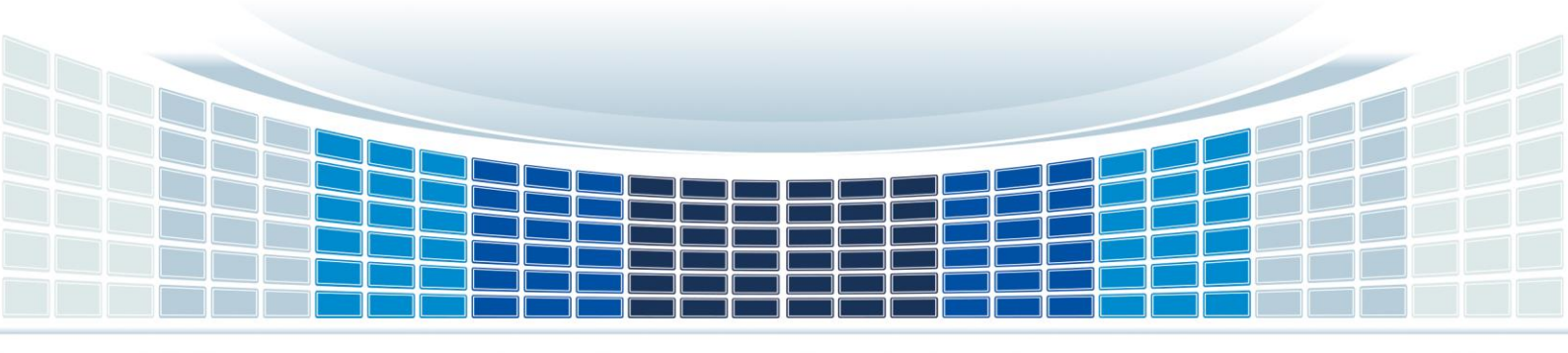

# **Table of Contents**

| 1. | Int | roduction                                          | 6  |
|----|-----|----------------------------------------------------|----|
|    | 1.1 | Features                                           | 6  |
|    | 1.2 | Specifications                                     | 8  |
|    | 1.3 | Application                                        | 9  |
| 2. | Ge  | tting Started                                      | 10 |
|    | 2.1 | Mounting the NMC-9181                              | 11 |
|    | 2.2 | Installing the RJ-45 waterproof connector assembly | 15 |
|    | 2.3 | Deploying a Basic NMC-9181 System                  | 19 |
|    | 2.4 | Using eSearch Utility to Connect the NMC-9181      | 21 |
| 3. | Ha  | rdware                                             | 22 |
|    | 3.1 | Appearances                                        | 22 |
|    | 3.2 | Dimension                                          | 28 |
|    | 3.3 | Rescue CF Card                                     | 29 |
| 4. | Lib | oreNMS                                             | 31 |
|    | 4.1 | How to connect to LibreNMS                         | 31 |
|    | 4.  | 1.1 Use the eSearch Utility                        | 31 |
|    | 4.  | 1.2 Connect to LibreNMS from Ubuntu operation      | 33 |
|    | 4.2 | Web Interface                                      | 35 |
|    | 4.  | 2.1 Overview                                       | 35 |
|    | (   | (1) Dashboard                                      | 35 |
|    | (   | (2) Maps                                           | 38 |
|    | (   | (3) Plugins                                        | 39 |
|    | (   | (4) Tools                                          | 42 |
|    | (   | (5) Eventlog                                       | 43 |
|    | 4.2 | 2.2 Devices                                        | 43 |
|    | (   | (1) All Devices                                    | 43 |
|    | (   | (2) Geo Locations                                  | 45 |
|    | (   | (3) Manage Groups                                  | 46 |
|    |     |                                                    |    |

|    | (4) Device Dependencies                                                         | 47 |
|----|---------------------------------------------------------------------------------|----|
|    | (5) Add Device                                                                  | 48 |
|    | (6) Delete Device                                                               | 50 |
|    | 4.2.3 Services                                                                  | 51 |
|    | (1) All Services                                                                | 51 |
|    | (2) Services Templates                                                          | 52 |
|    | (3) Add Service                                                                 | 55 |
|    | 4.2.4 Ports                                                                     | 57 |
|    | (1) All Ports                                                                   | 57 |
|    | (2) Traffic Bills                                                               | 58 |
|    | (3) Interface Description Parsing                                               | 60 |
|    | (4) Manage Groups                                                               | 61 |
|    | 4.2.5 Health                                                                    | 62 |
|    | 4.2.6 Alerts                                                                    | 64 |
|    | (1) How to setting alert transports and rule                                    | 64 |
|    | (2) Notifications                                                               | 68 |
|    | (3) Alert History                                                               | 69 |
|    | (4) Statistics                                                                  | 69 |
|    | (5) Scheduled Maintenance                                                       | 70 |
|    | (6) Alert Templates                                                             | 70 |
|    | 4.2.7 User settings                                                             | 71 |
|    | 4.2.8 Global settings                                                           | 73 |
|    | 4.3 License                                                                     | 75 |
| 5. | FAQ                                                                             | 76 |
|    | Q01: An error message appears during [Add Device] [Cannot ping 192.168.xxx.xxx] | 76 |
|    | Q02: An error related to [SNMP] occurred during [Add Device].                   | 78 |
|    | Q03: How to import SNMP MIB files?                                              | 82 |
|    | Q04: How to use Google SMTP to send a letter?                                   | 84 |
|    | Q05: How to clean up LibreNMS log files?                                        | 87 |
|    | Q06: How to Add Device?                                                         | 88 |
|    | Q07: How to Change Your IP Address on Linux?                                    | 89 |

| NMC-9181 | User Manual | Version 1.0.1 | Page : <b>3</b> |
|----------|-------------|---------------|-----------------|
|----------|-------------|---------------|-----------------|

| Q08: How to Setting Display mode on Linux? | 90 |
|--------------------------------------------|----|
| Appendix A. Revision History               | 94 |

NMC-9181 User Manual

Version 1.0.1

Page : 4

 $Copyright @ 2021 \ \text{ICP DAS Co., Ltd. All Rights Reserved} \quad \text{E-mail: service@icpdas.com} \\$ 

# **Important Information**

## Warranty

All products manufactured by ICP DAS are under warranty regarding defective materials for a period of one year, beginning from the date of delivery to the original purchaser.

## Warning

ICP DAS assumes no liability for any damage resulting from the use of this product.ICP DAS reserves the right to change this manual at any time without notice. The information furnished by ICP DAS is believed to be accurate and reliable. However, no responsibility is assumed by ICP DAS for its use, not for any infringements of patents or other rights of third parties resulting from its use.

## Copyright

Copyright @ 2021 by ICP DAS Co., Ltd. All rights are reserved.

# Trademark

Names are used for identification purpose only and may be registered trademarks of their respective companies.

# Contact us

If you have any problem, please feel free to contact us. You can count on us for quick response.

Email: service@icpdas.com

NMC-9181 User Manual

Version 1.0.1

# 1. Introduction

The NMC-9181 is a simple and easy-to-use network management controller that can be installed and operated without professional skills, and can manage network devices without additional software installation. It is equipped with an Intel E3845 CPU and a variety of connectives including dual Gigabit Ethernet, HDMI, VGA, USB port, RS-232 and RS-485 interface.

# 1.1 Features

The NMC-9181 built-in Ubuntu desktop operating system, users can easily use and complete the system required settings.

## 🖿 Ubuntu

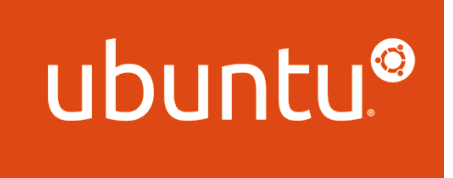

**Ubuntu** is a Linux-based operating system. It is designed for computers, smartphones, and network servers. The system is developed by a UK based company called Canonical Ltd. All the principles used to develop the Ubuntu software are based on the principles of Open Source software development.

### The features of the Ubuntu:

- The desktop version of Ubuntu supports all the normal software on Windows such as Firefox, Chrome, VLC, etc.
- It supports the office suite called LibreOffice.
- Ubuntu has an in-built email software called Thunderbird, which gives the user access to email such as Exchange, Gmail, Hotmail, etc.
- There are a host of free applications for users to view and edit photos.
- There are also applications to manage videos and it also allows the users to share videos.
- It is easy to find content on Ubuntu with the smart searching facility.

Version 1.0.1

• The best feature is, it is a free operating system and is backed by a huge open source community.

The NMC-9181 built-in Librenms software package, users can easily complete network device management tasks through Librenms

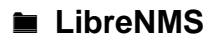

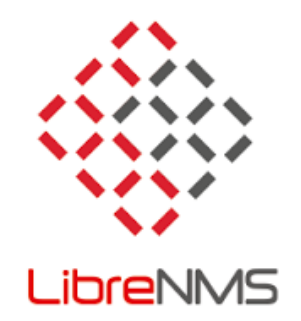

**LibreNMS** is an open source, powerful and feature-rich auto-discovering PHP based network monitoring system which uses the SNMP protocol. It supports a broad range of operating systems including Linux, FreeBSD, as well as network devices including Cisco, Juniper, Brocade, Foundry, HP and many more.

## The features of the LibreNMS:

- It auto-discovers a whole network using these protocols: CDP, FDP, LLDP, OSPF, BGP, SNMP and ARP.
- It has a mobile friendly Web UI, with customizable dashboards.
- Supports a Unix agent.
- Supports horizontal scaling to expand with your network.
- Supports a highly flexible and customizable alerting system; sends notifications through email.
- Supports an API for managing, graphing and retrieving data from your system.
- Offers a traffic billing system.
- Supports multiple authentication methods such as MySQL, HTTP, LDAP, Radius and Active Directory.
- Allows for auto updating and many other features.

NMC-9181 User Manual

Version 1.0.1 Pa

# 1.2 Specifications

The table below summarizes the specifications of NMC-9181.

| Models                        | NMC-9181                                                            |
|-------------------------------|---------------------------------------------------------------------|
| System Software               |                                                                     |
| OS                            | Ubuntu 20.04 LTS (64-bit)                                           |
| Kernel                        | Linux Kernel 5.11.0-40                                              |
| Service                       | SSH , XRDP, Web Server and LibreNMS                                 |
| Main Unit                     |                                                                     |
| CPU                           | E3845, 1.91 GHz, 64-bit quad core                                   |
| System Memory                 | 4 GB DDR3 SDRAM                                                     |
| Storage                       | 64 GB SSD, 32 GB CF card                                            |
| Flash(SSD)                    | mSATA slot with one 32 GB SSD                                       |
| Non-Volatile Memory           | 128 KB MRAM, 16 KB EEPROM                                           |
| 64-bit Hardware Serial Number | Yes, for software copy protection                                   |
| Real Time Clock               | Provide seconds, minutes, hours, dates, day of week, month, year    |
| Watchdog Timer                | Dual Watchdog Timer                                                 |
| Display                       |                                                                     |
| Signal                        | VGA, HDMI (2560 x 1600 @ 24bpp)                                     |
| LED Indicators                |                                                                     |
| Status                        | PWR, RUN, L1, L2                                                    |
| I/O Expansion                 |                                                                     |
| І/О Туре                      | I-9K, I-97K series                                                  |
| I/O Expansion Slot            | 1                                                                   |
|                               | COM Ports                                                           |
| Dorto                         | 1 x RS-232 (3000 VDC Isolated), 1 x RS-485 (3000 VDC Isolated), 2 x |
| Ports                         | RS-232/RS-485 (3000 VDC Isolated)                                   |
| НМІ                           |                                                                     |
| Buzzer                        | Yes                                                                 |
| Rotary Switch                 | 1 x 10 Position (0 ~ 9)                                             |
| Ethernet                      |                                                                     |
| Ports                         | 2 x RJ-45, 10/100/1000 Base-TX                                      |
| USB                           |                                                                     |
| Ports                         | 4 x USB 2.0                                                         |
| Mechanical                    |                                                                     |

NMC-9181 User Manual

Version 1.0.1

Page : 8

| Casing                 | Metal                         |  |  |  |  |
|------------------------|-------------------------------|--|--|--|--|
| Dimensions (W x L x H) | 239 x 164 x 133 mm            |  |  |  |  |
| Installation           | DIN-Rail, Wall mounting       |  |  |  |  |
| Environment            |                               |  |  |  |  |
| Operating Temperature  | -25 ~ +60°C                   |  |  |  |  |
| Storage Temperature    | -30 ~ +80°C                   |  |  |  |  |
| Humidity               | 10 ~ 90% RH (Non-condensing)  |  |  |  |  |
| Power                  |                               |  |  |  |  |
| Input Range            | +10 ~ 30 VDC (1 kV Isolated ) |  |  |  |  |
| Redundant Power Inputs | Yes                           |  |  |  |  |
| Consumption            | 18.5 W                        |  |  |  |  |

# 1.3 Application

NMC-9181 is a network management controller, which can manage network devices in the LAN through SNMP protocol, including WP, XP, Wise, PMC, UA series controllers and other SNMP devices.

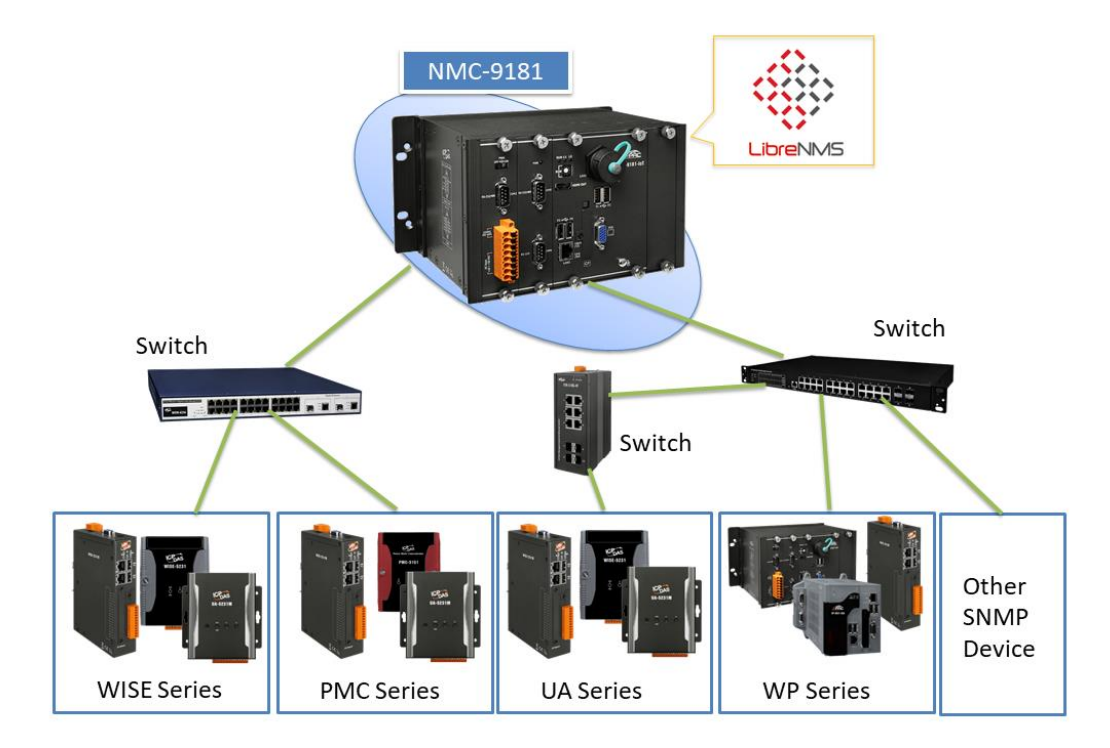

NMC-9181 User Manual

# 2. Getting Started

This chapter provides a guided tour of the NMC-9181 installation and configuration that describes the steps needed to download, install, configure, and run the basic procedures for user working with the NMC-9181 for the first time.

Before starting any task, please check the package contents. If any of the following package contents are missing or damaged, contact your dealer, distributor.

In addition to this guide, the package includes the following items:

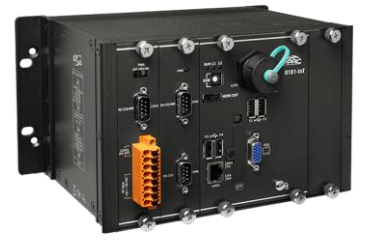

<u>NMC-9181</u>

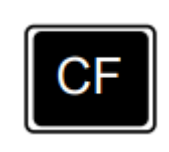

CF slot with a CF card

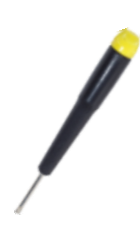

**Screw Driver** 

| 8 |     |   |
|---|-----|---|
| 0 | -   | 8 |
| 0 | 0   | 0 |
|   | - 0 | 0 |
|   |     |   |

60 mm DIN-Rail Clip x 2

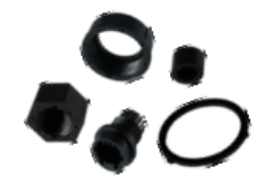

**RJ-45 Waterproof Assembly** 

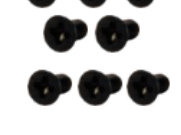

M3x6L Screw x 8

NMC-9181 User Manual

Version 1.0.1

# 2.1 Mounting the NMC-9181

The NMC-9181 can be mounted either directly to a wall/panel, or onto a stainless 35mm DIN rail.

## Wall/Panel mounting

Step 1: Install the four mounting screws into the 4 keyhole mounting holes.

Step 2: Fasten the screws securely.

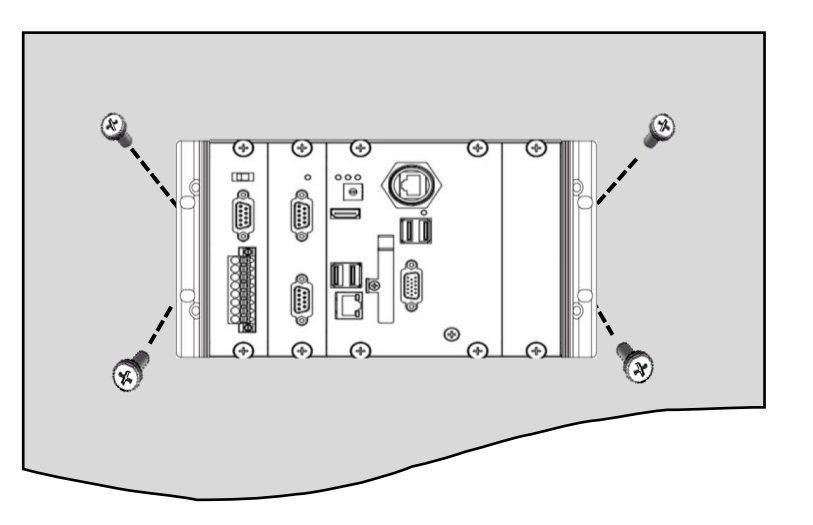

#### **Tips & Warnings**

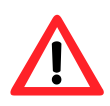

There must be a minimum clearance of 50mm between the NMC-9181 and the top and bottom side of the enclosure panel.

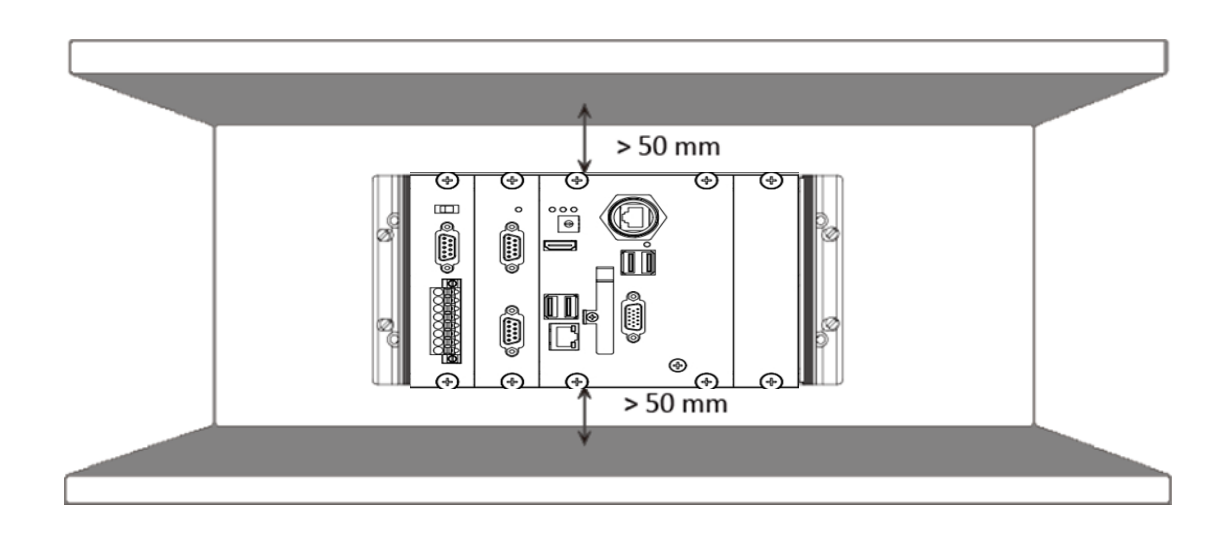

NMC-9181 User Manual

Version 1.0.1 Page : 11

Step 3: Connect the ground lead to the frame ground point.

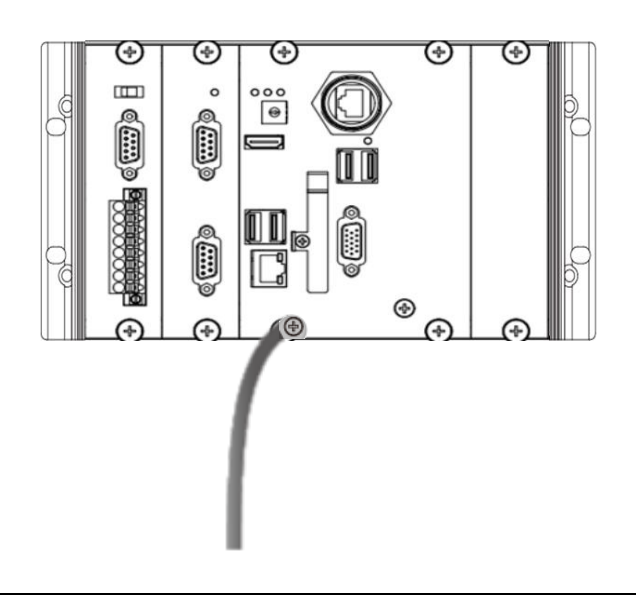

### **Tips & Warnings**

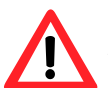

A good common ground reference (earth ground) is essential for proper operation of the NMC-9181. One side of all control circuits, power circuits and the ground lead must be properly connected to earth ground by either installing a ground rod in close proximity to the enclosure or by connecting to the incoming power system ground. There must be a single-point ground (i.e. copper bus bar) for all devices in the enclosure that require an earth ground.

#### **DIN Rail mounting**

#### Step 1: Fasten the DIN rail clip to the NMC-9181

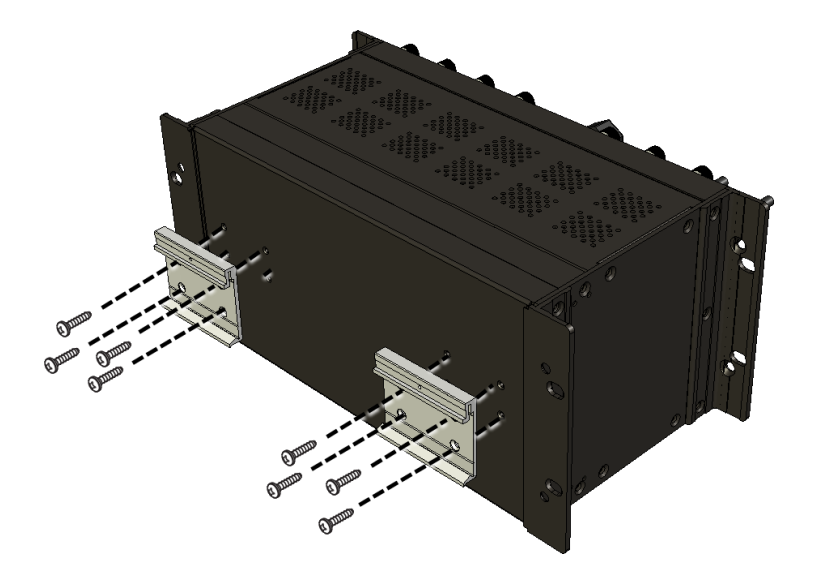

NMC-9181 User Manual

Version 1.0.1 Page : 12

Step 2: Clip the device onto a stainless DIN rail

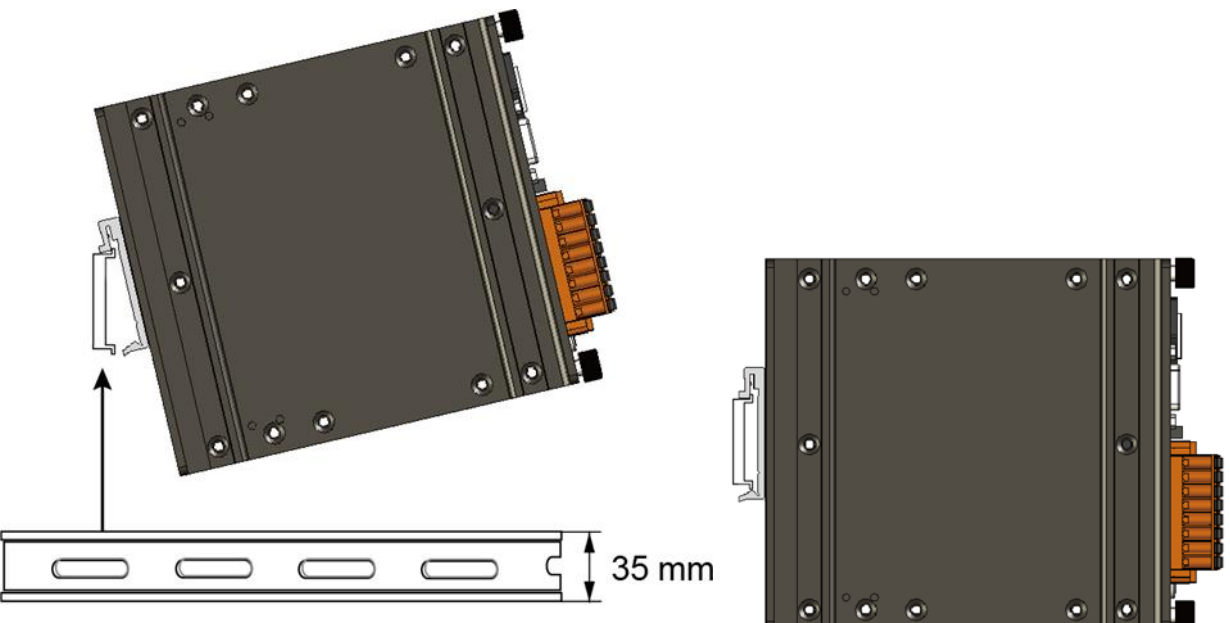

A stainless steel DIN rail is recommended.

## **Tips & Warnings**

For DIN rail mounting, it is strongly recommended that only a stainless steel DIN rail be used to support the weight of NMC-9181 system, providing stability and preventing NMC-9181 from leaning

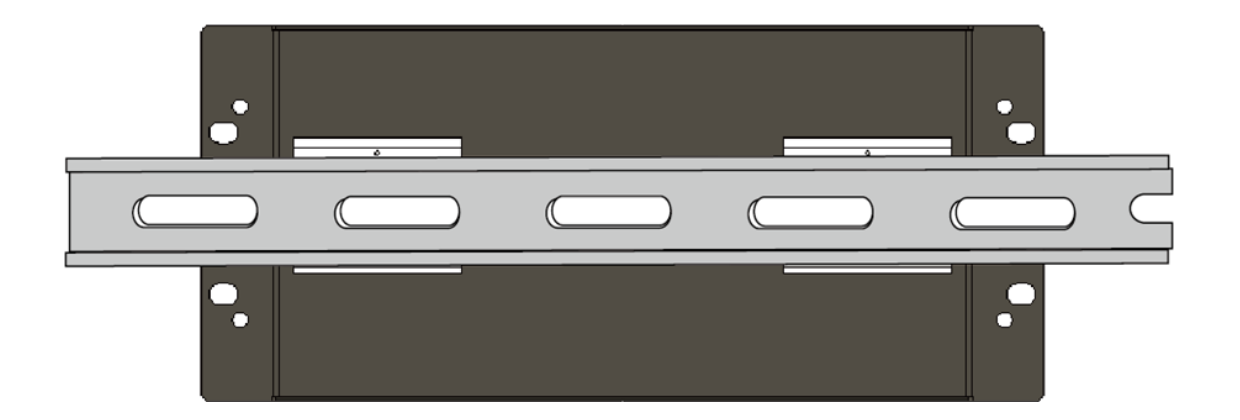

NMC-9181 User Manual

Version 1.0.1 Page : 13

## Step 3: Connect the ground lead to the frame ground point

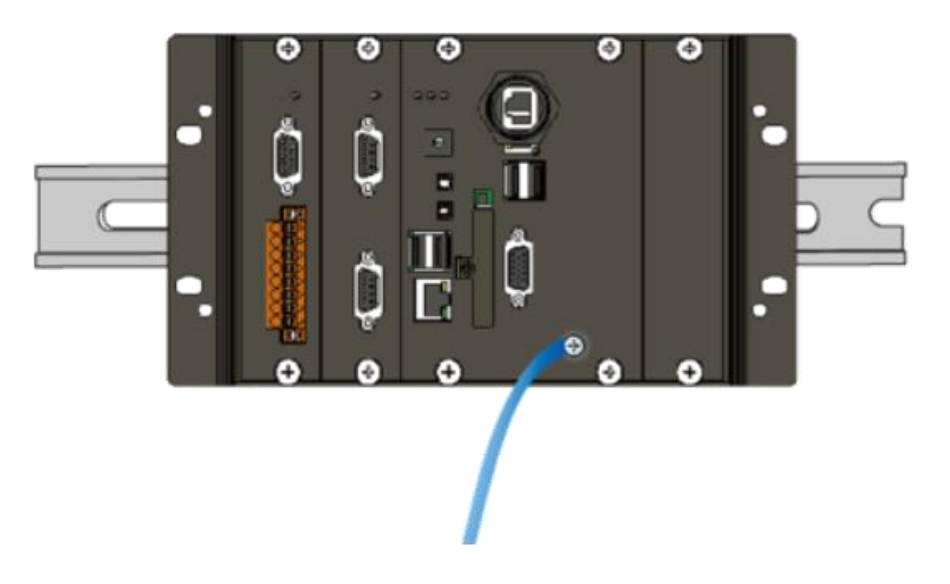

### **Tips & Warnings**

A good common ground reference (earth ground) is essential for proper operation of the NMC-9181. One side of all control circuits, power circuits and the ground lead must be properly connected to earth ground by either installing a ground rod in close proximity to the enclosure or by connecting to the incoming power system ground. There must be a single-point ground (i.e. copper bus bar) for all devices in the enclosure that require an earth ground.

NMC-9181 User Manual

Version 1.0.1

# 2.2 Installing the RJ-45 waterproof connector assembly

The NMC-9181 is equipped with an RJ-45 waterproof connector to protect the connection in vibrate environment.

The RJ-45 waterproof connector is optional for use with LAN1 port. If you do not need the RJ-45 waterproof connector, you can remove the cap and just plug in a regular Ethernet cable.

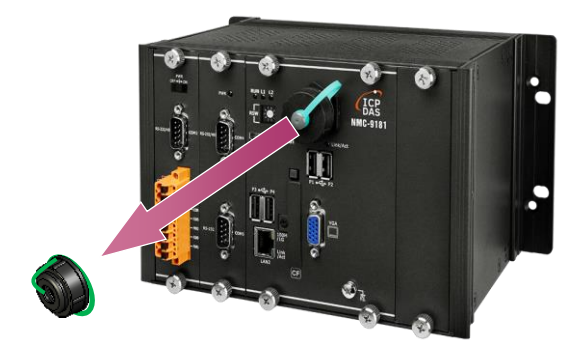

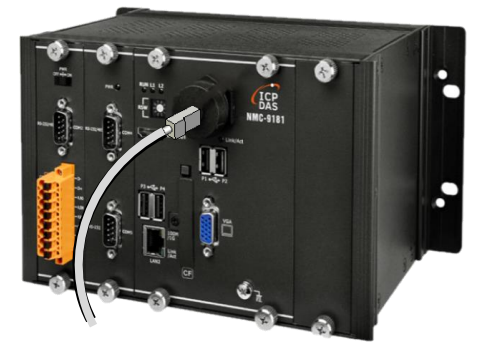

If you want to use the RJ-45 waterproof connector for protecting the connection, follow the instructions below.

Step 1: Remove the RJ-45 connector from the RJ-45 cable

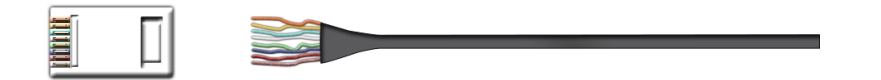

NMC-9181 User Manual

Version 1.0.1 Page : 15

Step 2: Feed the end of the RJ-45 cable through the (A) sealing nut, (B) rubber sealing insert, (C) cable gland base, (D) clamping ring and (E) panel gasket

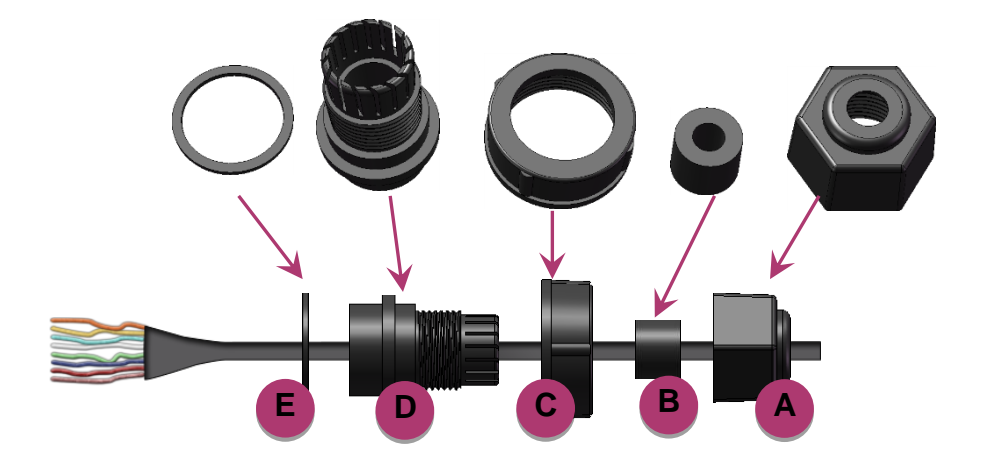

Step 3: Wrap the (E) panel gasket around the (D) clamping ring

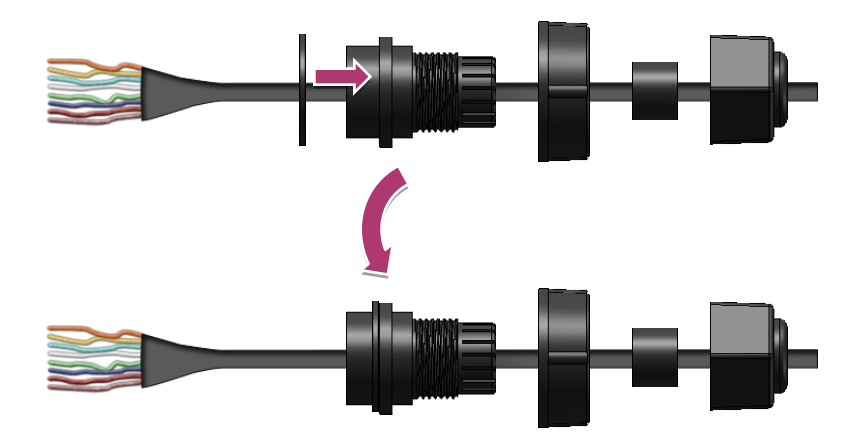

Step 4: Wrap the (C) cable gland base around the (D) clamping ring

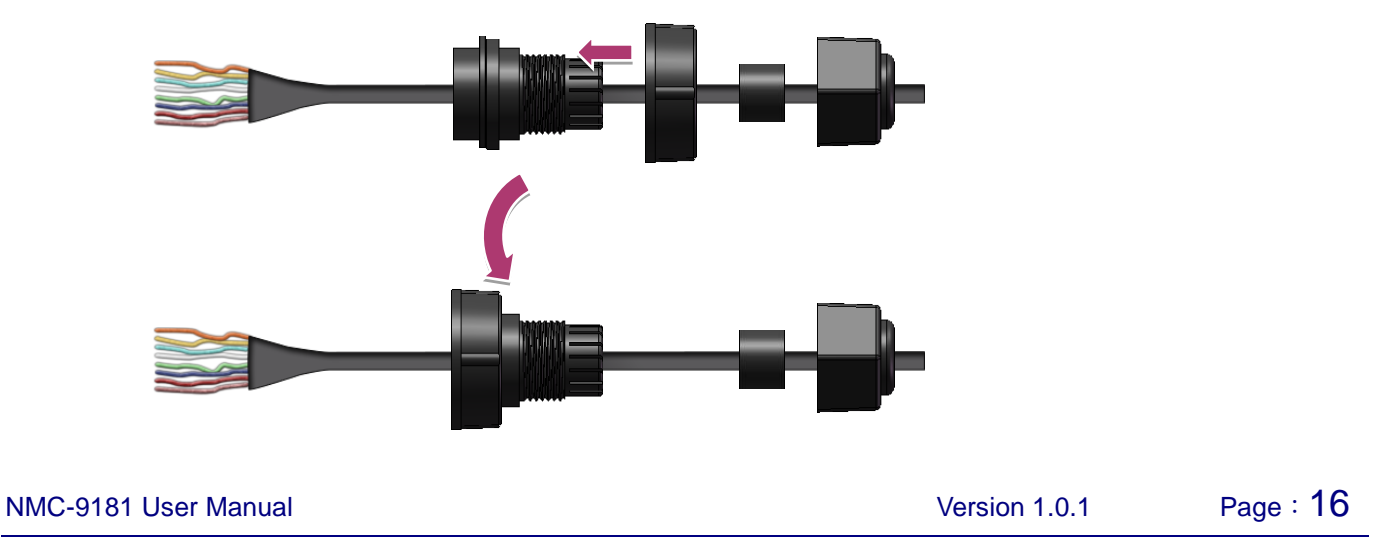

Step 5: Insert the (B) rubber sealing insert into the (D) clamping ring

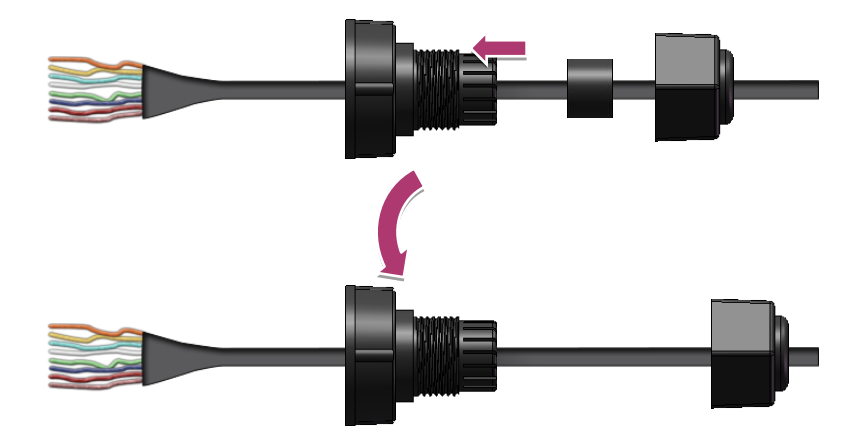

Step 6: Push the (E) sealing nut forward and Hand-tighten it to seal the assembly

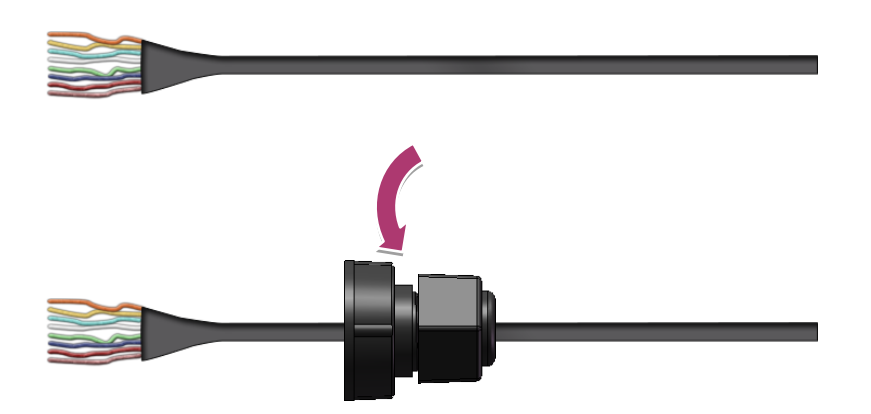

Step 7: Insert the RJ-45 cable into the RJ-45 connector

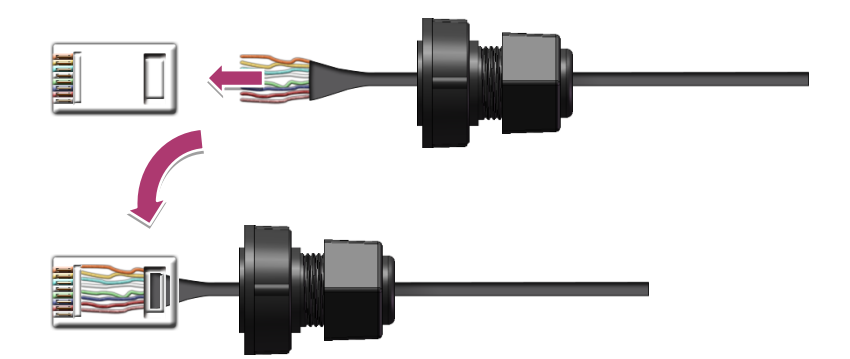

NMC-9181 User Manual

Version 1.0.1 Page : **17** 

 $Copyright @ \ 2021 \ ICP \ DAS \ Co., \ Ltd. \ All \ Rights \ Reserved \\ E-mail: \ service @ icpdas.com \\$ 

Step 8: Push the RJ-45 waterproof connector ass grabembly forward

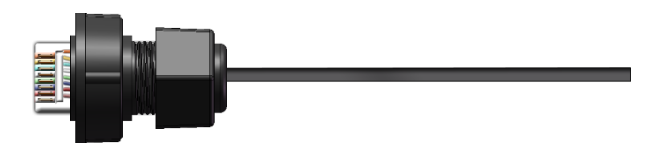

Step 9: Insert the Ethernet cable and screw the RJ-45 waterproof into the receptacle

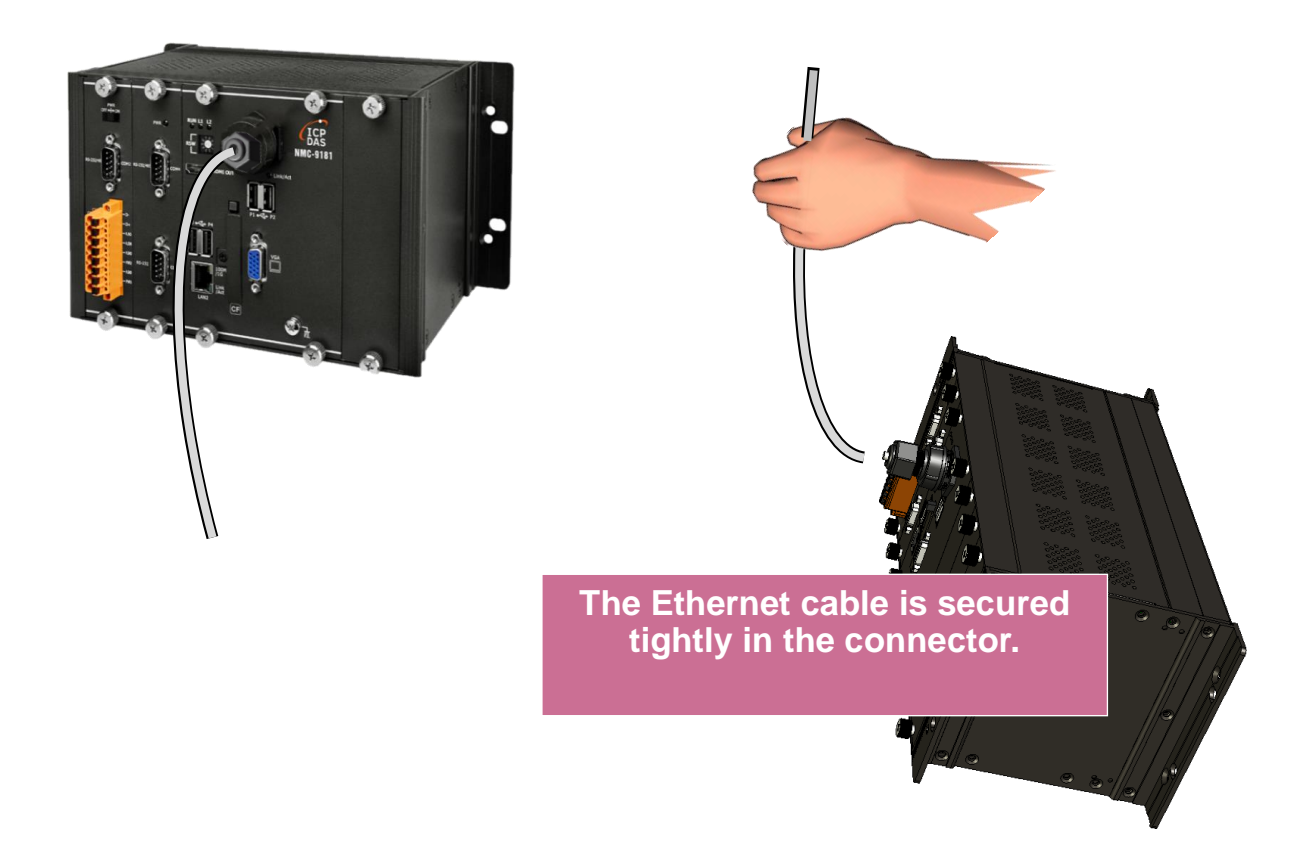

NMC-9181 User Manual

Version 1.0.1

Page : 18

# 2.3 Deploying a Basic NMC-9181 System

The NMC-9181 provides a variety of communication interface to suit a range of application. Here is a simple application for using the NMC -9181.

Step 1: Connect the positive terminal (+) of the power supply to the terminal PWR1/2 and the negative terminal (-) of the power supply to the P.GND

### **Tips & Warnings**

- 1. The input range of power supply is +10 to +30 V<sub>DC</sub>.
  - 2. The NMC -9181 have two power inputs that can be connected simultaneously to the two independent power sources. If one power source fails, the other source takes over automatically. Redundant power input help assure non-stop operation of the NMC -9181.

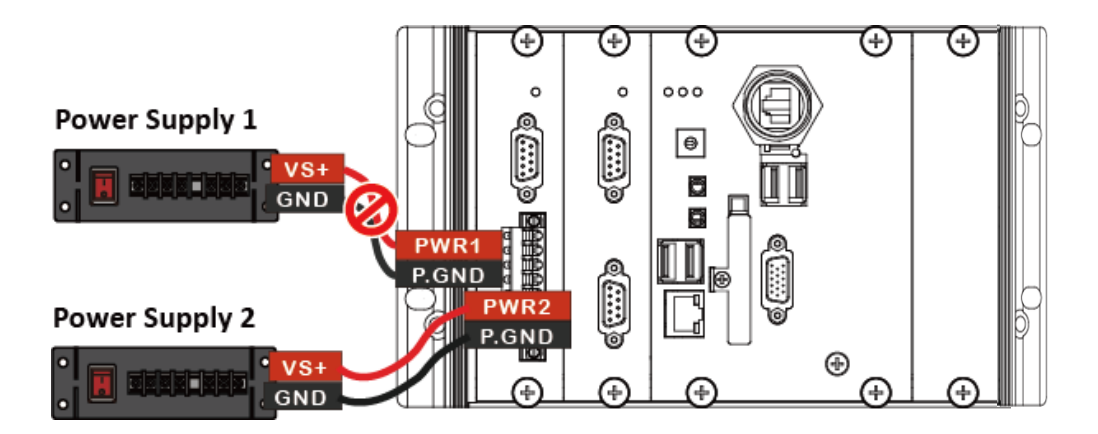

Step 2: Connect the USB mouse or the USB keyboard to the USB port

Step 3: Connect the monitor to the VGA port

NMC-9181 User Manual

Version 1.0.1

Page : 19

Step 4: Connect PC to the LAN2 through an Ethernet switch.

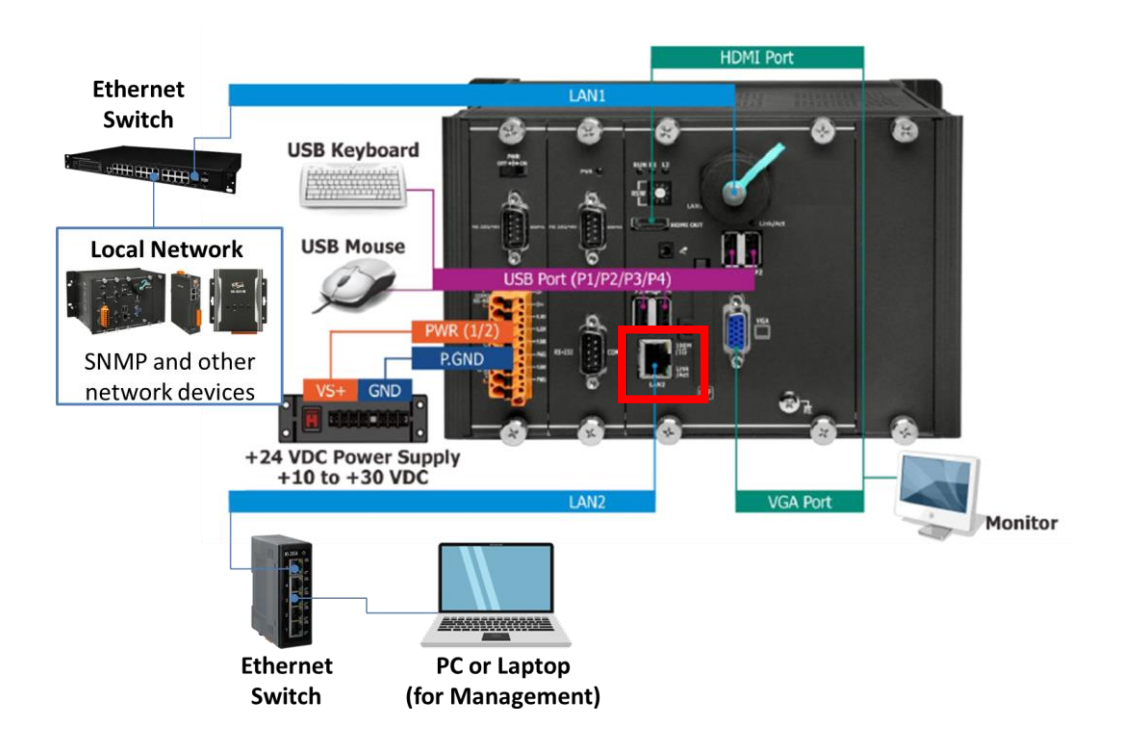

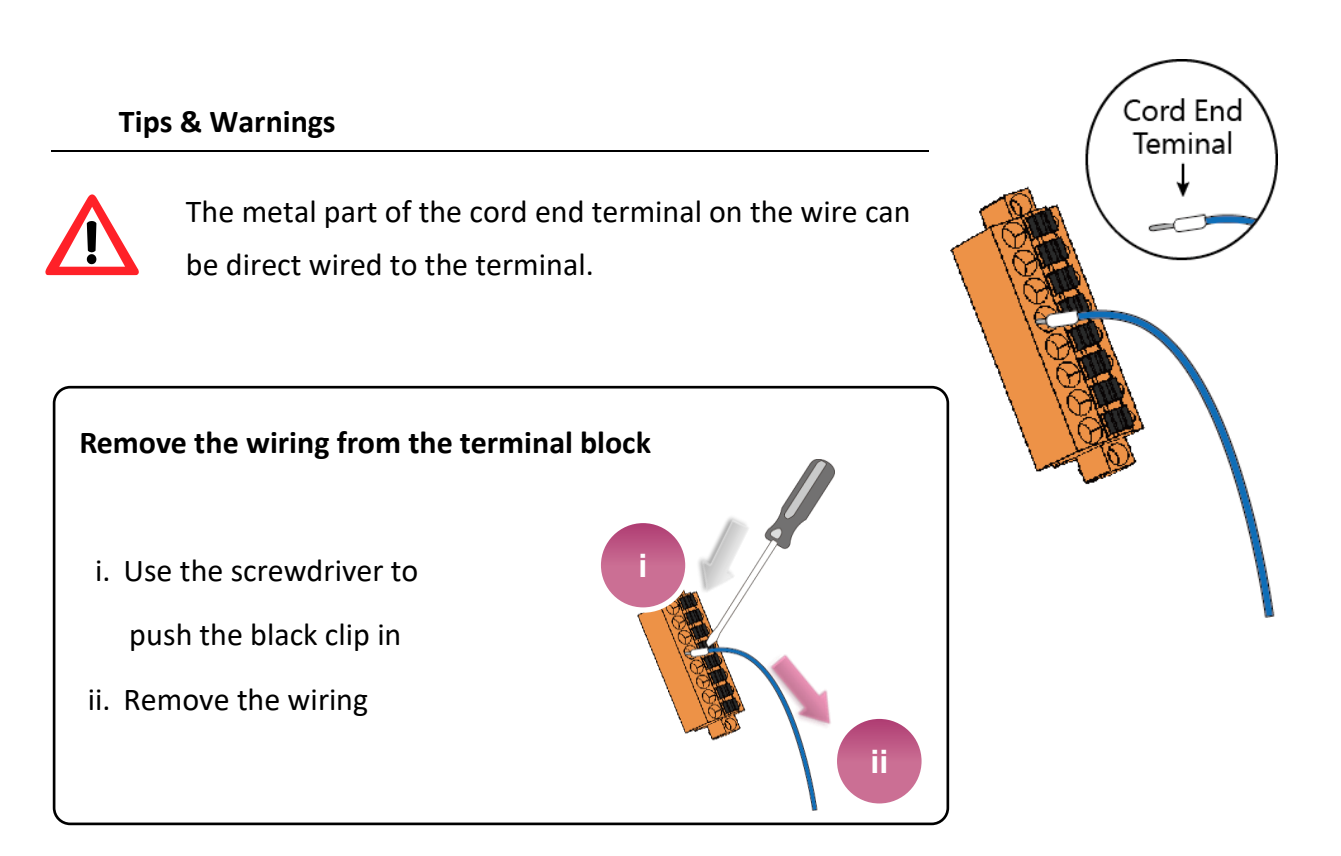

NMC-9181 User Manual

Version 1.0.1

Page : 20

# 2.4 Using eSearch Utility to Connect the NMC-9181

eSearch Utility is a portable application under Linux and all the most popular Windows OS. It supports tDS-700/tGW-700, tM-752N, tSH-700 series modules and most of the ICP DAS Ethernet I/O devices for getting network configuration information such as IP address, gateway, subnet mask, MAC address and alias, and configuring those network settings for modules joining the network.

### Please Installing the eSearch Utility

http://www.icpdas.com/en/product/guide+Software+Utility Driver+eSearch Utility

## Step 1: Searching the ethernet device connected on the network

### Step 2: Select NMC-9181

Step 3: Connect to the web pages (The default login name is [librenms], password is [D32fwefwef]).

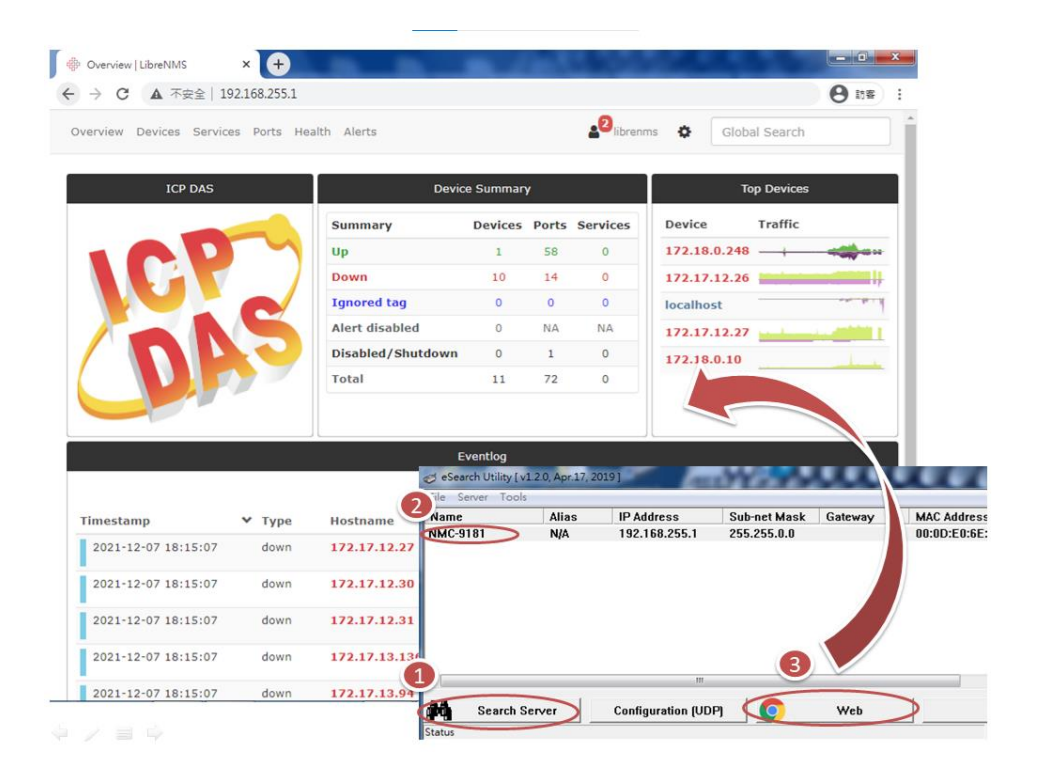

NMC-9181 User Manual

Version 1.0.1

# 3. Hardware

# 3.1 Appearances

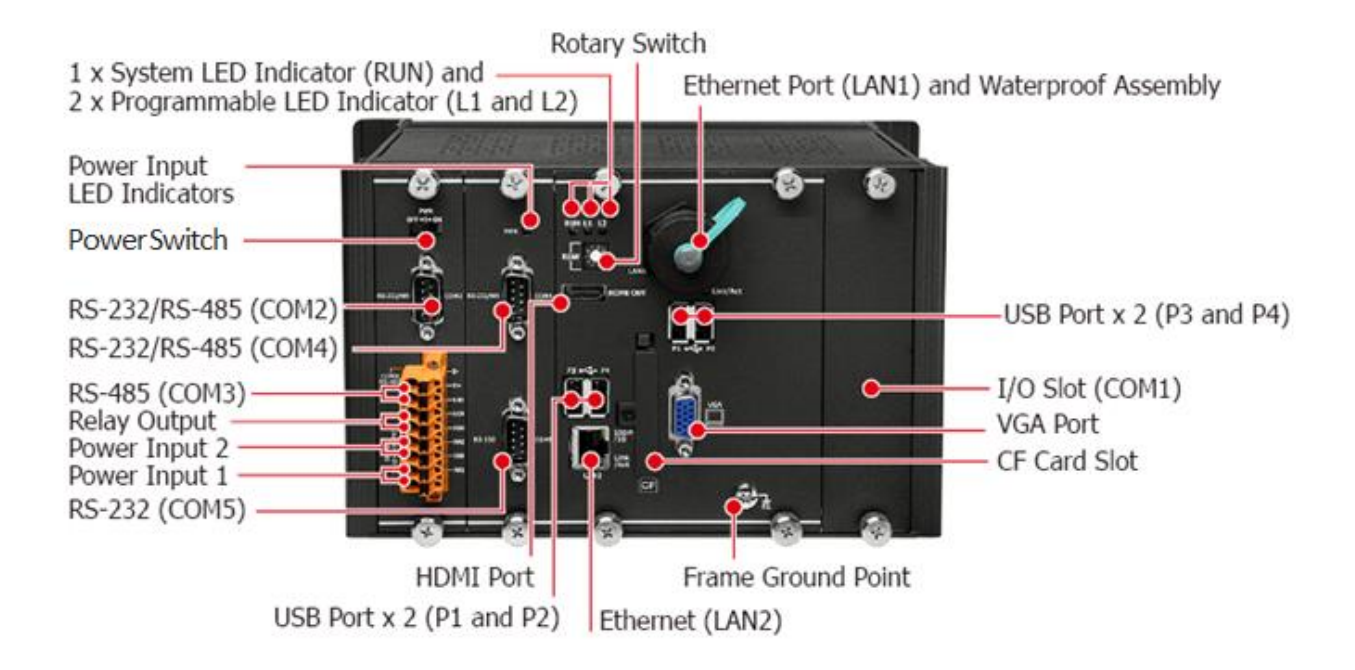

# **Redundant Power (PWR1 and PWR2)**

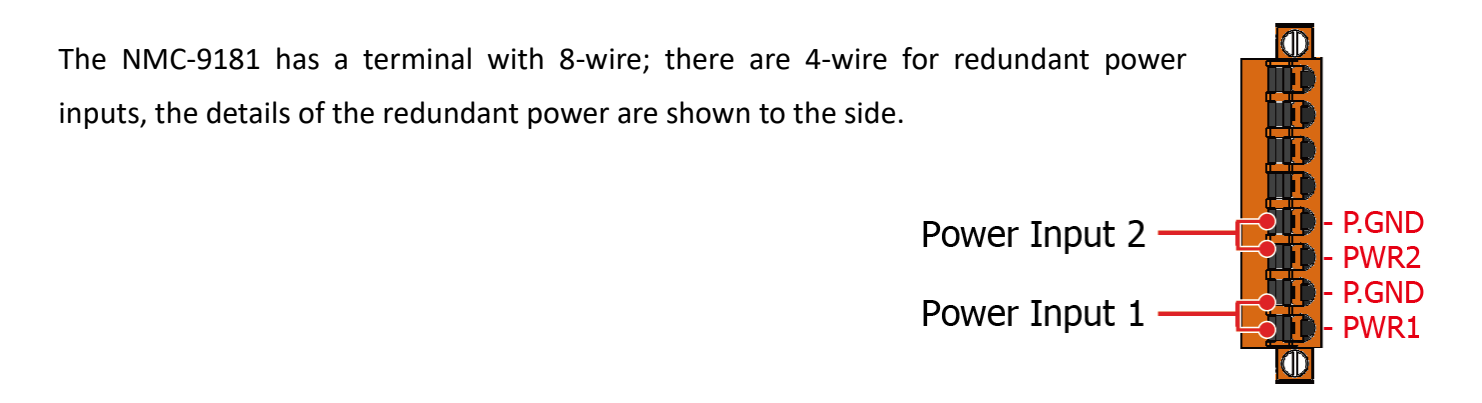

NMC-9181 User Manual

Version 1.0.1 Page : 22

# **LED Indicators**

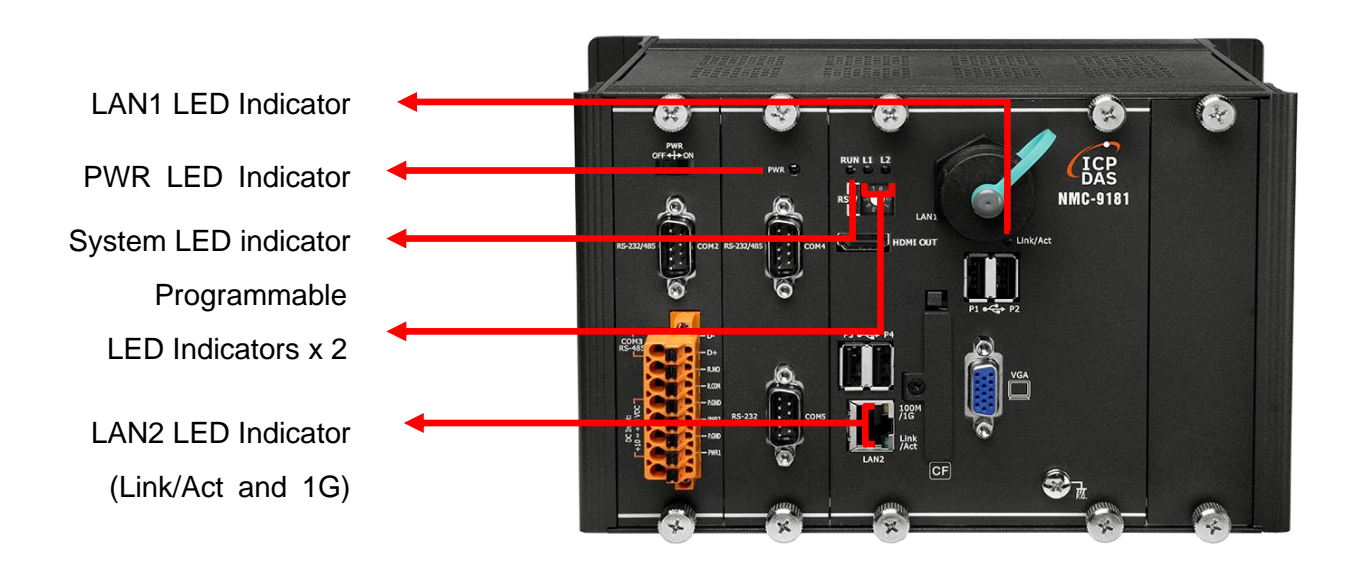

| LED Indicator               | Label     | State<br>(Color) | Meaning                     |
|-----------------------------|-----------|------------------|-----------------------------|
| Programmable LED Indicators | L1 and L2 | -                | Programmable LED indicators |
| System LED indicator        | RUN       | Orange           | OS is running               |
| PWR LED Indicator           | PWR       | Green            | Power is on                 |
| LANII LED indicator         | Link/Act  | Green            | The Link is active          |
|                             | LIIINACI  | Blinking         | Network activity            |
|                             | Link/Act  | Green            | The Link is active          |
| LAN2 LED indicator          | LIIINACI  | Blinking         | Network activity            |
|                             | 1G        | Orange           | The network speed is 1 G    |

NMC-9181 User Manual

Version 1.0.1

 $\mathsf{Page}:\mathbf{23}$ 

# **Communication Ports**

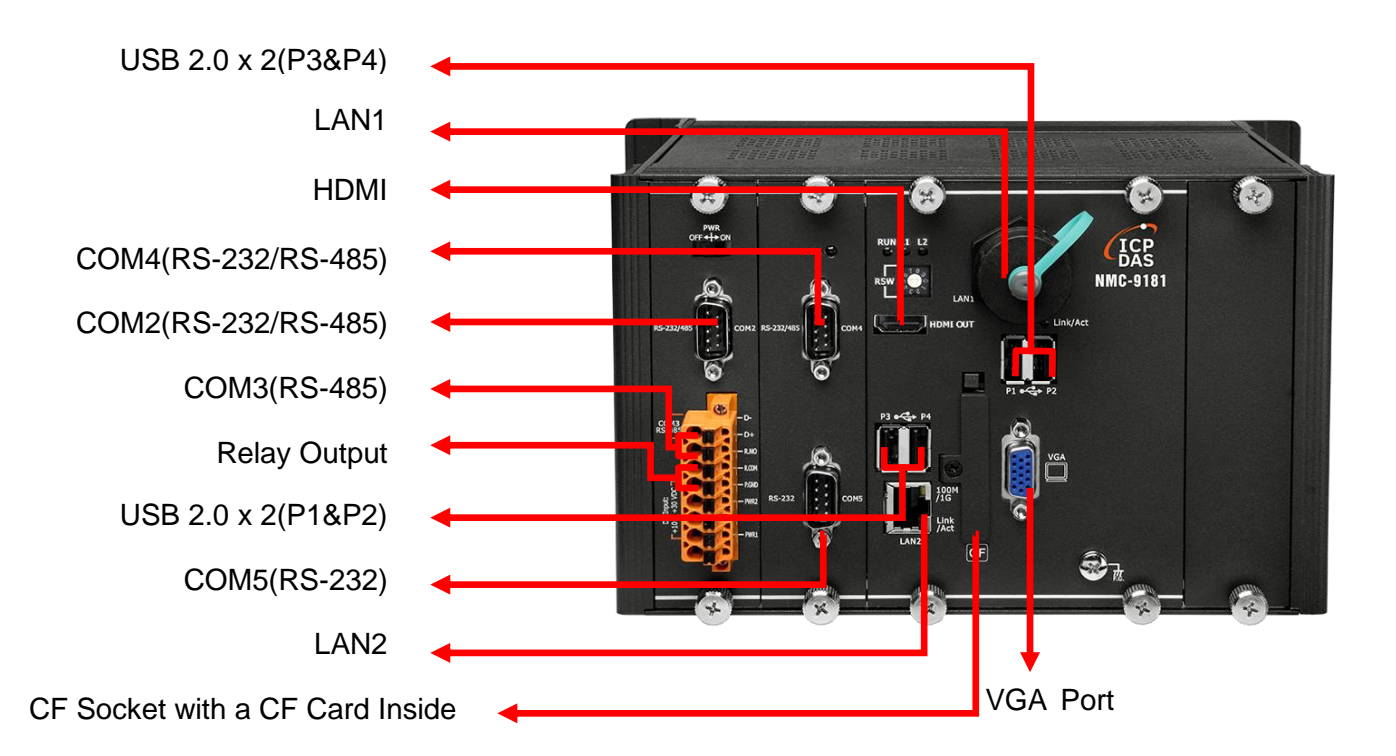

### CF Socket with a CF Card Inside

The NMC-9181 comes with a CF card inside the CF socket. The CF card can be used to restore the NMC-9181 system and expand the memory up to 32 GB.

# • LAN Ports, LAN1 and LAN2

The NMC-9181 has two Ethernet ports that can be used to connect the router to the Internet or to other devices.

## USB 2.0 Ports, P1, P2, P3 and P4

The NMC-9181 has four USB 2.0 ports that can be used to connect the USB devices such as mouse, keyboard or an external USB hard drive.

NMC-9181 User Manual

Version 1.0.1 Page : 24

## VGA Port

The NMC-9181 has a VGA port that can be used with a variety of supported VGA resolutions, and the output resolution covers, 640 x 480, 800 x 600, 1024 x768.

## HDMI Port

NMC-9181 has an HDMI port that can be used to connect to a monitor and supports 2560 x 1600 @ 24bpp.

## Relay Output

The NMC-9181 has a relay output that can be used to control a light, siren, or other low voltage device when an alarm occurs.

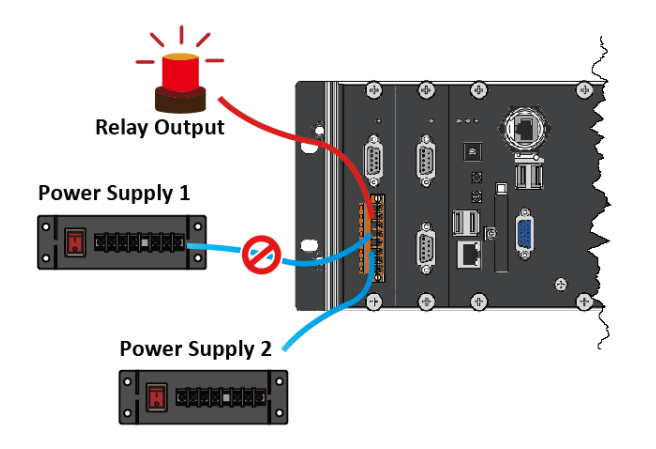

## COM2 (RS-232/RS-485)

The COM2 port is a 9-pins RS-232/RS-485 connector that can be configured as either RS-232 or RS-485, that only can select one at a time and its configuration depends on the pin connections as follows:

RS-232 (RXD, TXD and GND) RS-485 (Data+ and Data-)

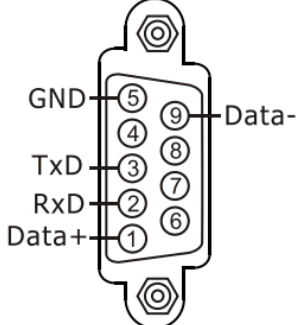

There is no software configuration or hardware jumper needed. The details of the COM2 port specifications are shown to the side. Warning: The LibreNMS software function does not support this hardware interface.

Note: 16C550 compatible

NMC-9181 User Manual

Version 1.0.1 F

Page : 25

Port Type: Male Baud Rate: 115200, 57600, 38400, 19200, 9600, 4800, 2400, 1200 bps Data Bits: 5, 6, 7, 8 Parity: None, Even, Odd, Mark (Always 1), Space (Always 0) Stop Bits: 1, 2 FIFO: 64 bytes

## • COM3 (2-wire RS-485)

Note: 16C550 compatible
Port Type: Terminals
Baud Rate: 115200, 57600, 38400, 19200, 9600, 4800, 2400, 1200 bps
Data Bits: 5, 6, 7, 8
Parity: None, Even, Odd, Mark (Always 1), Space (Always 0)
Stop Bits: 1, 2
FIFO: 128 bytes
Warning: The LibreNMS software function does not support this hardware tare.

### • COM4 (RS-232/RS-485)

The COM4 port is a 9-pins RS-232/RS-485 connector that can be configured as either RS-232 or RS-485, that only can select one at a time and its configuration depends on the pin connections as follows:

RS-232 (RXD, TXD, RTS, CTS and GND)

RS-485 (Data+ and Data-)

There is no software configuration or hardware jumper needed.

The details of the COM4 port specifications are shown to the side.

Note: 16C550 compatible

GND 5 9 Data-RxD 3 7 CTS Data+ 1 6

NMC-9181 User Manual

Version 1.0.1 Page : 26

Port Type: Male Baud Rate: 115200, 57600, 38400, 19200, 9600, 4800, 2400, 1200 bps Data Bits: 5, 6, 7, 8 Parity: None, Even, Odd, Mark (Always 1), Space (Always 0) Stop Bits: 1, 2 FIFO: 128 bytes

Warning: The LibreNMS software function does not support this hardware interface.

# • COM5 (RS-232)

The COM5 port is a 9-pins RS-232 connector. The details of the COM5 port specifications are shown to the side.

Note: 16C550 compatible

Port Type: Male

Baud Rate: 115200, 57600, 38400, 19200, 9600, 4800, 2400, 1200 bps

Data Bits: 5, 6, 7, 8

Parity: None, Even, Odd, Mark (Always 1), Space (Always 0)

**Stop Bits**: 1, 2

FIFO: 128 bytes

Warning: The LibreNMS software function does not support this hardware interface.

### **Tips & Warnings**

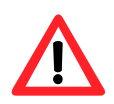

The table below shows the data bit and their corresponding stop bit for COM2, COM3, COM4 and COM5.

| Word Length | Number of Stop Bits |
|-------------|---------------------|
| 5, 6, 7, 8  | 1                   |
| 5           | 1.5                 |
| 6, 7, 8     | 2                   |

NMC-9181 User Manual

Version 1.0.1 Page : 27

GNE DTF

TxD RxD

DCD

# **Frame Ground Point**

The frame ground point is a small piece of metal that can be used to terminate the shield.

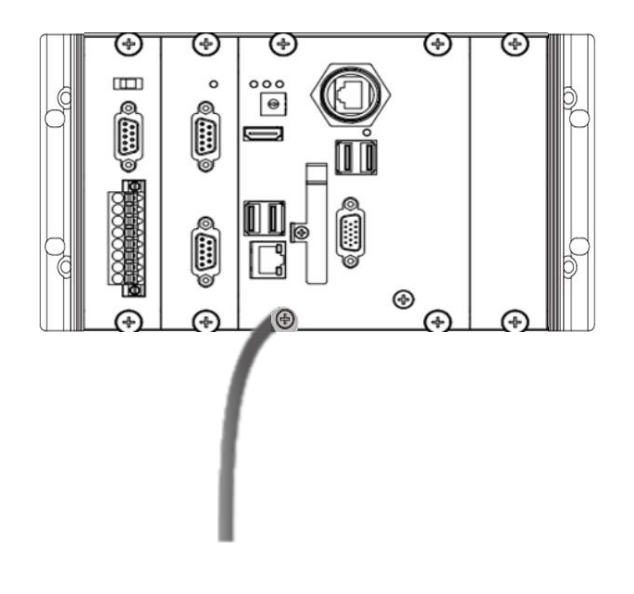

# 3.2 Dimension

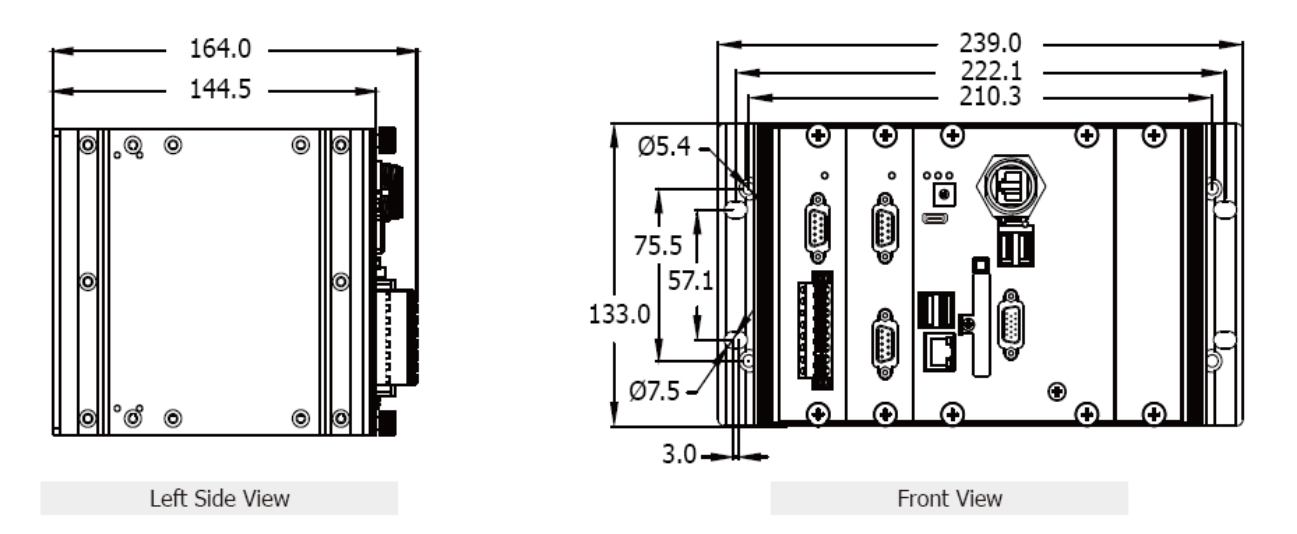

<sup>(</sup>Units: mm)

NMC-9181 User Manual

Version 1.0.1

# 3.3 Rescue CF Card

The NMC-9181 comes with a rescue compact flash card that supports rescue mechanism for the NMC-9181.

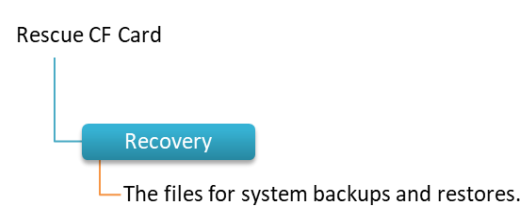

#### Restore NMC-9181 system

When the firmware file and the system are damaged, you can refill the system with a cf card.

Step 1: NMC-9181 reboots, powers on and enters the BIOS interface.

Step 2: After booting, press F7 on the BIOS boot screen. After the startup option appears, move to the [Ubuntu (P1: 32GB CompactFlash Card)] option, and press Enter to enter

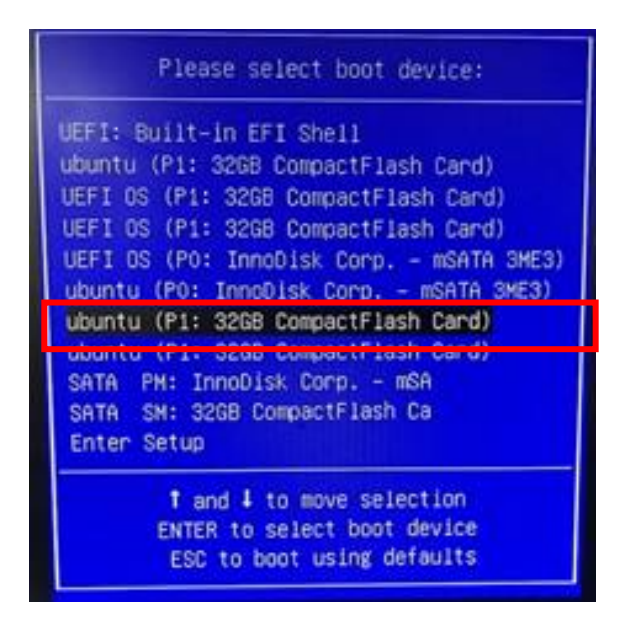

#### Note:

Login [ icpdas ] and the default password is [icpdas].

NMC-9181 User Manual

Version 1.0.1 Page : 29

Step 3: After rebooting, there is a [sys\_restore] folder on the desktop screen, double click into it and then click [restore\_sda.sh] to run.

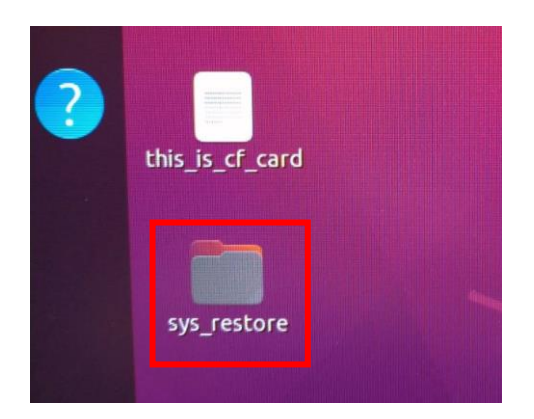

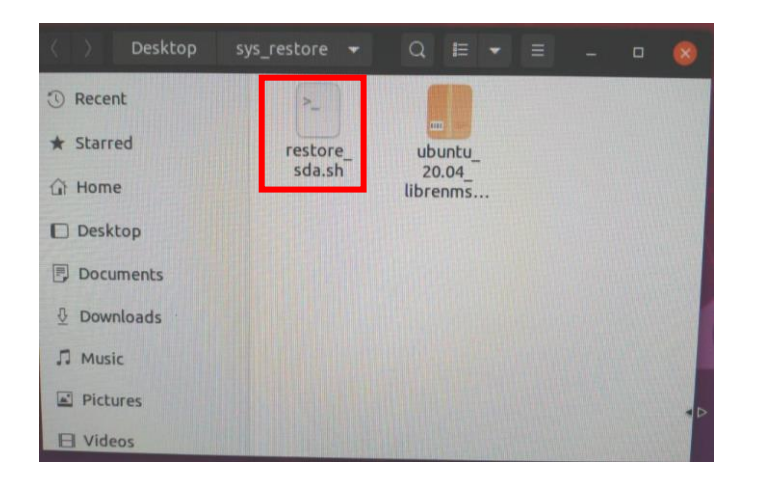

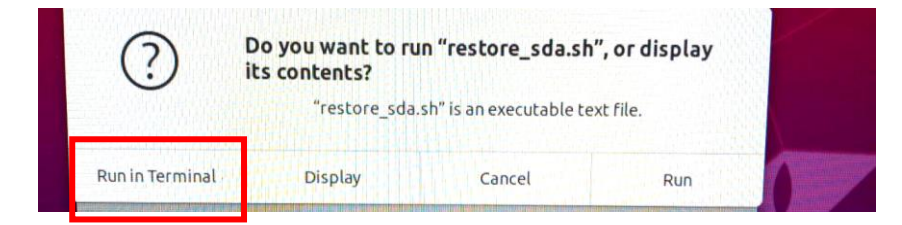

#### Note:

Please note that the loading process takes a long time, please do not turn off the power during this process.

NMC-9181 User Manual

Version 1.0.1

Page : 30

# 4. LibreNMS

The LibreNMS is an auto-discovering network monitoring platform supporting a wide range of hardware platforms and operating systems including Cisco, Windows, Linux, HP, Juniper, Dell, FreeBSD, F5, Brocade, Citrix Netscaler, NetApp and many more. Please refer to the following link for details.

| $\rightarrow$ C $\blacksquare$                                                                                                    | 不安全   172.                                                                                                  | Voverview                            |                                   |                                                                                            |                                                                                                   | G                                                      | Q                                      | 6 4                                         | *                                                       | 6                      |
|----------------------------------------------------------------------------------------------------|----------------------------------------------------------------------------------------------------|--------------------------------------|-----------------------------------|--------------------------------------------------------------------------------------------|---------------------------------------------------------------------------------------------------|--------------------------------------------------------|----------------------------------------|---------------------------------------------|---------------------------------------------------------|------------------------|
| verview Devices                                                                                                    | s Services Ports He                                                                                         | ealth Alerts                         |                                   |                                                                                            | 4                                                                                                 | librenms 🔅                                             | Glo                                    | bal Sear                                    | ch                                                      |                        |
| I                                                                                                    | CP DAS                                                                                                    | E                                    | evice Summar                      | у                                                                                          |                                                                                                   |                                                        | Тор                                    | Devices                                     |                                                         |                        |
|                                                                                                    |                                                                                                    | Summary                              | Devices                           | Ports                                                                                      | Services                                                                                          | Device                                                 |                                        | Traffic                                     |                                                         |                        |
|                                                                                                    |                                                                                                    | Vp                                   | 11                                | 77                                                                                         | 1                                                                                                 | 172.                                                   | 100                                    | <b></b>                                     | -                                                       |                        |
|                                                                                                    |                                                                                                    | Down                                 | 2                                 | 24                                                                                         | 0                                                                                                 | 172.                                                   | -                                      |                                             |                                                         | M                      |
|                                                                                                    |                                                                                                    | Ignored tag                          | 0                                 | 0                                                                                          | 0                                                                                                 | 172.                                                   | 1.0                                    | -                                           |                                                         | -                      |
| 1-                                                                                                    |                                                                                                    | Alert disabled                       | 0                                 | NA                                                                                         | NA                                                                                                | localhos                                               | t                                      | -                                           |                                                         | -                      |
|                                                                                                    |                                                                                                    | Disabled/Shutdow                     | / <b>n</b> 0                      | 1                                                                                          | 0                                                                                                 | 172                                                    |                                        |                                             | -                                                       | +                      |
|                                                                                                    |                                                                                                    | Total                                | 13                                | 101                                                                                        | 2                                                                                                 |                                                        |                                        |                                             |                                                         |                        |
|                                                                                                    |                                                                                                    |                                      |                                   | 101                                                                                        |                                                                                                   |                                                        |                                        |                                             |                                                         |                        |
|                                                                                                    |                                                                                                    |                                      | Eventlog                          |                                                                                            | Q Searc                                                                                           | ch                                                     | S                                      | 50 -                                        | II -                                                    |                        |
| Fimestamp                                                                                                    | ✓ Type                                                                                                    | Н                                    | Eventlog                          | Messag                                                                                     | Q. Searc                                                                                          | ch                                                     | S                                      | 50 -                                        | i≣ -<br>Use                                             | r                      |
| imestamp<br>2022-01-05<br>13:15:06                                                                                                    | ✓ Type<br>up                                                                                                | н                                    | Eventlog<br>ostname<br>72.        | Messag<br>Device s                                                                         | Q Searcy<br>ge<br>status chang                                                                    | ch<br>jed to Up from                                   | S<br>icmp ch                           | 50 <del>-</del><br>neck.                    | Use<br>Syst                                             | <b>r</b><br>:em        |
| imestamp 2022-01-05<br>13:15:06<br>2022-01-05<br>12:36:07                                                                                                    | <ul> <li>Type</li> <li>up</li> <li>discovery</li> </ul>                                                     | н<br>1                               | Eventlog<br>ostname<br>72.        | Messag<br>Device s<br>Error di:<br>more de                                                 | Q Searc<br>ge<br>status chang<br>scovering se<br>atails.                                          | ch<br>ped to Up from<br>rvices module                  | S<br>Icmp ch                           | 50 <del>-</del><br>neck.<br>log file fo     | Use<br>Syst                                             | r<br>:em               |
| imestamp 2022-01-05<br>13:15:06<br>2022-01-05<br>12:36:07<br>2022-01-05<br>12:36:01                                                                                                 | <ul> <li>Type</li> <li>up</li> <li>discovery</li> <li>discovery</li> </ul>                                  | н<br>1<br>1                          | Eventlog<br>ostname<br>72.        | Messag<br>Device s<br>Error di:<br>more de<br>Error di:<br>more de                         | Q. Searc<br>ge<br>status chang<br>scovering se<br>stalls.<br>scovering se<br>stalls.              | ch<br>ged to Up from<br>rvices module                  | S<br>Icmp ch<br>. Check I              | 50 <del>-</del><br>leck.<br>log file fo     | Use<br>Syst<br>or Syst                                  | r<br>tem<br>tem        |
| Imestamp         2022-01-05           13:15:06         2022-01-05           12:36:07         2022-01-05           12:36:01         2022-01-05           12:35:53         2022-01-05 | <ul> <li>Type</li> <li>up</li> <li>discovery</li> <li>discovery</li> <li>discovery</li> </ul>               | н<br>1<br>1<br>1<br>1                | Eventlog<br>ostname<br>72.<br>72. | Messag<br>Device s<br>Error di<br>more de<br>Error di<br>more de<br>Error di<br>more de    | Q Searc<br>pe<br>status chang<br>scovering se<br>etails.<br>scovering se<br>etails.               | ch<br>ped to Up from<br>rvices module<br>rvices module | C<br>icmp ch<br>. Check  <br>. Check   | 50 -<br>leck.<br>log file fo<br>log file fo | Use<br>Syst<br>or Syst<br>or Syst<br>or Syst            | r<br>tem<br>tem        |
| Fimestamp<br>2022-01-05<br>13:15:06<br>2022-01-05<br>12:36:07<br>2022-01-05<br>12:35:01<br>2022-01-05<br>12:35:53<br>2022-01-05<br>12:35:52                                         | <ul> <li>Type</li> <li>up</li> <li>discovery</li> <li>discovery</li> <li>discovery</li> <li>eth1</li> </ul> | H<br>1<br>1<br>1<br>1<br>1<br>1<br>1 | Eventlog<br>ostname<br>72.<br>72. | Messag<br>Device s<br>Error dia<br>more de<br>Error dia<br>more de<br>Error dia<br>more de | Q Search<br>ge<br>status chang<br>scovering se<br>stails.<br>scovering se<br>stails.<br>ange: 172 | ch<br>ned to Up from<br>rvices module<br>rvices module | S<br>icmp ch<br>. Check I<br>. Check I | 50 -<br>neck.<br>log file fo<br>log file fo | Use<br>Syst<br>or Syst<br>or Syst<br>or Syst<br>-> Syst | r<br>eem<br>eem<br>eem |

# 4.1 How to connect to LibreNMS

# 4.1.1 Use the eSearch Utility

Step 1: Searching the ethernet device connected on the network

| NIVIC-9181 User Manual | C-9181 User Mar | nual |
|------------------------|-----------------|------|
|------------------------|-----------------|------|

Version 1.0.1

Page : 31

| File Servi | er Iools |            |              |         |             |      |   |
|------------|----------|------------|--------------|---------|-------------|------|---|
| Name       | Alias    | IP Address | Sub-net Mask | Gateway | MAC Address | DHCP | ۷ |
|            |          |            |              |         |             |      |   |
|            |          |            |              |         |             |      |   |
|            |          |            |              |         |             |      |   |
|            |          |            |              |         |             |      |   |
|            |          |            |              |         |             |      |   |
|            |          |            |              |         |             |      |   |
|            |          |            |              |         |             |      |   |
| c          |          |            |              |         |             |      | > |

## Step 2: Select NMC-9181

| Name     | Alias | IP Address    | Sub-net Mask | c ∣ Gateway | MAC Ar<br>00:0d:e<br>00:0d:e<br>00:0d:e<br>00:0d:e<br>00:0d:e |
|----------|-------|---------------|--------------|-------------|---------------------------------------------------------------|
| NMC-9181 | N/A   | 192.168.255.1 | 255.240.0.0  |             | 00:0D: <br>00:0d:ŧ                                            |
| <        |       | _             |              |             | 00:0D: <br>00:0D: `<br>>                                      |

## Step 3: Connect to the web pages.

| Name     | Alias   | IP Address    | Sub-net Mask | Gateway | MAC Ar<br>00:0d:e<br>00:0d:e                  |
|----------|---------|---------------|--------------|---------|-----------------------------------------------|
|          | ******* |               |              |         | 00:0d:e<br>00:0d:e<br>00:0d:e<br>00:0d:e      |
| NMC-9181 | N/A     | 192.168.255.1 | 255.240.0.0  |         | 00:0D:1<br>00:0d:(<br>00:0D:1<br>00:0D:1<br>> |

NMC-9181 User Manual

Version 1.0.1

Page : 32

Step 4: The default login name is [ librenms ], password is [ D32fwefwef ].

| çor L             |                                                           |
|-------------------|-----------------------------------------------------------|
| librenms          |                                                           |
| •••••             |                                                           |
| Remember Me       |                                                           |
|                   | +D Login                                                  |
| Inauthorised acce | ss or use shall render the user liable to criminal and/or |

# 4.1.2 Connect to LibreNMS from Ubuntu operation

Step 1: Login [ icpdas ] and the default password is [ icpdas ].

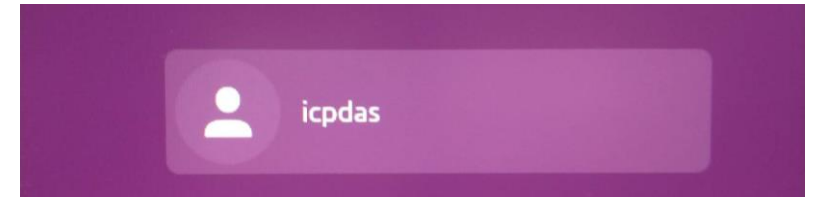

Step 2: Into the [ Desktop/Information ] , Select [ Information.sh ]

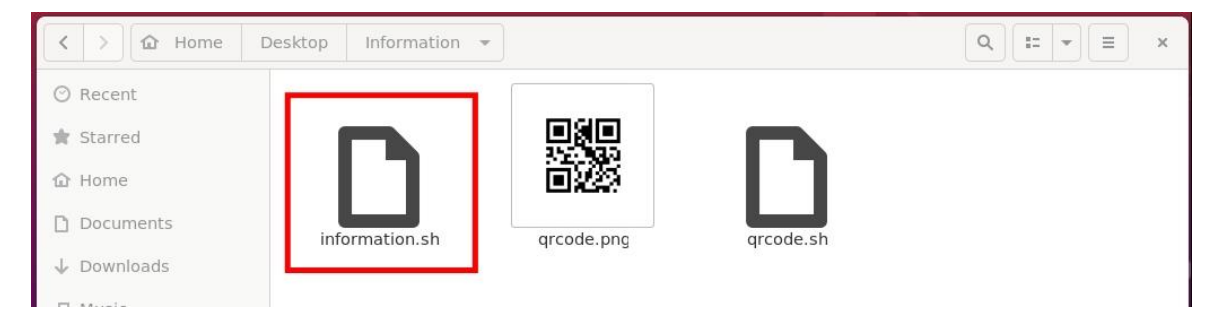

## Step 3: Select [ Run in Terminal ]

| •   | Do you want to run<br>its contents? | "information.sh          | ', or display |
|-----|-------------------------------------|--------------------------|---------------|
| · · | "information.s                      | h" is an executable text | : file.       |
|     |                                     |                          |               |

NMC-9181 User Manual

Version 1.0.1

Page : 33

# Step 4: Copy [ LAN1 IP ] or [ LAN2 IP ] to the web page

| Term                                                   | inal                                                                                                    | Q ≡                                                                  | ×  |        |      |
|--------------------------------------------------------|----------------------------------------------------------------------------------------------------|----------------------------------------------------------------------|----|--------|------|
| /+00SSSS0+/<br>':+SSSSSSSSSSSSSSSSSSSSSSSSSSSSSSSSSSSS | icpdas@icpdas-desktop<br>OS: Ubuntu 20.04.1 LTS<br>Kernel: 5.11.0-40-gener<br>LibreNMS: 21.11.0-43-gg<br>Firmware: 1.00 beta1<br>Uptime: 1 day, 2 hours,<br>Shell: bash 5.0.17<br>Icons: Adwaita [GTK2/3]<br>Terminal: gnome-termina<br>CPU: Intel Atom E3845 (<br>Memory: 1216MIB / 3824N<br>LAN2 IP: 192.168.255.1 | x86_64<br>ric<br>364fa540c<br>. 59 mins<br>al<br>(4) @ 1.9156<br>hiB | 1z |        |      |
|                                                        | м                                                                                                    | ozilla Firefox                                                       |    |        | ×    |
| 😆 New Tab X 🕂                                          | +                                                                                                    |                                                                      |    |        |      |
| (←) → C <sup>2</sup>                                   | x                                                                                                    |                                                                      |    | III\ 🖽 | () ( |
|                                                        |                                                                                                    |                                                                      |    |        | ×    |

Step 5: The default login name is [ librenms ], password is [ D32fwefwef ].

| NOK S         |          |
|---------------|----------|
| librenms      |          |
| ••••••        |          |
| 🗹 Remember Me |          |
|               | +) Login |

NMC-9181 User Manual

Version 1.0.1 Page : 34

 $Copyright @ \ 2021 \ ICP \ DAS \ Co., \ Ltd. \ All \ Rights \ Reserved \\ E-mail: \ service @ icpdas.com \\$ 

# 4.2 Web Interface

| ICP DAS |                   | Device Summary |       |          |        | Top Devices |                   |
|---------|-------------------|----------------|-------|----------|--------|-------------|-------------------|
|         | Summary           | Devices        | Ports | Services |        | Q Search    | 10 - 🔳            |
|         | Up                | 11             | 57    | 0        | Device | Traffic     |                   |
|         | Down              | 1              | 15    | 0        |        |             |                   |
|         | Ignored tag       | 0              | 0     | 0        |        |             |                   |
|         | Alert disabled    | 0              | NA    | NA       |        |             |                   |
|         | Disabled/Shutdown | 0              | 1     | 0        |        |             |                   |
|         | Total             | 12             | 72    | 0        |        |             |                   |
|         |                   |                |       |          | < <    | 1 > » Showi | ng 1 to 5 of 5 en |
|         |                   | Eventlog       |       |          |        |             |                   |

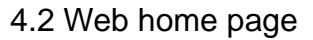

# 4.2.1 Overview

# (1) Dashboard

Create customised dashboards in LibreNMS per user. You can share dashboards with other users. You can also make a custom dashboard and default it for all users in LibreNMS.

Setting a global default dashboard

Step 1: Then go to Overview  $\rightarrow$  [Dashboard]  $\rightarrow$  [Show Dashboard Editor] and set the global default dashboard.

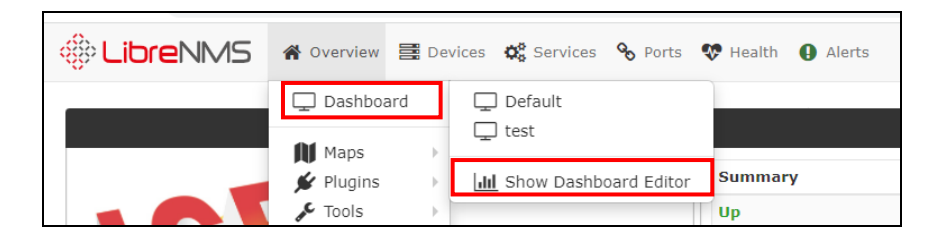

NMC-9181 User Manual

Version 1.0.1 Page : 35

Step 2: Set the dashboard permissions to either [shared read] [shared] or [Private], depending on what you want the users access to change. The following is an example.

| Dashboards     | Default       | •            | C    | Ê.  | + |   |        |
|----------------|---------------|--------------|------|-----|---|---|--------|
| Dashboard Name | Default       |              | Priv | ate |   | ~ | Update |
| Add Widgets    | Select Widget | <sup>1</sup> |      |     |   |   |        |

- **Private** : Sets the dashboard to only the user that created the dashboard can view and edit.
- Shared Read : Sets the dashboard to allow other users to view the dashboard, but cant make changes to the dashboard.
- Shared : Allows all users to view the dashboard and make changes.

Step 3: LibreNMS has a whole list of Widgets to select from, Users can choose which widgets they want to add. Please refer to the following instructions.

| Dashboards     | Default       | •  | C    | •   | + |   |        |
|----------------|---------------|----|------|-----|---|---|--------|
| Dashboard Name | Default       |    | Priv | ate |   | ~ | Update |
| Add Widgets    | Select Widget | ÷. |      |     |   |   |        |

NMC-9181 User Manual

Version 1.0.1 Page : 36
| Dashboards     | test 🗸                                                                                                    | C 📋 🕇                |          |
|----------------|----------------------------------------------------------------------------------------------------|----------------------|----------|
| Dashboard Name | test                                                                                                    | Shared               | ✓ Update |
| Add Widgets    | Select Widget 🛛 👻                                                                                                    |                      |          |
|                | Alert History<br>Alert History Stats<br>Alerts<br>Availability map<br>Component Status<br>Device summary he<br>Device summary we<br>Eventlog<br>External Images<br>Globe map<br>Graph<br>Graph<br>Graylog<br>Notes | orizontal<br>ertical |          |
|                | Server Stats<br>Syslog<br>Top Devices<br>Top Errors<br>Top Interfaces<br>World map                                                                                                    |                      |          |

- Alerts Widget : Displays all alert notifications.
- Availability Map : Displays all devices with colored tiles, green up, yellow for warning (device has been restarted in last 24 hours), red for down. You can also list all services and ignored/disabled devices in this widget.
- **Components Status** : List all components Ok state, Warning state, Critical state.
- Device Summary horizontal : List device totals, up, down, ignored, disabled. Same for ports and services.
- Device Summary vertical : List device totals, up, down, ignored, disabled. Same for ports and services.
- Eventlog : Displays all events with your devices and LibreNMS.
- External Image: can be used to show external images on your dashboard. Or images from inside LibreNMS.
- Globe Map : Will display map of the globe.
- Graph : Can be used to display graphs from devices.

NMC-9181 User Manual

- Graylog : Displays all Graylog's syslog entries.
- Notes : Use for html tags, embed links and external web pages. Or just notes in general.
- Server Stats : Will display gauges for CPU, Memory, Storage usage. Note the device type has to be listed as "Server".
- Syslog : Displays all syslog entries.
- **Top Devices** : By Traffic, or Uptime, or Response time, or Poller Duration, or Processor load, or Memory Usage, or Storage Usage.
- **Top Interfaces** : Lists top interfaces by traffic utilization.
- World Map : displays all your devices locations. From syslocation or from override sysLocation.

## (2) Maps

A global map will be drawn from the information in the database, it is worth noting that this could lead to a large network map. Network maps for individual devices are available showing the relationship with other devices. Also you can Build Device Groups and those Device Groups can be drawn with Network Map..

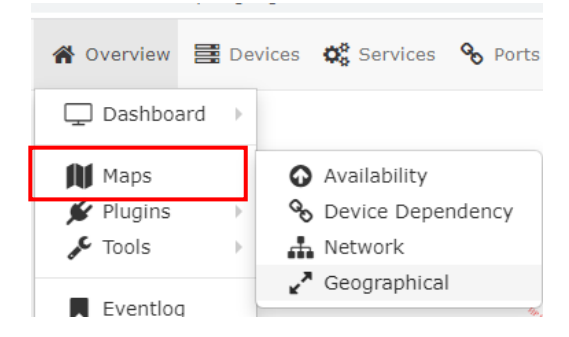

NMC-9181 User Manual

Version 1.0.1 Page : 38

- Availability: List available devices.
- **Device Dependency**: Provide a network map of a single device, showing the parent relationship with other devices.
- Network: Network maps for individual devices are available showing the relationship with other devices.
- **Geographical**: Geographical will mark your device location on the map.

# (3) Plugins

A variety of extended functions are provided here. ICP DAS provides ICPDAS plugins to simplify user operations. The ICPDAS plugins function includes Network Scan, Firmware Update, .... The detailed setting operations are described below.

#### **Network Scan**

Search for devices in the same area network, set IP, Mask, Execution cycle, and then start automatic search

#### Step 1: Input your network segment, netmask and excution cycle.

| etwork Scan   Inform                    | nation   Firmware Update                            | Ret                                                                                                    | poot   |
|-----------------------------------------|-----------------------------------------------------|----------------------------------------------------------------------------------------------------|--------|
| IP Address:                             | 192.168.0.0                                         | Your IP information is as follows:<br>LAN1:<br>LAN2:172. /12                                                                                                    |        |
| Net Mask:<br>Execution cycle<br>(hour): | 255.255.0.0<br>0<br>Save Setting Default Setting St | Tt is recommended that IP Address set<br>the same network segment to search,<br>If it is suggested by LAN1, it can be<br>set to:<br>IP Address:172.<br>Net Mask:255.255.0.0 |        |
| <b>Note</b> :<br>For IP Addre           | ess and Net Mask settings, please re                | fer to the suggestions on the right.                                                                                                    | _      |
| ep 2: Click                             | ve Setting and Start Scan to start a                | utomatic search.                                                                                                    |        |
| //C-9181 User M                         | lanual                                              | Version 1.0.1                                                                                                    | Page : |

## Information

Display basic information of NMC-9181

| 0S:       | Ubuntu 20.04.1 LTS    |  |
|-----------|-----------------------|--|
| Kernel:   | 5.11.0-40-generic     |  |
| LibrNMS:  | 21.11.0-43-g364fa540c |  |
| Firmware: | 1.00 beta1            |  |
| LAN 1:    |                       |  |
| LAN 2:    | 192.168.255.1         |  |

## Reboot

## reboot system

| OS:       | Liburtu 20.04.1 LTC   |  |
|-----------|-----------------------|--|
|           | 000110 20.04.1 115    |  |
| Kernel:   | 5.11.0-40-generic     |  |
| LibrNMS:  | 21.11.0-43-g364fa540c |  |
| Firmware: | 1.00 beta1            |  |
| LAN 1:    |                       |  |
| LAN 2:    | 192.168.255.1         |  |

NMC-9181 User Manual

Version 1.0.1 Page : 40

 $Copyright @ 2021 \ \text{ICP DAS Co., Ltd. All Rights Reserved} \quad \text{E-mail: service@icpdas.com} \\$ 

#### Firmware Update

Step 1: To icpdas.com search for [ nmc-9181 ], click the [ download center ] to download the latest firmware

Step 2: Open the file Browser, you can select or drag files to update the firmware.

| Network Scan   Information   Firmware Update |                        | Reboo |
|----------------------------------------------|------------------------|-------|
|                                              | Drag & drop Files here |       |
|                                              | Open the file Browser  |       |
|                                              |                        |       |
| File List                                    |                        |       |

Step 3: Successful update will display [ Upload Complete ], you can go to the [information] to check whether the [firmware version] has changed.

|                                                                     |                                                                                                    | Drag & drop Files here    | <br> |
|---------------------------------------------------------------------|----------------------------------------------------------------------------------------------------|---------------------------|------|
|                                                                     |                                                                                                    | Open the file Browser     | <br> |
| List                                                                |                                                                                                    |                           |      |
| 9181_Res                                                            | cue_OS_V100                                                                                         | - Status: Upload Complete |      |
|                                                                     |                                                                                                    | 100%                      |      |
|                                                                     |                                                                                                    |                           |      |
|                                                                     |                                                                                                    |                           |      |
|                                                                     |                                                                                                    |                           |      |
| rk Scan   Info                                                      | mation   Firmware Undate                                                                            |                           |      |
| rk Scan   Info                                                      | mation   Firmware Update                                                                            |                           |      |
| rk Scan   Info                                                      | mation   Firmware Update                                                                            |                           |      |
| rk Scan   Info                                                      | mation   Firmware Update                                                                            |                           |      |
| rk Scan   Info                                                      | Ubuntu 20.04.1 LTS                                                                                  |                           |      |
| rk Scan   Info<br>OS:<br>Kernel:                                    | Ubuntu 20.04.1 LTS                                                                                  |                           |      |
| rk Scan   Info<br>OS:<br>Kernel:                                    | Ubuntu 20.04.1 LTS                                                                                  |                           |      |
| rk Scan   <b>Info</b><br>OS:<br>Kernel:<br>LibrNMS:                 | Ubuntu 20.04.1 LTS           5.11.0-40-generic           21.11.0-43-g364fa540c                      |                           |      |
| rk Scan   Info<br>OS:<br>Kernel:<br>LibrNMS:<br>Firmware:           | Ubuntu 20.04.1 LTS           5.11.0-40-generic           21.11.0-43-g364fa540c           1.00 beta1 |                           |      |
| rk Scan   Info<br>OS:<br>Kernel:<br>LibrNMS:<br>Firmware:           | Ubuntu 20.04.1 LTS           5.11.0-40-generic           21.11.0-43-g364fa540c           1.00 beta1 |                           |      |
| rk Scan   Info<br>OS:<br>Kernel:<br>LibrNMS:<br>Firmware:<br>LAN 1: | Ubuntu 20.04.1 LTS           5.11.0-40-generic           21.11.0-43-g364fa540c           1.00 beta1 |                           |      |

NMC-9181 User Manual

Version 1.0.1 Page : 41

## (4) Tools

#### **RIPE NCC API**

RIPE NCC is responsible for the allocation and management of IP address resources throughout Europe. This API is provided by RIPE NCC

• Abuse Contact Finder: The Abuse Contact Finder may be able to help you find the email address that should be used to report network abuse originating from a particular IP address.

| Alexa Carbat Finder |       |
|---------------------|-------|
| Duse Contact Finder |       |
| O Whois             |       |
| 10745               | Query |
|                     |       |
|                     |       |
| abusegarin.net      |       |

• Whois : WHOIS is a transmission protocol used to query the IP and owner of domain names in the Internet. You can use netname, ip or ASN to query.

| RIPE NCC API Tools                                                                                                    |       |
|----------------------------------------------------------------------------------------------------|-------|
| 🔿 Abuse Contact Finder                                                                                                    |       |
| Whois                                                                                                    |       |
| 193.0.24.0                                                                                                    | Query |
| <pre>inetnum = 193.0.24.0-193.0.30.255<br/>netname = RIPENCC-MEETING-PUBLIC<br/>descr = Reseaux IP Europeens Network Coordination Centre (RIPE NCC)<br/>remarks = RIPE NCC Training Services &amp; RIPE Meetings<br/>remarks = This space is used as public space during RIPE meetings<br/>country = NI</pre>                                                                                                    |       |
| admin-c = BRD-RIPE<br>tech-c = OPS4-RIPE<br>status = ASSIGNED PA<br>mot-by = RIPE-NCC-MNT                                                                                                    |       |
| <pre>mntr by = nate net = net = net</pre> |       |
| source = RIPE                                                                                                    |       |

NMC-9181 User Manual

# (5) Eventlog

Detailed records will list all equipment changes and event handling information

| Eventlog               |          |             |                        |                  |                    |     |      |             |
|------------------------|----------|-------------|------------------------|------------------|--------------------|-----|------|-------------|
| Device All De          | evices * | Type All Ty | pes 👻 📕 Filter         | ٩                | Search             | C   | 50 - | <b>II</b> • |
| Timestamp              | Туре     | Hostname ٨  | Message                |                  |                    |     |      | User        |
| 2021-11-25<br>15:27:02 | system   |             | Device 127,0.0.1 has   | been removed     |                    |     |      | librenms    |
| 2021-11-25<br>16:59:21 | system   |             | Device localhost has b | een removed      |                    |     |      | librenms    |
| 2021-11-26<br>10:30:57 | system   |             | Device 172.            | has been remove  | d                  |     |      | librenms    |
| 2021-12-21 16:13:31    | system   |             | Device 172.            | has been removed | ſ                  |     |      | librenms    |
| 2021-12-22<br>14:55:02 | service  | localhost   | Service " changed sta  | tus from Unknown | to Critical        |     |      | System      |
| 2021-12-17<br>10:05:05 | reboot   | localhost   | Device rebooted after  | 23 hours 37 minu | tes 5 seconds -> 4 | 40s |      | System      |
| 2021-12-17<br>10:05:08 | eth0     | localhost   | ifOperStatus: up -> d  | own              |                    |     |      | System      |
| 2021-12-17 10:05:08    | eth0     | localhost   | ifSpeed: 1 Gbps -> 0   | bps              |                    |     |      | System      |

## 4.2.2 Devices

# (1) All Devices

There are two types of devices, Printer and Server, which can be selected to list different device information, graphs information and control the operation of the device.

| 📰 Devices 🔅 Services 🤗                                      | Ports 😵 Health 🌘 |
|-------------------------------------------------------------|------------------|
| 🚍 All Devices                                               | » Printer        |
|                                                             | » Server         |
| <ul><li>Manage Groups</li><li>Device Dependencies</li></ul> |                  |
| <ul><li>✦ Add Device</li><li>๗ Delete Device</li></ul>      |                  |

NMC-9181 User Manual

Version 1.0.1 Page : 43

### • Lists : The list is divided into [Detail] and [Basic].

|    |         |        |         |                  |                    |       | Agen         |     |            |                      |          | ✓ Remo          | ove Searc               | h  | Remove    | He  |
|----|---------|--------|---------|------------------|--------------------|-------|--------------|-----|------------|----------------------|----------|-----------------|-------------------------|----|-----------|-----|
|    |         |        |         |                  |                    |       |              |     |            |                      |          |                 |                         | C  | 50 -      | 8   |
| Se | earch   |        |         | 1                | All                | ~     | All os +     | All | Versions - | All Platforn         | ns 🕶     | All Featu       | resets <del>*</del>     |    |           |     |
| Al | I Locat | ions 🔻 | Server× | *                | Sea                | arch  | Update (     | JRL | Reset      |                      |          |                 |                         |    |           |     |
| i. | Id      | м.     | Vendor  | De               | vice               | ,     | Metrics      | P   | latform    | Operating<br>System  | U<br>Ti  | p/Down<br>ime   | Locatio                 | on | Act       | ion |
|    | 5       |        |         | <b>17</b><br>507 | 2.<br>7 conti      | roler | <b>0</b> 0 6 |     |            | Microsoft<br>Windows | 2:<br>3: | 1d 4h 40m<br>3s | Your<br>Locatio<br>Here | n  |           |     |
|    | 6       |        |         | <b>17</b><br>pm  | <b>2.</b><br>c-523 | 1     | <b>9</b> 0 6 |     |            | Microsoft<br>Windows | 40<br>29 | 5d 2h 57m<br>s  | Your<br>Locatio<br>Here | n  | ►<br>>_ ( |     |

| Lists: | Basic | Detail | Grap        | raphs: Bits   CPU   Load   Memory   Uptime   Storage   Disk I/O   Poller   Ping   Temper<br>Agent |                        |                      |                        |                   |                 |    |                 | erature<br>ch   Remove Head |  |  |  |
|--------|-------|--------|-------------|---------------------------------------------------------------------------------------------------|------------------------|----------------------|------------------------|-------------------|-----------------|----|-----------------|-----------------------------|--|--|--|
|        |       |        |             |                                                                                                   |                        |                      |                        |                   |                 | S  | 50 <del>-</del> | 12 -                        |  |  |  |
| Search |       |        | All 🗸 All C |                                                                                                   | )S +                   | S 🛪 🛛 All Versions 🛪 | All Platforms -        | All Featuresets - | All Locations - |    |                 |                             |  |  |  |
| Server | × Ŧ   |        | Up          | date URL                                                                                          | Reset                  |                      |                        |                   |                 |    |                 |                             |  |  |  |
| Status | Devi  | ce     | <b>^</b> I  | Platform                                                                                          | tform Operating System |                      | Up/Down Time           |                   | Actions         |    |                 |                             |  |  |  |
|        | 172.  | Mi     |             |                                                                                                   | Mic                    | rosoft Windows       | 22d 2h 15m 36s 🛛 🖪 🕢 🖁 |                   | >_              | 9  |                 |                             |  |  |  |
| 1      | 172.  |        |             |                                                                                                   |                        | Mic                  | rosoft Windows         | 47d 32m 3s 🔤 0 🌣  |                 | >_ | <b>Q</b>        |                             |  |  |  |

• **Graphs** : List the chart information of all devices by selection.

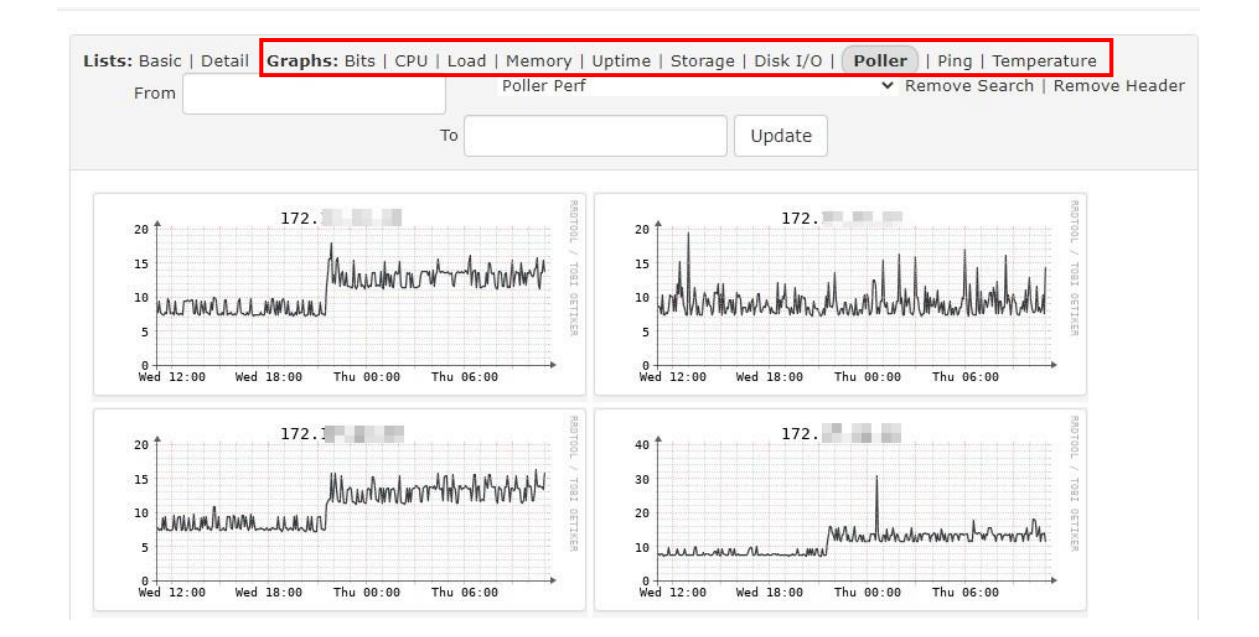

NMC-9181 User Manual

Version 1.0.1

Page : 44

#### • Actions : Can be operated and set the device.

|    |               |         |                      |           |                             |     |                       |                      |                   | 4                          | 3 | 50 -                 |     |    |
|----|---------------|---------|----------------------|-----------|-----------------------------|-----|-----------------------|----------------------|-------------------|----------------------------|---|----------------------|-----|----|
| Se | earch         |         | A                    | MI ~      | All OS 🔻                    | All | Versions <del>•</del> | All Platform         | s 🕶 🛛 All Feat    | uresets 🕶                  |   |                      |     |    |
| Al | l Locations 🔻 | Server× | -                    |           | Update l                    | JRL | Reset                 |                      |                   |                            |   |                      |     |    |
| •  | Id M.         | Vendor  | Devi                 | ice -     | <ul> <li>Metrics</li> </ul> | PI  | atform                | Operating<br>System  | Up/Down<br>Time   | Locatio                    | n | Ac                   | tio | 15 |
|    | 5             |         | <b>172</b> .<br>507  | controler | <b>9</b> 0 6                |     |                       | Microsoft<br>Windows | 21d 4h 40r<br>33s | n Your<br>Locatior<br>Here | 1 | ┣ <b>□</b> (<br>>_ ( | Ð   | ¢  |
|    | 6             |         | <b>172</b> .<br>pmc- | -5231     | <b>9</b> 0 6                |     |                       | Microsoft<br>Windows | 46d 2h 57n<br>2s  | n Your<br>Locatior<br>Here |   | ┣ <u></u>            | Ð   | C  |
|    | 8             |         | 172.<br>wise         | -5231     | <b>0</b> 0 6                |     |                       | Microsoft<br>Windows | 30d 21h 52        | s Your<br>Location         | 1 |                      | Ð   | ¢  |

# (2)Geo Locations

Sort by location, you can change the location and show the chart. The page is as below:

## • Actions : Can change the location.

|                                                   |                                 |         |         | ٩ | Search  |           | C   | 25 | • III • |
|---------------------------------------------------|---------------------------------|---------|---------|---|---------|-----------|-----|----|---------|
| Location                                          | <ul> <li>Coordinates</li> </ul> | Devices | Network | 3 | Servers | Firewalls | Dov | vn | Actions |
| Your Location Here                                | N/A                             | 6       | 0       | 1 | 6       | 0         | 0   |    |         |
| taiwan                                            | N/A                             | 1       | 0       | 1 | 1       | 0         | 0   |    |         |
| Rack, Room, Building, City, Country [Lat,<br>Lon] | N/A                             | 1       | 0       | 1 | 1       | 0         | 0   |    |         |

NMC-9181 User Manual

# (3) Manage Groups

## Add New Device Group

Users can set and add device groups.

## Step 1: Click [+New Device Group] button.

| + New Dev                              | rice Group                                               |          |                             |         |         |
|----------------------------------------|----------------------------------------------------------|----------|-----------------------------|---------|---------|
| Name                                   | Description                                              | Туре     | Devices                     | Pattern | Actions |
|                                        |                                                          |          |                             |         |         |
| Jngrouped                              | Devices (11)                                             |          |                             |         |         |
| Ungrouped<br>Vendor Dev                | Devices (11)                                             | Platform | Operating                   | System  |         |
| Vendor Dev<br>177<br>507               | Devices (11)<br>vice<br>7 controler                      | Platform | <b>Operating</b><br>windows | System  |         |
| Vendor Dev<br>17:<br>507<br>17:<br>507 | Devices (11)<br>vice<br>2<br>7 controler<br>2.<br>c-5231 | Platform | Operating windows           | System  |         |

Step 2: Input the group name, description, type and device or rules. The detailed description is as follows.

|                  |         | Name         |
|------------------|---------|--------------|
|                  |         | Description  |
|                  | Dynamic | Туре         |
| + Add rule 🔂 Add | AND OR  | Define Rules |
| * 0              | L       |              |

• Type Static : Select Devices.

NMC-9181 User Manual

| Туре           | Static      | ~ |
|----------------|-------------|---|
| Select Devices | × localhost | x |

### • Type Dynamic : Set the rule

|                                                                                                    | AND OR                               |                                  |                                | + Ad             | d rule 🖸 Add group |  |
|----------------------------------------------------------------------------------------------------|--------------------------------------|----------------------------------|--------------------------------|------------------|--------------------|--|
|                                                                                                    | devices.type 🔺                       | equal                            | ✔ server                       |                  | * Delete           |  |
|                                                                                                    | Sa devices.timeout devices.transport |                                  | <b>A</b>                       |                  |                    |  |
|                                                                                                    | devices.type                         |                                  |                                |                  |                    |  |
|                                                                                                    | devices.uptime                       |                                  |                                |                  |                    |  |
|                                                                                                    | devices.version                      |                                  |                                |                  |                    |  |
|                                                                                                    | devices_attribs.attr                 | ib_id                            | -                              |                  |                    |  |
| step 3: input 💻                                                                                                    | button, if su                        | ccessfully add                   | ed as shown be                 | elow:            |                    |  |
| Step 3: input                                                                                                    | button, if su                        | ccessfully add                   | ed as shown be                 | low:             |                    |  |
| Device G                                                                                                    | roups                                | ccessfully add                   | ed as shown be                 | low:             |                    |  |
| Device Gi     New Device                                                                                                    | roups                                | ccessfully add                   | ed as shown be                 | low:             |                    |  |
| Hew Device Given the second second seco | roups<br>Description                 | ccessfully add                   | ed as shown be                 | Pattern          | Actions            |  |
| Hew Device Gi     Name     printer                                                                                                    | roups<br>e Group<br>Description      | CCESSTUIIY add<br>Type<br>Static | ed as shown be<br>Devices<br>2 | elow:<br>Pattern | Actions            |  |

# (4) Device Dependencies

Can manage the parent device of Device, after editing, it will be displayed in "Parent Device(s)".

## Step 1: Select parent and child host, the default is "None".

| NMC-9181 User Manual | Version 1.0.1 | Page : 47 |
|----------------------|---------------|-----------|
|                      |               | - 17      |

| Bulk Add                   | Clear All                                                                                    |   |
|----------------------------|----------------------------------------------------------------------------------------------|---|
| Here you ca<br>"None" will | n modify multiple device dependencies. Setting the parent device to<br>clear the dependency. | D |
| Parent Host                |                                                                                              |   |
| ×localhos                  | t (icpdas-desktop)                                                                           |   |
| Child Hosts:               |                                                                                              |   |
| × 172.                     | (507 controler) × 172 (pmc-5231)                                                             |   |
|                            | 21 I I I I I I I I I I I I I I I I I I I                                                     |   |

## Step 2: Input **Save** button, if successfully added as shown below:

| Id | Hostname             | Parent Device(s) | Actions |
|----|----------------------|------------------|---------|
|    | 172<br>507 controler | localhost        | 2 🚺     |

# (5) Add Device

#### **SNMP**

Simple Network Management Protocol (SNMP) is an application layer protocol defined by the Internet Architecture Board (IAB) in RFC1157, which is used to exchange management information between network devices. It is part of the Transmission Control Protocol/Internet Protocol (TCP/IP) protocol combination.

NMC-9181 User Manual

Version 1.0.1

Page : 48

Step 1: Input Hostname or IP address, and on the SNMP button.

| ang probed. |                |
|-------------|----------------|
|             |                |
| Hostname    | Hostname       |
| or IP       |                |
| SNMP        | ON             |
| SNMP        | v2c 🗸 port udp |
| Version     |                |
| Dort        | ifInde 🗙       |
| Association | hande of       |
| Mode        |                |

Step 2: Input the SNMP Version, port and Communication protocols, Port Association Mode choose "ifIndex".

| Hostname or<br>IP   | 192.168.255.1 |      |       |
|---------------------|---------------|------|-------|
| SNMP                | ON            |      |       |
| SNMP<br>Version     | v2c 🗸         | port | udp 🗸 |
| Port<br>Association | ifIndex 🗸     |      |       |

Step 3: Fill in the following information according to the selected version, and then press the Add Device button, all the added devices will be in the device list. After clicking [Devices] -> [All Devices] in the menu, you can view all the device objects in your control.

|  | NMC- | 9181 | User I | Manual |
|--|------|------|--------|--------|
|--|------|------|--------|--------|

Version 1.0.1

Page : 49

| Community                  | Community |  |
|----------------------------|-----------|--|
| Force add                  | OFF       |  |
| (No ICMP or                |           |  |
| (No ICMP or<br>SNMP checks |           |  |

Note:

- If you "Force add" button choose "OFF", will perform ICMP or SNMP check, whether the device supports ICMP or SNMP protocol
- If the check fails, please check whether the device is installed or enabled with SNMP.

## (6) Delete Device

Step 1: Select the device to remove and click Delete Device button.

| Warn         | ing, this will remove the device from being monitered!    |
|--------------|-----------------------------------------------------------|
| It will also | o remove historical data about this device such as Syslog |
|              | Eventlog and Alert log data.                              |
|              |                                                           |
|              |                                                           |
|              |                                                           |
| Device:      | Please select                                             |
| Device:      | Please select                                             |

NMC-9181 User Manual

Version 1.0.1 Page : 50

## 4.2.3 Services

## (1) All Services

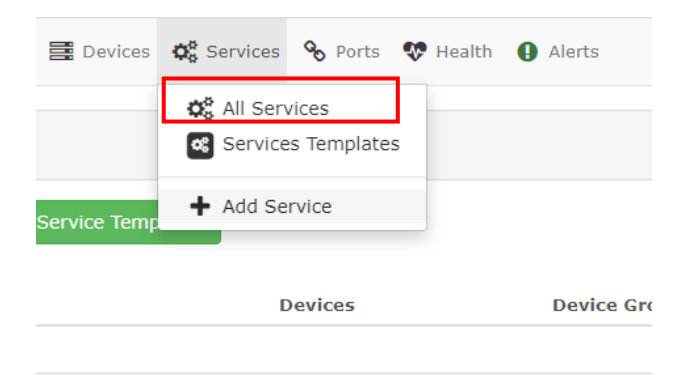

## • Status : You can turn off or turn on the alert.

| rvices » B                             | asic          |                |                            |             |              | All   Ok   W | arning   Cr |
|----------------------------------------|---------------|----------------|----------------------------|-------------|--------------|--------------|-------------|
| l <mark>ocalhost</mark><br>cpdas-deskt | op            |                |                            |             |              |              |             |
| Name                                   | Check<br>Type | Remote<br>Host | Message                    | Description | Last Changed | Alert Status | 1           |
| printer                                |               | localhost      | Service not yet<br>checked |             | 4 seconds    | 🗸 ON         | /           |

• Delete / Edit Service : Service will modified for the specified Device.

| alhost<br>las-deskt | op            |                |                            |             |              |              |
|---------------------|---------------|----------------|----------------------------|-------------|--------------|--------------|
| Name                | Check<br>Type | Remote<br>Host | Message                    | Description | Last Changed | Alert Status |
| printer             |               | localhost      | Service not yet<br>checked |             | 4 seconds    | 🗸 ON 🗾       |

NMC-9181 User Manual

Version 1.0.1 Pa

Page : 51

## (2) Services Templates

Service Templates within LibreNMS provides the same ability as Nagios does with Host Groups. Known as Device Groups in LibreNMS. They are applied devices that belong to the specified Device Group.

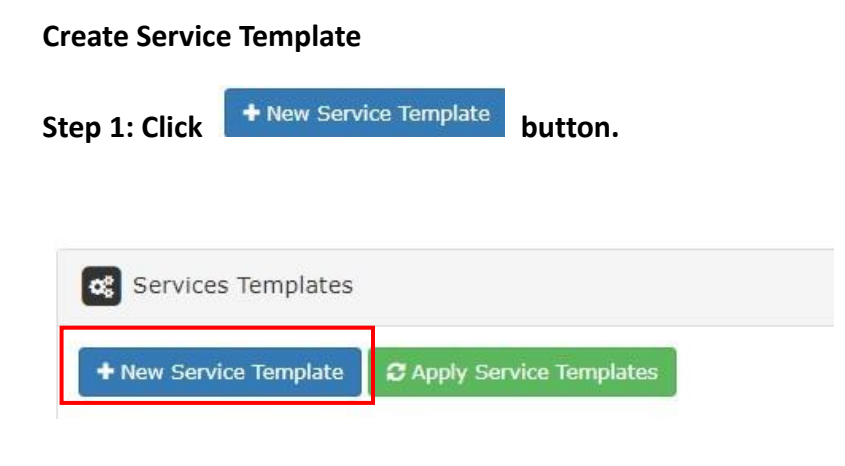

Step 2: Fill in according to the field settings, the detailed settings are as follows.

NMC-9181 User Manual

Version 1.0.1

Page : 52

#### Create Service Template

| Name                    | Template_TEST                                             |   |
|-------------------------|-----------------------------------------------------------|---|
| Device Type             | Static                                                    | ~ |
| Select Devices          | ×localhost                                                | × |
| Device Groups           |                                                           |   |
| Check Type              | apt                                                       |   |
| Description             | test                                                      |   |
| Remote Host             |                                                           |   |
| Parameters              |                                                           |   |
| Parameters may be requi | red and will be different depending on the service check. |   |
| Ignore alert tag        | OFF                                                       |   |
| Disable polling and     | OFF                                                       |   |

- Device Type: Divided into static and dynamic two choices, and dynamic can customize the device rules.
- Select Devices: Service Template will created for the specified Device Group.
- **Device Groups**: Can select the created device group.
- Check Type: Choose to check services, such as http, tcp, snmp, etc.
- **Description**: It is recommended to add a description to facilitate user management.
- **Remote Host**: Monitor remote service via LibreNMS.
- Ignore alert tag: Enable to make the alert tag unavailable.

Step 3: Users can apply, edit, and delete Services Templates.

NMC-9181 User Manual

| Name                                                                                                    | Description                                                               | Devices                                                     | Device Groups | 5 Device Ty             | /pe Device  | Rules    | Actions |          |      |  |
|----------------------------------------------------------------------------------------------------|---------------------------------------------------------------------------|-------------------------------------------------------------|---------------|-------------------------|-------------|----------|---------|----------|------|--|
| Template_TEST                                                                                                    | test                                                                      | 1                                                           | 0             | Static                  |             |          | 8 0     | /        |      |  |
| 📑 localhost                                                                                                    |                                                                           |                                                             |               |                         |             |          |         |          |      |  |
| Name                                                                                                    | Check Type                                                                | Parameters                                                  | 6 Remote Host | Description             | Modified    |          | Ignored | Disable  | d    |  |
| Template_TEST                                                                                                    | apt                                                                       |                                                             |               | test                    | 2021-12-29  | 13:14:38 | 0       | 0        |      |  |
|                                                                                                    |                                                                           |                                                             |               |                         |             |          |         |          |      |  |
|                                                                                                    |                                                                           |                                                             |               |                         |             |          |         |          |      |  |
| ● Remov                                                                                                    | ve Services                                                               | s for this s                                                | Service Ten   | nplate                  |             |          |         |          |      |  |
| <ul><li>Remov</li><li>Edit Se</li></ul>                                                                                               | ve Services<br>ervice Tem                                                 | s for this s                                                | Service Ten   | nplate                  |             |          |         |          |      |  |
| <ul> <li>Removie</li> <li>Edit Se</li> <li>Delete</li> </ul>                                                                          | ve Services<br>ervice Tem<br>e Service Te                                 | s for this s<br>plate                                       | Service Ten   | nplate                  |             |          |         |          |      |  |
| <ul> <li>Removie</li> <li>Edit Se</li> <li>Delete</li> </ul>                                                                          | ve Services<br>ervice Tem<br>e Service Te                                 | o for this s<br>plate                                       | Service Ten   | nplate                  |             |          |         |          |      |  |
| <ul> <li>Remov</li> <li>Edit Se</li> <li>Delete</li> <li>4: After pres</li> </ul>                                                     | ve Services<br>ervice Tem<br>e Service Te<br>ssing apply                  | s for this s<br>plate<br>emplate                            | Service Ten   | nplate <b>vill appe</b> | ar in [all  | device]  |         |          |      |  |
| Remov     Edit Se     Delete 4: After pres 2 sktop-ptk4rog                                                                            | ve Services<br>ervice Tem<br>e Service Te                                 | s for this s<br>plate<br>emplate                            | Service Ten   | nplate                  | ar in [all  | device]  |         |          |      |  |
| <ul> <li>Removie</li> <li>Edit Sei</li> <li>Delete</li> <li>4: After press</li> <li>2</li> <li>sktop-ptk4rog</li> <li>Name</li> </ul> | ve Services<br>ervice Tem<br>e Service Te<br>ssing apply<br>Check<br>Type | s for this s<br>plate<br>emplate<br>y , t<br>Remote<br>Host | Service Ten   | nplate<br>will appe     | ear in [all | device]  | ed A    | lert Sta | atus |  |

NMC-9181 User Manual

Version 1.0.1 Page : 54

 $Copyright @ 2021 \ \text{ICP DAS Co., Ltd. All Rights Reserved} \quad \text{E-mail: service@icpdas.com} \\$ 

## (3) Add Service

Step 1: Fill in according to the field settings and click Add Service , the detailed settings are as follows.

|                 | created for the spe  | cified Device.   |                             |                      |
|-----------------|----------------------|------------------|-----------------------------|----------------------|
|                 |                      |                  |                             |                      |
| Name:           | printer              |                  |                             |                      |
| Device:         | localhost            | ~                |                             |                      |
| Check<br>Type:  |                      | *                |                             |                      |
| Descriptior     | 12                   |                  |                             |                      |
|                 |                      | A                |                             |                      |
| Remote<br>Host: | 172.                 |                  |                             |                      |
| Parameter       | 5:                   |                  |                             |                      |
| Param           | eters may be require | d and will be di | ferent depending<br>service | g on the<br>e check. |
| Alert<br>Tag:   |                      |                  |                             |                      |
| Disable         |                      |                  |                             |                      |

- **Device**: Service will created for the specified Device.
- Check Type: Choose to check services, such as http, tcp, snmp, etc.
- **Remote Host**: Monitor remote service via LibreNMS.

NMC-9181 User Manual

Version 1.0.1

Page : 55

#### Step 2: If successfully added as shown below:

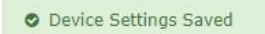

#### Note:

 Service Templates are tied into Device Groups, you need at least one Device Group to be able to add Service Templates - You can define a dummy one. The Device Group does not need members to add Service Templates.

NMC-9181 User Manual

Version 1.0.1

Page : 56

## 4.2.4 Ports

## (1)All Ports

Get info for all ports on all devices and list all device ports information.

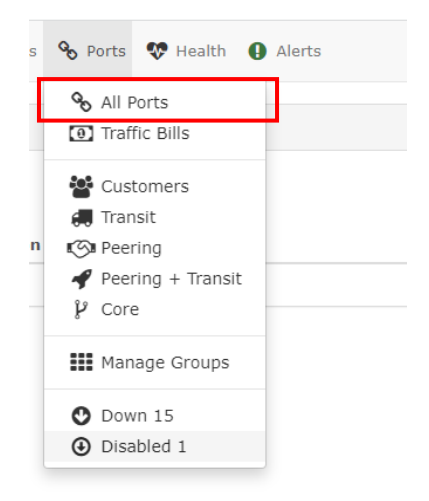

## • Actions : You can "View alerts" and "Edit ports".

|           |         |                   |          |            |          |          |                     |         | S        | <mark>50 -</mark> |      |
|-----------|---------|-------------------|----------|------------|----------|----------|---------------------|---------|----------|-------------------|------|
| localhost | · •     | Hostname          |          | All States | ✓ All S  | peeds 🗸  | All Media           | - All F | Port Typ | es 🗸              |      |
| Port Desc | ription | All L             | ocations | ✓ Ignored  | Disabled |          | d 🗆 Search Reset    |         |          |                   |      |
| )evice    | Port 🔨  | Status<br>Changed | Speed    | Down       | Up       | Media    | Description         |         |          | Ad                | tion |
|           |         |                   |          | 16 ODI/has | 7 75Vbee | Ethorpot | Intel Corporation 8 | 15741 0 | igabit   | 1.0               | •    |
| ocalhost  | eth1    | 2 days            | 100Mbps  | 10.93KDps  | 7.75KDps | Ethernet | Network Connection  | 1<br>1  | igabit   |                   | 9 8  |

NMC-9181 User Manual

Version 1.0.1

Page : 57

#### • Graphs: List the chart information of all devices by selection.

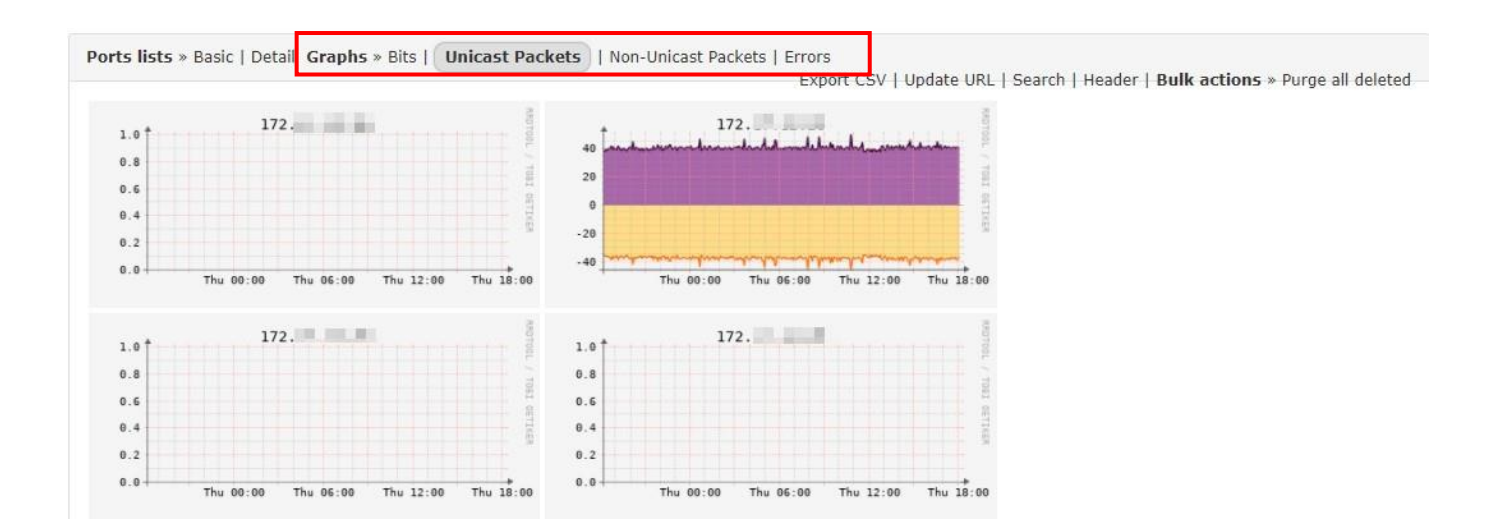

# (2)Traffic Bills

Using the billing module, you can create traffic bills, assign quotas to them, and add ports to them. It then tracks port usage and shows you traffic usage in the bill, including any excesses.

| Step 1: Cl                    | ick 🚽 | Create B | butt     | on.            |             |                    |            |    |        |       |   |      |
|-------------------------------|-------|----------|----------|----------------|-------------|--------------------|------------|----|--------|-------|---|------|
| + Create Bill                 |       |          |          | Current Billin | ng Period   | All Types          | All States | ~  | Q      | Searc | h | 50 - |
| Billing<br>name               | Туре  | Allowed  | Inbound  | Outbound       | Total       | 95th<br>Percentile | Overusage  | Pr | edicte | ed    | 2 | 50 * |
| 2021-12-<br>02 to<br>2022-01- | Quota | 500 GB   | 29.57 MB | 72.93 MB       | 102.5<br>MB | 25.93 Kbps         | -          | 1  | 39.78  | мв    |   |      |

NMC-9181 User Manual

Version 1.0.1 Page : 58

Step 2: Fill in according to the field settings and click

## ✓ Add Bill

button, the detailed settings are as

#### follows.

| Device               | localhost       | ×                                      | * |
|----------------------|-----------------|----------------------------------------|---|
| Port                 | eth1 - Intel Co | prporation 82574L Gigabit Network Coni | ~ |
| Bill Information     |                 |                                        |   |
| Description          |                 |                                        |   |
| Billing Type         | ⊖ CDR 95th      | 🖲 Quota                                |   |
| Quota                | 2               | Terabytes (TB)                         | ~ |
| Billing Day          | 3 👻             |                                        |   |
| Optional Information |                 |                                        |   |
| Customer Reference   |                 |                                        |   |
| Billing Reference    |                 |                                        |   |
|                      |                 |                                        | _ |

- Device: You have to select the device where the port is located
- **Port:** The port you actually want to have billed. You can always change that later or even add multiple ports into one bill.
- Billing Type "Quota": just looks at the total traffic used by the port
- Biling Type "CDR 95<sup>th</sup>": "CDR 95th" looks at the 95% average (to put it simple), which will monitor the total bandwidth used, throw away the top 5% and then calculate the average for the remaining "low"-95%.
- **Billing Day**: The billing day is the day of the month at which the current billing-period starts and ends.

NMC-9181 User Manual

Version 1.0.1

Page : 59

## (3) Interface Description Parsing

Librenms can interpret, display and group certain additional information on ports. This is done based on the format that the port description is written although it's possible to customise the parser to be specific for your setup.

Interface description tags are divided into Customers, Transit, Peering, Peering+Transit, Core.

This function will automatically search your device for keywords, and you can search for the device in the corresponding category.

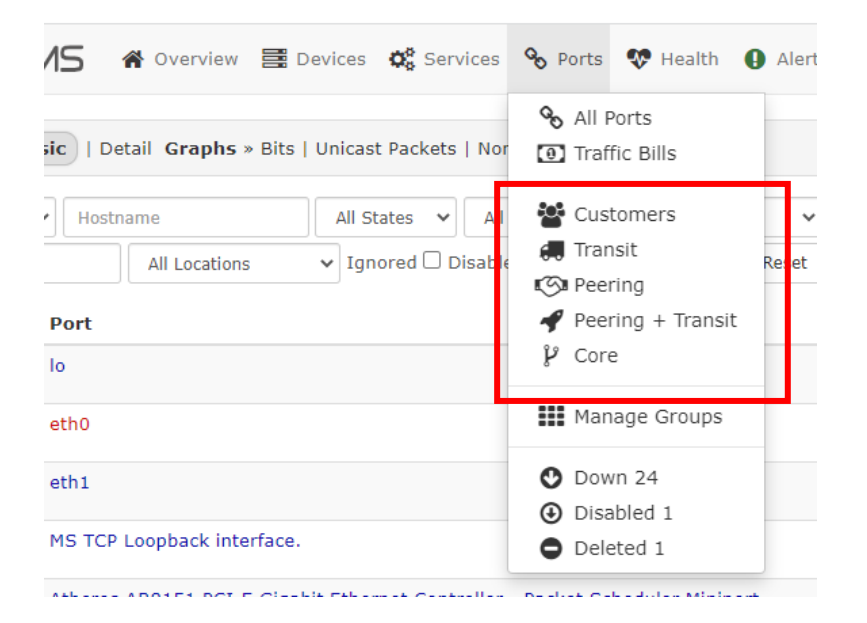

## Note:

• For relevant examples of keywords, please refer to the following links. <u>https://docs.librenms.org/Extensions/Interface-Description-Parsing/</u>

NMC-9181 User Manual

Version 1.0.1

Page : 60

# (4) Manage Groups

| Step 1: Click    | + New Port Group | button. |       |         |  |
|------------------|------------------|---------|-------|---------|--|
| Port Groups      | • • •            |         |       |         |  |
| + New Port Group | Description      |         | Ports | Actions |  |

## Step 2: Input group name, description and Click "Save" button.

| Description |  |  |  |
|-------------|--|--|--|

Step 3: Go to the device interface you want to configure, click button

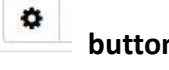

|                     | ,,,                           | ang, ang, ao | and / Least               |                        | Stora      | age Usage   | Men      | nory Usage        | Processor Usag |
|---------------------|-------------------------------|--------------|---------------------------|------------------------|------------|-------------|----------|-------------------|----------------|
| Overview<br>Notes   | 📥 Graphs                      | 😵 Health     | Se Ports                  | R Inventory            | 😋 Services | Logs        | O Alerts | lılıl Alert Stats | 🛃 Latency      |
| ⊡ Linux<br>Ubuntu S | icpdas-deskt<br>SMP Tue Oct 2 | top 5.11.0-4 | 0-generic :<br>UTC 2021 : | #44∾20.04.2-<br>x86_64 | Pr         | ocessors    |          |                   |                |
| Svstem Nai          | me icr                        | odas-desktop |                           |                        | 100        | Î I I I I I |          |                   | OLL DEVICE     |

## Step 4: To [Port Settings] > [Port Group] input [group name]

| Overvi  | ew 📐 G        | raphs 👽   | Health 🗞 Ports    | s 📦 Inventory       | Services            | 📕 Logs 🛛 Alerts 📙            | 🖞 Alert Stats 🛛 🛃 Latency 📑 🕅      | Notes                      | 0                      |
|---------|---------------|-----------|-------------------|---------------------|---------------------|------------------------------|------------------------------------|----------------------------|------------------------|
| evice s | Settings   SI | MP Port   | t Settings   Appl | lications   Alert R | ules   Modules   S  | Services   IPMI   Health   S | torage   Processors   Memory   Mis | sc   Components   Custom O | ID                     |
| Settir  | gs            |           |                   |                     |                     |                              |                                    |                            |                        |
| isable  | polling Tog   | gle Disab | le All Ignore a   | lerts Alerted       | Down Toggle         | Ignore All Save Toggi        | es Reset                           | Q Search                   | S 50 - I               |
| ıdex    | Name          | Admin     | Operational       | Disable<br>polling  | Ignore<br>alert tag | ifSpeed (bits/s)             | Port Group                         | RRD<br>Tune                | Description            |
|         | lo            | up        | up                | OFF                 | OFF                 | 1000000                      | × my_test                          | × OFF                      | lo                     |
|         | eth0          | up        | down              | OFF                 | OFF                 | 0                            | No Group                           | OFF                        | Intel Corporation I210 |
|         |               |           |                   |                     |                     |                              |                                    |                            |                        |

## 4.2.5 Health

"Health" provides various indicators about how the device is performing in terms of hardware - if this information is available - such as temperature, voltage, fan speed, etc... Notice that some of this information is already shown in the overview page for the device (which you get when you click on the name of the device).

| 倄 Overview 🧮 Devices 🔅 Services 🗞 Port                | s 😵 Health 🚺 Alerts |                       |   |
|-------------------------------------------------------|---------------------|-----------------------|---|
| icessor   Storage   Temperature   Count   State   Tor | et Processor        |                       |   |
|                                                       | Storage             |                       |   |
| Memory                                                | # Count             | Used                  |   |
| Physical memory                                       | State               | 1.58 GiB / 3.73 GiB   | 2 |
| Virtual memory                                        |                     | 3.04 GiB / 5.73 GiB   |   |
| Memory buffers                                        | 🔒 Toner             | 299.43 MiB / 3.73 GiB | 3 |
| Cached memory                                         |                     | 1 16 CiB / 3 73 CiB   |   |

NMC-9181 User Manual

• Memory: Display memory types, charts and usage status of all devices.

| Device    | Memory          | Used                | ı        | Jsage |
|-----------|-----------------|---------------------|----------|-------|
| localhost | Physical memory | 1.6 GiB / 3.73 GiB  | 2.13 GiB | 13%   |
| localhost | Virtual memory  | 3.21 GiB / 5.73 GiB | 2.53 GiB | 56%   |

• **Processor**: Display processor types, diagrams and usage status of all devices.

| Device    | ¥ | Processor                  | Usage  |     |
|-----------|---|----------------------------|--------|-----|
| localhost |   | Intel Atom E3845 @ 1.91GHz | <br>5% | 95% |
| localhost |   | Intel Atom E3845 @ 1.91GHz | <br>5% | 95% |

• Storage: Display all device storage locations, charts and usage status.

| Device    | * | Storage | Used                  |           | Usage |
|-----------|---|---------|-----------------------|-----------|-------|
| localhost |   | /run    | 1.91 MiB / 382.41 MiB | 380.5 MiB | 1%    |
| localhost |   | /       | 9.7 GiB / 57.95 GiB   | 48.25 GiB | 17%   |

• **Temperature**: Display the maximum and minimum values and current values of Temperature Sensors, graphs, and temperatures of all devices

| Device    | Sensor              | Current     | Low Limit | High Limit |
|-----------|---------------------|-------------|-----------|------------|
| localhost | acpitz-acpi-0:temp1 | <br>26.8 °C | 16.8 °C   | 46.8 °C    |
| localhost | Core 0              | <br>59 °C   | 48 °C     | 78 °C      |

• **Count**: Display counters, graphs, maximum and minimum counts and current values of all devices

| Device | Sensor                       |   | Current | Low Limit  | High Limit |
|--------|------------------------------|---|---------|------------|------------|
| 172    | Impressions since powered on | 5 | 222     | 2          | 123        |
| 172    | Life time impressions        | 5 | 88.13 K | -          | -          |
| 172    | Impressions since powered on | 4 | 0       | 3 <u>4</u> | 123        |
| 172    | Life time impressions        | 4 | 28.88 K | -          | -          |

NMC-9181 User Manual

Version 1.0.1 Page : 63

• State: Display the printer state, chart, and current state of the Sensor for all devices.

| Device | Sensor                | Current | Low Limit    | High Limit |
|--------|-----------------------|---------|--------------|------------|
| 172.   | Printer Device Status | Running | ( <b>*</b> ) |            |
| 172.   | Printer Error Status  | Normal  |              | 8          |
| 172.   | Printer Device Status | Running |              | -          |
| 172.   | Printer Error Status  | Normal  | -            | 8          |

• **Toner**: Display toner types, diagrams and usage conditions of all printer devices.

| Device | Toner                      | Туре            | Used | Usage |
|--------|----------------------------|-----------------|------|-------|
| 172.   | Black Cartridge HP CE255X. | Toner Cartridge | 51%  | 51%   |
| 172.   | TRAY 1                     | Input           | 0%   | 0%    |
| 172.   | TRAY 2                     | Input           | 50%  | 50%   |

## 4.2.6 Alerts

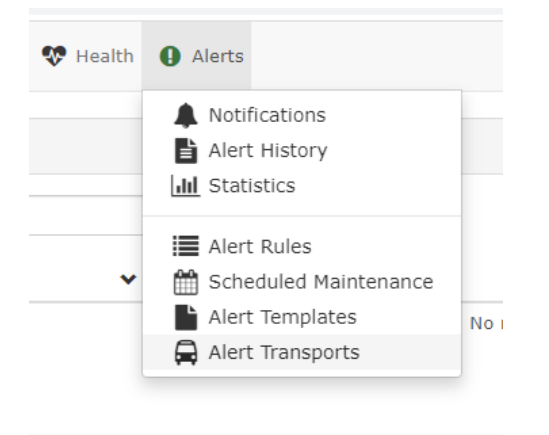

## (1) How to setting alert transports and rule

Step 1: To [Global Setting] > [Alerting] > [Email Options] > setting send mail, detailed description and

|  | NMC-9181 | User Manual |
|--|----------|-------------|
|--|----------|-------------|

#### examples are shown below

| Enable email alerting |                |   |   |
|-----------------------|----------------|---|---|
| From name             | LibreNMS       |   |   |
| From email address    | @gmail.com     |   | 0 |
| Use HTML emails       |                |   |   |
| How to deliver mail   | SMTP           | ~ | 8 |
| SMTP Server           | smtp.gmail.com |   | 8 |
| SMTP port setting     | 465            |   | 0 |
| SMTP timeout setting  | 10             |   |   |
| Encryption            | SSL            | ~ | Ø |
| Auto TLS support      |                |   | C |
| SMTP authentication   |                |   | 8 |
| SMTP Auth username    | @gmail.com     |   | 0 |
| SMTP Auth password    |                |   | a |

#### gmail configuration example

| SMTP host           | smtp.gmail.com                |
|---------------------|-------------------------------|
| SMTP port number    | 465                           |
| SMTP security mode  | SSL/TLS                       |
| SMTP authentication | yes                           |
| SMTP account        | [your gmail account]          |
| SMTP password       | [google application password] |

- From email address: your mail
- How to deliver mail:SMTP
- SMTP Server: smtp.gmail.com(for gmail) or other
- SMTP port setting: The default is 25, if use gmail the port is "465".
- SMTP timeout setting: The default is 10
- Encryption: Encryption is the process of disguising the content of your email messages to protect them from being read by unwanted parties, the default is disabled.
- Auto TLS support: The default is disabled
- **SMTP authentication**: Please select enable, and enter your email account and password.

NMC-9181 User Manual

# Step 2: To [Alerts] > [Alert Transports] > [Create alert transport], detailed description and examples are shown below

| Fransport name: | alert_test                  |  |
|-----------------|-----------------------------|--|
| Transport type: | Mail                        |  |
| Default Alert:  | OFF                         |  |
| Email:          | Receiving account@gmail.com |  |

- Transport Type: The object to which the alert will be sent, please select mail or other
- Email: Please enter the email account (receiving).

Step 3: To [Alerts] > [Alert Rules] > click [Create rule frrom collection] or [Creat new alert rule], it is recommended to select [Alert rule collection], select the desired rule, and then change the setting value

| Create new aler                                                                   | t rule - OR    | - Crea              | ate rule from collection                 |           |             |               |        |         | 50     |
|-----------------------------------------------------------------------------------|----------------|---------------------|------------------------------------------|-----------|-------------|---------------|--------|---------|--------|
| Type Na                                                                           | me De          | vices               | Transports                               | Extra     | Rule        | Severity      | Status | Enabled | Action |
|                                                                                   |                |                     | + Click here to                          | create th | ne defa     | ult alert rul | es!    |         |        |
| ert rule collection                                                               |                |                     |                                          |           | ×           | ]             |        |         |        |
|                                                                                   |                | Q                   | Search                                   | 10 -      | <b>II</b> • |               |        |         |        |
| lame                                                                              | Rule           | 2                   |                                          |           |             |               |        |         |        |
| evices up/down                                                                    | mac            | ros.dev             | ice_down = "1"                           |           | Select      |               |        |         |        |
| evice Down! Due to n<br>CMP response.                                             | o maci<br>devi | ros.dev<br>ces.stat | ice_down = "1" &&<br>:us_reason = "icmp" | [         | Select      |               |        |         |        |
| SNMP not responding on macros.device_down = "1" && devices.status_reason = "snmp" |                |                     |                                          | Select    |             |               |        |         |        |

NMC-9181 User Manual

Version 1.0.1

Page : 66

| Main Advanced                                   |                  |                               |              |                                |                                                 |
|-------------------------------------------------|------------------|-------------------------------|--------------|--------------------------------|-------------------------------------------------|
| Rule name:                                      | Devices up/de    | own                           |              |                                |                                                 |
| Import from 🗸                                   | AND OR macros.de | evice_down * equal O No ® Yes |              | + Add rule                     | <ul> <li>Add group</li> <li>X Delete</li> </ul> |
| Severity:                                       | Critical         | •                             |              |                                |                                                 |
| Max alerts:                                     | 1                | Delay: 1m                     | Interval: 5m |                                |                                                 |
| Mute alerts:                                    | OFF              | Invert rule match:            | OFF          |                                |                                                 |
| Recovery alerts:                                | ON               |                               |              |                                |                                                 |
| Match devices,<br>groups and<br>locations list: | Devices, Group   | s or Locatio                  |              | All devices<br>except in list: | OF                                              |
| Transports:                                     | Transport/Grou   | p Name                        |              |                                |                                                 |
| Procedure URL:                                  |                  |                               |              |                                |                                                 |

Step 4: Modify or add rule settings, detailed description and examples are shown below.

- **Rule name**: The description of this alert rule.
- Severity: How to display the alert. OK: green, Warning: yellow , Critical: red.
- Max alerts: How many notifications to issue while active before stopping. -1 means no limit .
   If interval is 0, this has no effect.
- Delay: How long to wait before issuing a notification. If the alert clears before the delay, no notification will be issued. (s, m, h, d)
- Interval: How often to re-issue notifications while this alert is active. 0 means notify once.
   This is affected by the poller interval. (s, m, h, d)
- Invert rule match: Alert when this rule doesn't match.
- Recovery alerts: Issue recovery notifications
- All devices except in list: If ON, alert rule check will run on all devices except the selected devices and groups.
- Transports: Restricts this alert rule to specified transports.
- Procedure URL: a link to some documentation on how to handle this alert. This will be included in notifications.

NMC-9181 User Manual

Step 5: After adding, it will be displayed in [Alert Rules], and you can turn on or off the alert rules at any time

| Create | new alert rule     | a - OR - C | Create rule from o | collection                              |                        |          |        |         | 50         |
|--------|--------------------|------------|--------------------|-----------------------------------------|------------------------|----------|--------|---------|------------|
| Туре   | Name               | Devices    | Transports         | Extra                                   | Rule                   | Severity | Status | Enabled | Action     |
| ш      | Devices<br>up/down | taiwan     | alert_test         | Max: 1<br>Delay: 60<br>Interval:<br>300 | macros.device_down = 1 | Critical | ~      | ON      | <b>/</b> 1 |

## Step 6: You can go to [Alerts]> [Alert Transports] to test sending an alert send.

| Transport Name | Transport Type | Default | Details                  | Action                                                                                                    |
|----------------|----------------|---------|--------------------------|----------------------------------------------------------------------------------------------------|
| alert_test     | Mail           | No      | Email: account@gmail.com | Image: A state of the state of the state |

Note:

• If an error message pops up from the test sending an alert, please reconfirm whether the content of the above steps is filled in correctly.

## (2) Notifications

The user will be notified of the device whose alarm status is [active], and the rule and time point will be listed. The user can view the action and take notes.

| Alerts              |                 |                                                                                                    |   |          |     |      |      |             |
|---------------------|-----------------|----------------------------------------------------------------------------------------------------|---|----------|-----|------|------|-------------|
|                     |                 |                                                                                                    | Q | Search   |     | S    | 50 - | <b>iI</b> . |
| Timestamp           | Rule            | Hostname                                                                                                    |   | Location | ACK | Note | s D  | etails      |
| 2021-12-27 12:05:06 | Devices up/down | 172<br>#1: last_polled => '2021-12-27 12:00:08'<br>last_polled_timetaken => '3.07'<br>last_discovered_timetaken => '4.33'<br>last_discovered => '2021-12-24 18:37:11'<br>last_ping_timetaken => '0.6' |   |          | ۲   | D    |      | i           |

NMC-9181 User Manual

# (3) Alert History

You can view the history of alerts as follows. Red statue: active, Green statue: recovered.

| I | 2021-12-27 13:40:08 | localhost | Devices up/down critical |
|---|---------------------|-----------|--------------------------|
|   | 2021-12-27 13:40:08 | 172.      | Devices up/down critical |
|   | 2021-12-27 13:40:08 | 172.      | Devices up/down critical |
| I | 2021-12-27 13:25:08 | 172.      | Devices up/down critical |
| 1 | 2021-12-27 12:05:06 | 172.      | Devices up/down critical |
| I | 2021-12-27 11:50:20 | 172.      | Devices up/down critical |
| I | 2021-12-27 11:50:20 | 172.      | Devices up/down critical |
| 1 | 2021-12-27 11:50:18 | 172.      | Devices up/down critical |
| 1 | 2021-12-27 11:50:16 | 172.      | Devices up/down critical |
|   |                     |           |                          |

# (4) Statistics

This function will unify the alarm data and plot it into a chart.

|      | Mon 27 December |       |       |       |       |       |       |       |       |       |
|------|-----------------|-------|-------|-------|-------|-------|-------|-------|-------|-------|
|      |                 | 12:10 | 12:20 | 12:30 | 12:40 | 12:50 | 13:00 | 13:10 | 13:20 | 13:30 |
| 12   |                 |       |       |       |       |       |       |       |       |       |
| 11 - |                 |       |       |       |       |       |       |       |       |       |
| 10   |                 |       | _     |       |       |       |       |       |       |       |
| 9    |                 |       |       |       |       |       |       |       |       |       |
| 8    |                 |       |       |       |       |       |       |       |       |       |
| 7 -  |                 |       |       |       |       |       |       |       |       |       |
| 6    |                 |       |       |       |       |       |       |       |       |       |
| 5    |                 |       |       |       |       |       |       |       |       |       |
| 4    |                 |       |       |       |       |       |       |       |       |       |
| 3    |                 |       |       |       |       |       |       |       |       |       |
| 2    |                 |       |       |       |       |       |       |       |       |       |
| 1    | -               |       |       |       |       |       |       |       |       |       |

NMC-9181 User Manual

Version 1.0.1

Page : 69

## (5) Scheduled Maintenance

#### Provide users to set and schedule maintenance time.

| Create S | chedule             |                           |                       |                          | ×                      |                          |                        |                      |           |        |           |
|----------|---------------------|---------------------------|-----------------------|--------------------------|------------------------|--------------------------|------------------------|----------------------|-----------|--------|-----------|
|          | Title '             | *: Mainten                | ance title            |                          |                        |                          |                        |                      |           |        |           |
|          | Note                | s: Mainten                | ance notes            |                          |                        |                          |                        |                      |           |        |           |
|          | Recurring *         | *: No                     |                       |                          | ″                      |                          |                        |                      |           |        |           |
|          | Start <sup>•</sup>  | *: 2021-12                | 2-27 14:02            |                          |                        |                          |                        |                      |           |        |           |
|          | End '               | *: 2021-12                | 2-27 15:02            |                          |                        |                          |                        |                      |           |        |           |
|          | Map To <sup>3</sup> | *: Devices,               | Groups or Loca        | tic                      |                        |                          |                        |                      |           |        |           |
|          |                     | Schedule main             | tenance               |                          |                        |                          |                        |                      |           |        |           |
|          |                     |                           |                       |                          |                        |                          |                        |                      |           |        |           |
|          |                     |                           |                       |                          |                        |                          |                        |                      |           |        |           |
| Sch      | edule maintenan     | ce                        |                       |                          |                        |                          | Q Sear                 | ch                   | C         | 50 -   | -         |
| Title    | Recurring           | Start (no 🗸<br>recurring) | End (no<br>recurring) | Start<br>recurring<br>dt | End<br>recurring<br>dt | Start<br>recurring<br>hr | End<br>recurring<br>hr | Recurring<br>on days | Actio     | ons    | Status    |
| test     | No                  | 2021-12-27<br>14:01       | 2021-12-27<br>15:01   |                          |                        |                          |                        |                      |           | 8      | Current   |
| «        | < 1 >               | »                         |                       |                          |                        |                          |                        | Shov                 | wing 1 to | o 1 of | 1 entries |

# (6) Alert Templates

This feature allows users to define their own alarm templates if the generally provided example alarm rules do not meet their needs.

| Crea | te new alert template  |                 | ٩ | Search | 50 -     | <b>ii</b> • |
|------|------------------------|-----------------|---|--------|----------|-------------|
| #    | Name                   | Alert Rules     |   | Actio  | on       |             |
| 1    | BGP Sessions.          |                 |   |        | <b>1</b> |             |
| 0    | Default Alert Template | Devices up/down |   |        | 8        |             |
| 2    | Ports                  |                 |   | -      | 8        |             |
| 3    | Temperature            |                 |   |        | 8        |             |

| NMC-9181 User Manual | Version 1.0.1 | Page : <b>70</b> |
|----------------------|---------------|------------------|
|                      |               |                  |

Alert Template :: 🛢 Docs

Template name:

Default Alert Template

Template:

| <pre>{{ \$alert-&gt;title }}</pre>                                                     |  |
|----------------------------------------------------------------------------------------|--|
| Severity: {{ \$alert->severity }}                                                      |  |
| <pre>@if (\$alert-&gt;state == 0) Time elapsed: {{ \$alert-&gt;elapsed }} @endif</pre> |  |
| Timestamp: {{ \$alert->timestamp }}                                                    |  |
| Unique-ID: {{ \$alert->uid }}                                                          |  |
| Rule: @if (\$alert->name) {{ \$alert->name }} @else {{ \$alert->rule }} @endif         |  |
| <pre>@if (\$alert-&gt;faults) Faults:</pre>                                            |  |
| @foreach (\$alert->faults as \$key => \$value)                                         |  |
| #{{ \$key }}: {{ \$value['string'] }}                                                  |  |
| @endforeach                                                                            |  |
| @endif                                                                                 |  |
| Alert sent to:                                                                         |  |
| @foreach (\$alert->contacts as \$key => \$value)                                       |  |
| {{ \$value }} <{{ \$key }}>                                                            |  |
| @endforeach                                                                            |  |
| Attach template to rules:                                                              |  |
| Nothing selected                                                                       |  |
| Alert title:                                                                           |  |

Alert Title

Recovery title:

Recovery Title

Update template

# 4.2.7 User settings

The user can change the password and preferences.

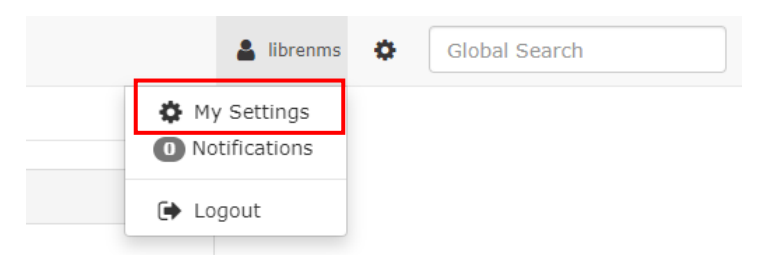

NMC-9181 User Manual

Version 1.0.1

Page : 71

×

#### Change Password

| User Preferences          |                                      |                            |  |
|---------------------------|--------------------------------------|----------------------------|--|
| Push Notifications        |                                      |                            |  |
| To enable browser notific | ations, there must be an alert trans | port referencing this user |  |
| Change Password           |                                      |                            |  |
|                           | Current Password                     |                            |  |
|                           | New Password                         |                            |  |
|                           | Verify New Password                  |                            |  |
|                           | Change Passwo                        | rd                         |  |

#### Preferences

| erences                             |                   |   |                                   |
|-------------------------------------|-------------------|---|-----------------------------------|
| Dashboard                           | librenms:Default  | ~ |                                   |
| CSS Style                           | Default (Light)   | ~ |                                   |
| Language                            | Default (English) | ~ | * Translation not fully supported |
| Add schedule notes to devices notes | OFF               |   |                                   |

#### Note:

• Translation not fully supported.

## **Two-Factor Authentication**

Two-factor authentication is an extra layer of security designed to ensure that you are the only person who can access your account, even if someone knows your password.

NMC-9181 User Manual

Version 1.0.1 Page : 72

 $Copyright @ \ 2021 \ ICP \ DAS \ Co., \ Ltd. \ All \ Rights \ Reserved \\ E-mail: \ service @ icpdas.com \\$
| Preferences                         |                     |   |                                   |
|-------------------------------------|---------------------|---|-----------------------------------|
| Dashboard                           | librenms:Default    | ~ |                                   |
| CSS Style                           | Default (Light)     | ~ |                                   |
| Language                            | Default (English)   | ~ | * Translation not fully supported |
| Add schedule notes to devices notes | OFF                 |   |                                   |
| Two-Factor Authentication           |                     |   |                                   |
|                                     |                     |   | 1                                 |
| TwoFactor Type                      | Time Based (TOTP)   | ~ |                                   |
| Generate 1                          | woFactor Secret Key |   |                                   |
|                                     |                     |   | -                                 |

- Time based(TOTP): Time-based One-time Password (TOTP) is a time-based OTP.
- Counter based( HOTP): Each time the HOTP is requested and validated, the moving factor is incremented based on a counter.

Choosing between HOTP and TOTP purely from a security perspective is clearly beneficial to TOTP. It is important that the verification server must be able to cope with the possible time drift of TOTP tokens to minimize the impact on users.

## 4.2.8 Global settings

| 💄 librenms     | •                                                                          | Glob                                                                                                    |
|----------------|----------------------------------------------------------------------------|----------------------------------------------------------------------------------------------------|
| Global Setting | IS                                                                         |                                                                                                    |
| /alidate Confi | g                                                                          |                                                                                                    |
| lanage Users   | ;                                                                          |                                                                                                    |
| with History   |                                                                            |                                                                                                    |
| oller          | •                                                                          |                                                                                                    |
| \PI            | +                                                                          |                                                                                                    |
| bout LibroMA   | 15                                                                         |                                                                                                    |
|                | librenms Global Setting 'alidate Confi 'anage Users outh History 'oller PI | librenms Global Settings 'alidate Config 'alidate Config Ianage Users .uth History 'oller .PI back Librability |

NMC-9181 User Manual

Version 1.0.1 F

Global setting can set Alerting API Authorization Authentication Discovery External Poller System Web UI, the detailed description is as follows.

|   | 9,14100      |            |        |               |                |          |             |        |        |        |   |                 |   |
|---|--------------|------------|--------|---------------|----------------|----------|-------------|--------|--------|--------|---|-----------------|---|
| 5 | <b>¢</b> Ser | vices 🗞    | Ports  | 🎨 Health  🔒   | Alerts         |          |             |        |        |        |   |                 |   |
|   | Global       | Alerting   | API    | Authorization | Authentication | Discover | ry External | Poller | System | Web UI |   | Filter Settings |   |
|   | ✓ Al         | ert Rule [ | Defaul | t Settings    |                |          |             |        |        |        |   |                 |   |
|   |              |            |        |               | Sev            | verity   | Warning     |        |        |        | ~ |                 | 0 |
|   |              |            |        |               | Max Alerts (co | ount)    | 1           |        |        |        |   |                 | 0 |
|   |              |            |        |               | Delay (min     | utes)    | 1           |        |        |        |   |                 | 0 |
|   |              |            |        |               |                |          |             |        |        |        |   |                 |   |

- Alerting: Set default alarm rules, email sent, general alarm settings.
- API: Cross-origin resource sharing (CORS) is a browser security feature that restricts cross-origin HTTP requests that are initiated from scripts running in the browser. If your REST API's resources receive non-simple cross-origin HTTP requests, you need to enable CORS support.
- Authorization: You can enable user access via dynamic Device Groups.
- Authentication: You can set up Active Directory, General Authentication, LDAP.
- **Discovery**: The module can be turned on or off, and the network IP and Mountpoints to be ignored can be set.
- External: Users can set Location and Integration, and Integration includes Graylog, Location, Mac OUI Lookup, NfSen, Oxidized, PeeringDB, Smokeping, SNMP Traps, Unix-Agent.
- Poller: Support for Graphite, InfluxDB, OpenTSDB, Prometheus, RRDTool can be enabled, and the POLLER module can be configured.
- System: You can set the time for automatic data clearing, proxy server, LibreNMS host name, and enable update.
- Web UI: Users can set and change Availability Map, Dashboard, Device, Graph, Style, Interface Description Parsing, max search and Display network links on the map.

NMC-9181 User Manual

Version 1.0.1

Page : 74

## 4.3 License

Copyright (C) 2006-2012 Adam Armstrong adama@memetic.org

Copyright (C) 2013-2021 by individual LibreNMS contributors

This program is free software: you can redistribute it and/or modify it under the terms of the GNU General Public License as published by the Free Software Foundation, either version 3 of the License, or (at your option) any later version.

This program is distributed in the hope that it will be useful, but WITHOUT ANY WARRANTY; without even the implied warranty of MERCHANTABILITY or FITNESS FOR A PARTICULAR PURPOSE. See the GNU General Public License for more details.

NMC-9181 User Manual

Version 1.0.1

Page : 75

## 5. FAQ

Q01: An error message appears during [Add Device] [Cannot ping 192.168.xxx.xxx]

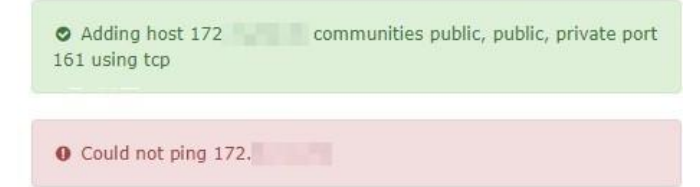

A01: Common reasons for the device to disable IPV6 or deny access to NMC-9181, the exclusion method is based on the example of windows 10 OS operation, there are two methods, please refer to the following instructions to set

## 1. Public network firewall is off.

#### Step1

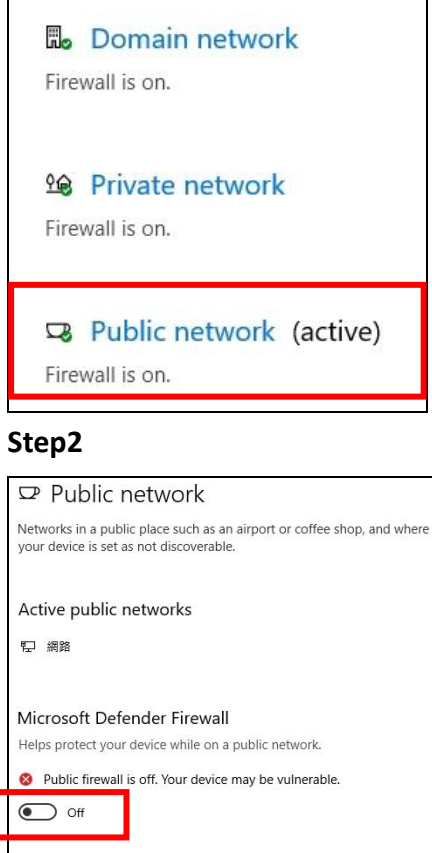

| Helps protect your device while on a public network.                          |
|-------------------------------------------------------------------------------|
| Public firewall is off. Your device may be vulnerable.                        |
| Off Off                                                                       |
| Incoming connections                                                          |
| Prevents incoming connections when on a public network.                       |
| Blocks all incoming connections, including those in the list of allowed apps. |
|                                                                               |

NMC-9181 User Manual

Version 1.0.1

## 2. Go to [Advanced Settings] > [Inbound Rules] > [File and Printer Sharing(ICMP4-In)] > [Check Enable]

#### Step1:

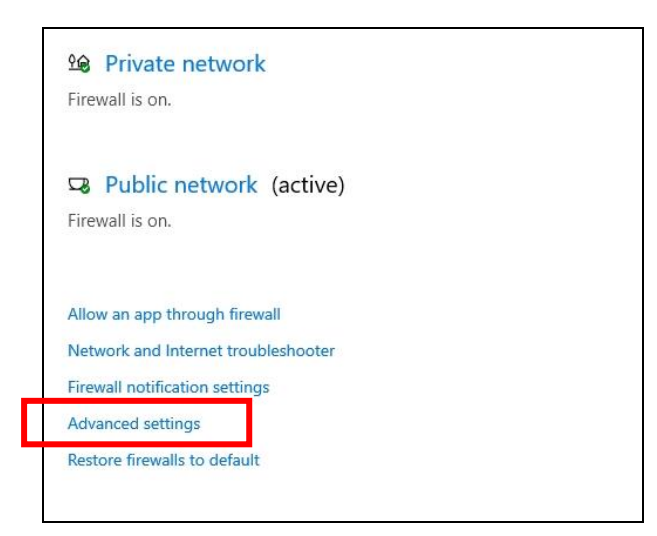

## Step2

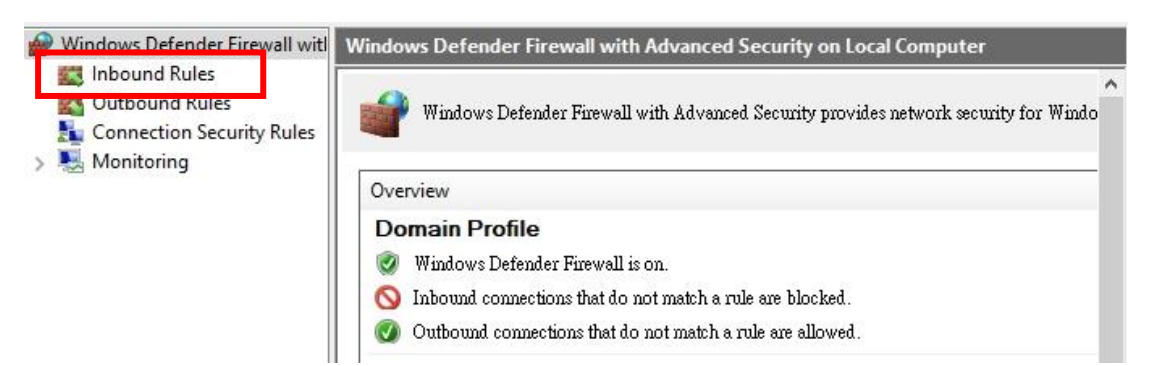

## Step3

| Inbound Rules                                         |                             |                 |         |          |
|-------------------------------------------------------|-----------------------------|-----------------|---------|----------|
| Name                                                  | Group                       | Profile         | Enabled | Action 1 |
| 🔮 Delivery Optimization (TCP-In)                      | Delivery Optimization       | All             | Yes     | Allow    |
| 🔮 Delivery Optimization (UDP-In)                      | Delivery Optimization       | All             | Yes     | Allow    |
| 🥑 Desktop App Web Viewer                              | Desktop App Web Viewer      | All             | Yes     | Allow    |
| 🧭 DIAL protocol server (HTTP-In)                      | DIAL protocol server        | Private         | Yes     | Allow    |
| 🔮 DIAL protocol server (HTTP-In)                      | DIAL protocol server        | Domain          | Yes     | Allow    |
| Distributed Transaction Coordinator (RPC)             | Distributed Transaction Coo | Domain          | No      | Allow    |
| Distributed Transaction Coordinator (RPC)             | Distributed Transaction Coo | Private, Public | No      | Allow    |
| Distributed Transaction Coordinator (RPC-EPMAP)       | Distributed Transaction Coo | Private, Public | No      | Allow    |
| Distributed Transaction Coordinator (RPC-EPMAP)       | Distributed Transaction Coo | Domain          | No      | Allow    |
| Distributed Transaction Coordinator (TCP-In)          | Distributed Transaction Coo | Domain          | No      | Allow    |
| Distributed Transaction Coordinator (TCP-In)          | Distributed Transaction Coo | Private, Public | No      | Allow    |
| File and Printer Sharing (Echo Request - ICMPv4-In)   | File and Printer Sharing    | Domain          | No      | Allow    |
| File and Printer Sharing (Echo Request - ICMPv4-In)   | File and Printer Sharing    | Private, Public | Yes     | Allow    |
| File and Printer Sharing (Echo Request - ICIVIPVO-IN) | File and Printer Sharing    | Private, Public | No      | Allow    |
| File and Printer Sharing (Echo Request - ICMPv6-In)   | File and Printer Sharing    | Domain          | No      | Allow    |
| File and Printer Sharing (LLMNR-UDP-In)               | File and Printer Sharing    | All             | No      | Allow    |
| en lass al sinais dis sit. Its                        | en 1811 et 1                |                 |         |          |

#### NMC-9181 User Manual

Version 1.0.1

|             | orts S                | cope       | Advanced            | Loca      | Principals      | Remote Users |
|-------------|-----------------------|------------|---------------------|-----------|-----------------|--------------|
| General     | 1                     | Programs   | and Services Remote |           |                 | Computers    |
| i This be n | is a pred<br>podified | efined r   | ule and some o      | f its pr  | operties cannot |              |
| General     |                       |            |                     |           |                 |              |
| Nam         | e:                    |            |                     |           |                 |              |
| File File   | and Prin              | er Shari   | ng (Echo Requ       | iest - IC | CMPv4-In)       |              |
| Desc        | ription:              |            |                     |           |                 |              |
| Ech         | o Reques              | t messag   | es are sent as p    | ing req   | uests to other  | ~            |
| noa         | es.                   |            |                     |           |                 | V            |
|             | Enabled               |            |                     |           |                 |              |
| Action      |                       |            |                     |           |                 |              |
|             | llow the              | connect    | ion                 |           |                 |              |
| 101         | Allow the             | connect    | ion if it is secu   | re        |                 |              |
|             | Custom                | itte       |                     |           |                 |              |
|             |                       | And Sector |                     |           |                 |              |
|             |                       |            | ion                 |           |                 |              |
| OI          | Block the             | connect    | 1011                |           |                 |              |
| OI          | Block the             | connect    |                     |           |                 |              |
| O I         | Block the             | connect    |                     |           |                 |              |
| O I         | Block the             | connect    |                     |           |                 |              |
| 01          | Block the             | connect    |                     |           |                 |              |
| 01          | Block the             | connect    |                     |           |                 |              |
| 01          | Block the             | connect    |                     |           |                 |              |
| 01          | Block the             | connect    |                     |           |                 |              |

Q02: An error related to [SNMP] occurred during [Add Device].

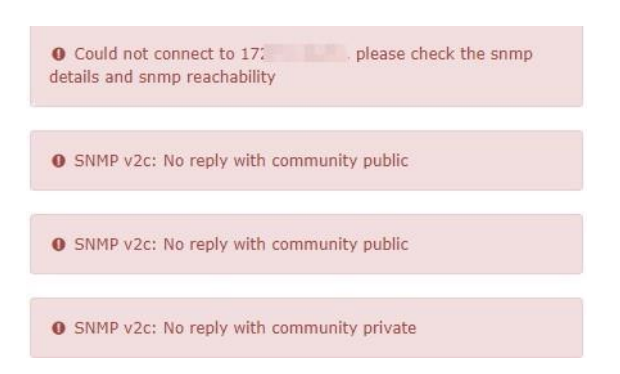

A02: The common cause is that the device is not installed with SNMP or the SNMP setting is wrong. The user must confirm the detailed SNMP setting, the exclusion method is based on the example of windows 10 OS operation, please refer to the following instructions to set.

1. [Settings] > [Update and Security] > [For Developers] > Developer Mode [On]

| Convright © 2021 ICP DAS Co. 1 td. All Rights Reserved | F-mail: service@icndas.com |           |
|--------------------------------------------------------|----------------------------|-----------|
| NMC-9181 User Manual                                   | Version 1.0.1              | Page : 78 |

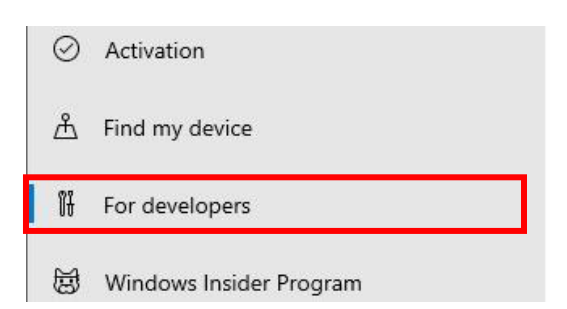

#### Step2

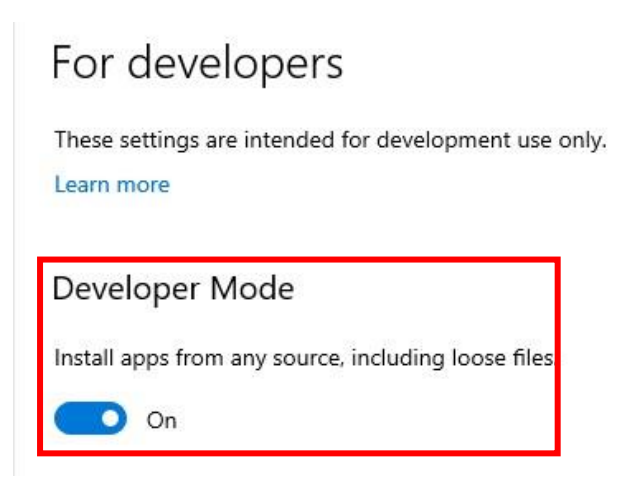

2. [Settings] > [Apps] > [Optional Features] > [New Features]> Find Simple Network Management Protocol (SNMP)> [Install]

## Step1

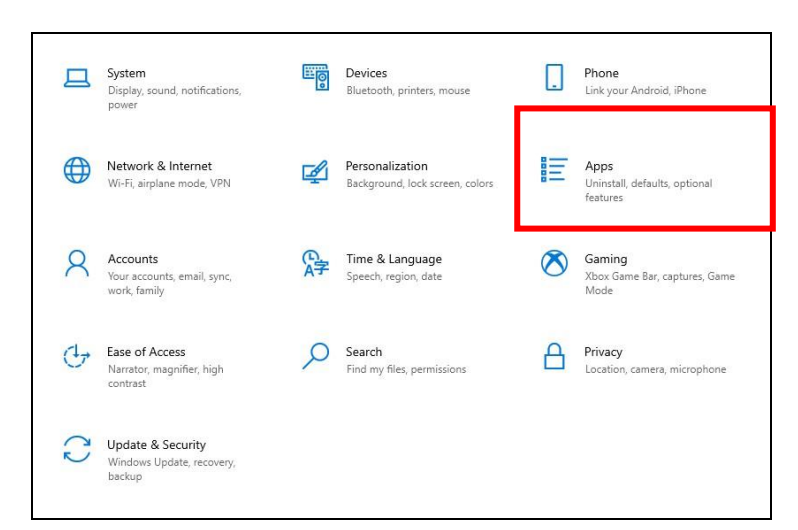

NMC-9181 User Manual

Version 1.0.1 Page : 79

| Apps & leature                                                                                                    | 5                                       |
|----------------------------------------------------------------------------------------------------|-----------------------------------------|
| Choose where to get                                                                                                    | apps                                    |
| Installing apps only from Micr                                                                                                    | rosoft Store helps protect your device  |
| Anywhere                                                                                                    | $\sim$                                  |
| Apps & features                                                                                                    |                                         |
| Apps & features                                                                                                    |                                         |
| Apps & features<br>Optional features<br>App execution aliases                                                                      |                                         |
| Apps & features<br>Optional features<br>App execution aliases<br>Search, sort, and filter by driv<br>app, select it from the list. | e. If you would like to uninstall or mo |

## Step3

| ሴ     | Optional features        |
|-------|--------------------------|
| +     | Add a feature            |
| See o | optional feature history |

## Step4

£

| 3 | Simple Network Management Protocol (SNMP)          | 2.19 MB<br>12/23/2021 |
|---|----------------------------------------------------|-----------------------|
|   | This feature includes Simple Network Managemer     | nt Protocol           |
|   | agents that monitor the activity in network device | s and report          |

# 3. Please go to [Windows Administraative Tools] > [Services] > [SNMP Service] > Confirm whether to enable

#### Step1

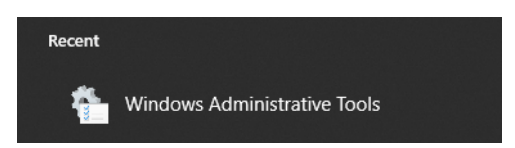

NMC-9181 User Manual

Version 1.0.1 F

Page : 80

|   | Name                                       |  |
|---|--------------------------------------------|--|
|   | n Component Services                       |  |
|   | 🐕 Computer Management                      |  |
|   | 😫 Defragment and Optimize Drives           |  |
|   | 🔚 Disk Cleanup                             |  |
|   | 🔢 Event Viewer                             |  |
|   | 🔜 iSCSI Initiator                          |  |
|   | have been been been been been been been be |  |
|   | 📆 ODBC Data Sources (32-bit)               |  |
|   | 📆 ODBC Data Sources (64-bit)               |  |
|   | Derformance Monitor                        |  |
|   | 🔚 Print Management                         |  |
|   | Recovery Drive                             |  |
|   | m Registry Editor                          |  |
|   | Resource Monitor                           |  |
| Г | Services                                   |  |
|   | 🔛 System Configuration                     |  |
|   | 👰 System Information                       |  |
|   | 😥 Task Scheduler                           |  |
|   | 🔗 Windows Defender Firewall with Advanc    |  |
|   | 📷 Windows Memory Diagnostic                |  |

## Step3

|         | Shell Hardware Detection                                                           | Provides no                                         | Running                       | Automatic                                     | Local Syste                                                |
|---------|------------------------------------------------------------------------------------|-----------------------------------------------------|-------------------------------|-----------------------------------------------|------------------------------------------------------------|
|         | 🖏 Smart Card                                                                       | Manages ac                                          |                               | Manual (Trig                                  | Local Service                                              |
|         | Smart Card Device Enumera                                                          | Creates soft                                        |                               | Manual (Trig                                  | Local Syste                                                |
|         | Smart Card Removal Policy                                                          | Allows the s                                        |                               | Manual                                        | Local Syste                                                |
|         | SNMP Trap                                                                          | Receives tra                                        |                               | Manual                                        | Local Service                                              |
| e<br>by | 🧠 SNMP 服務                                                                          | Enables Sim.                                        | Running                       | Automatic                                     | Local Syste                                                |
| 9       | Software Protection                                                                | Enables the                                         |                               | Automatic (                                   | Network S                                                  |
|         | 🤹 Spatial Data Service                                                             | This service                                        |                               | Manual                                        | Local Service                                              |
|         | in a war in                                                                        | 1.1                                                 |                               |                                               |                                                            |
|         | Spot Verifier                                                                      | Verifies pote                                       |                               | Manual (Trig                                  | Local Syste                                                |
|         | Spot Verifier                                                                      | Verifies pote<br>提供介面                               | Running                       | Manual (Trig<br>Automatic                     | Local Syste<br>Local Syste                                 |
|         | Spot Verifier<br>SQL Server VSS Writer                                             | Verifies pote<br>提供介面<br>Discovers n                | Running<br>Running            | Manual (Trig<br>Automatic<br>Manual           | Local Syste<br>Local Syste<br>Local Service                |
|         | Spot Venner<br>SQL Server VSS Writer<br>SSDP Discovery<br>State Repository Service | Verifies pote<br>提供介面<br>Discovers n<br>Provides re | Running<br>Running<br>Running | Manual (Trig<br>Automatic<br>Manual<br>Manual | Local Syste<br>Local Syste<br>Local Service<br>Local Syste |

4. Click [SNMP Service] > Go to [Security] > [Accept SNMP packets from these hosts] > [Add IP of NMC-9181].

## Step1

NMC-9181 User Manual

Version 1.0.1

| eneral                                                                          | Log Un                                                       | Recovery                               | Agent                                | Traps                   | Security | Dependencies |
|---------------------------------------------------------------------------------|--------------------------------------------------------------|----------------------------------------|--------------------------------------|-------------------------|----------|--------------|
| ✓ Sen                                                                           | nd authenti                                                  | ication trap                           |                                      |                         |          |              |
| Acce                                                                            | epted com                                                    | munity name                            | s                                    |                         |          |              |
| Co                                                                              | ommunity                                                     |                                        |                                      | Rig                     | hts      |              |
| pu                                                                              | ıblic                                                        |                                        |                                      | RE                      | AD ONLY  |              |
| pri                                                                             | ivate                                                        |                                        |                                      | RE                      | AD WRITE |              |
|                                                                                 |                                                              |                                        |                                      |                         |          |              |
| 1                                                                               |                                                              |                                        |                                      |                         |          |              |
|                                                                                 | Ad                                                           | id                                     | Edit                                 |                         | Remo     | ove          |
|                                                                                 | Ad                                                           | ld                                     | Edit                                 |                         | Remo     | ove          |
| 0                                                                               | Accept SN                                                    | ld                                     | Edit                                 | host                    | Remo     | ove          |
| 0                                                                               | Accept SN<br>Accept SN                                       | ld<br>IMP packets<br>IMP packets       | Edit<br>from any<br>from the         | host<br>se hosts        | Remo     | ove          |
|                                                                                 | Accept SN<br>Accept SN<br>Accept SN<br>ocalhost<br>72        | id<br>IMP packets<br>IMP packets       | Edit<br>from any<br>from the         | i<br>r host<br>se hosts | Remo     | ove          |
|                                                                                 | Accept SN<br>Accept SN<br>Accept SN<br>ocalhost<br>72        | ld<br>IMP packets<br>IMP packets       | Edit<br>from any<br>from the         | <br>r host<br>se hosts  | Remo     | ove          |
| ()<br>()<br>()<br>()<br>()<br>()<br>()<br>()<br>()<br>()<br>()<br>()<br>()<br>( | Accept SN<br>Accept SN<br>Accept SN<br>ocalhost<br>72        | id<br>IMP packets<br>IMP packets       | Edit<br>from any<br>from the         | host<br>se hosts        | Remo     | ove          |
|                                                                                 | Accept SN<br>Accept SN<br>ocalhost<br>72                     | id<br>IMP packets<br>IMP packets<br>id | Edit                                 | host<br>se hosts        | Remo     | ove          |
| )<br>()<br>()<br>()<br>()<br>()<br>()<br>()<br>()<br>()<br>()<br>()<br>()<br>() | Accept SN<br>Accept SN<br>Accept SN<br>Accept SN<br>72<br>Ac | id<br>IMP packets<br>IMP packets       | Edit<br>from any<br>from the<br>Edit | host<br>se hosts        | Remo     | ove          |

## Step2: Add NMC-9181 IP

| SNMP Service Configuration    | ×      |
|-------------------------------|--------|
|                               | Add    |
| Host name, IP or IPX address: | Cancel |
| 192.168.0.1                   |        |

## Q03: How to import SNMP MIB files?

## A03: Please follow the instructions below to set up

Step1: Login as [ icpdas ], the default password is [ icpdas ]

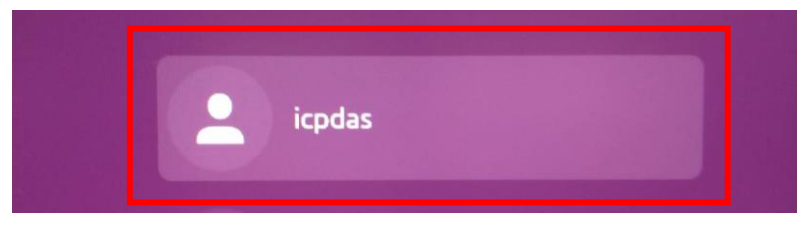

NMC-9181 User Manual

Version 1.0.1

Page : 82

 $Copyright @ \ 2021 \ ICP \ DAS \ Co., \ Ltd. \ All \ Rights \ Reserved \\ E-mail: \ service @ icpdas.com \\$ 

Step2: Open the terminal and enter [su librenms], the default password is [ D32fwefwef ]

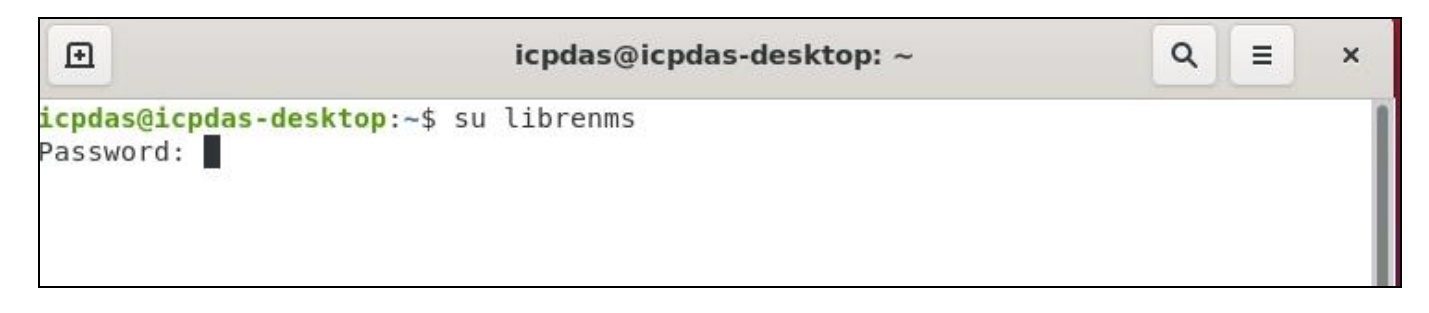

Step3: Users can type [ cd opt/librenms/mibs ] to go to the mibs folder, or type [ nautilus ] to open the file manager operation to access the mibs folder.

| librenms              |
|-----------------------|
|                       |
| cd opt/librenms/mibs/ |
| 1                     |

| <pre>icpdas@icpdas-desktop:~\$ su librenms</pre>    |          |
|-----------------------------------------------------|----------|
| Password:<br>librenms@icpdas-desktop:/home/icpdas\$ | nautilus |
|                                                     |          |

## Step4: Copy the .MIB file to the mibs folder

| hitachi              |  |
|----------------------|--|
| HOST-RESOURCES-MIB   |  |
| HOST-RESOURCES-TYPES |  |
| hp                   |  |
| hpmsm                |  |
| huawei               |  |
| hwg                  |  |
| hytera               |  |

#### \*Note:

1.If the device has MIBs available and you use it in the detection then you can add these in. It is highly recommended that you **add mibs** to a **vendor specific directory**. For instance **HP mibs** are in

NMC-9181 User Manual

Version 1.0.1 Page : 83

**mibs/hp**. Please ensure that these directories are specified in the yaml detection file, see mib\_dir above.

2. Do not delete files randomly to avoid errors.

Step5: Then click the gear icon at the top right of the device and then click [Rediscover Device] to let LibreNMS scan again.

|                            | ocalhost<br>ack, Room, Bui | lding, City, Co | ountry [Lat, L | on]Stor             | age Usage | Memory | v Usage             | Processor Usage |
|----------------------------|----------------------------|-----------------|----------------|---------------------|-----------|--------|---------------------|-----------------|
| Overview Latency Device Se | Graphs                     | • Health        | Ports          | Inventory Inventory | Services  | Logs   | Alerts PMI   Health | III Alert Stats |
| evice Setting              | gs<br>evice                | ients   Custon  |                | ta Rediscove        | r device  |        |                     |                 |

#### \*Note:

1. Librenms will grab the device information based on the yaml file in the [opt/ librenms

/includes/definitions] directory and the sysObjectID in the specified folder in mib\_dir.

- 2. mib\_dir can **only** specify one folder.
- 3. For details, please refer to the link below

https://docs.librenms.org/Developing/os/Initial-Detection/

## Q04: How to use Google SMTP to send a letter?

A04: Please follow the instructions below to set up.

Step1: Login to Google and go to Google security settings page.

NMC-9181 User Manual

Version 1.0.1

| Go | ogle account           | ٩   | 在 God |
|----|------------------------|-----|-------|
| ٢  | front page             |     |       |
| 1  | Personal information   |     |       |
| ۲  | Data and privacy       |     |       |
| ⋳  | safety                 |     |       |
| De | Users and shared conte | ent |       |
| ⊟  | Payment and subscript  | ion |       |
| i  | about                  |     |       |

## Step2: Enable [ Two-step verification ]

| Sign in to Google     |                               | * |
|-----------------------|-------------------------------|---|
| password              | Last change time: May 8, 2021 | > |
| Two-step verification | 🥑 Turn on                     | > |
| App password          | 1 set of password             | > |

**\*Note:** In this process, you need to use your phone for verification.

## Step3: Set [ Application Password]

| Sign in to Google     |                               |   |
|-----------------------|-------------------------------|---|
| password              | Last change time: May 8, 2021 | > |
| Two-step verification | 🥑 Turn on                     | > |
| App password          | 1 set of password             | > |

Step4: Select the application (MAIL) and device for which you want to generate an application

NMC-9181 User Manual

Version 1.0.1 Page : 85

## password, and then press [Produce].

| e app password allows you<br>oport 2-step verification. The<br>remember this set of passw | to log in to your Google a<br>e application password or<br>ords. Learn more | ccount through the app o<br>nly needs to be entered o | n devices that do not<br>nce, so you don't need |
|-------------------------------------------------------------------------------------------|-----------------------------------------------------------------------------|-------------------------------------------------------|-------------------------------------------------|
| Your application password                                                                 | t.                                                                          |                                                       |                                                 |
| name                                                                                      | Creation date                                                               | Last used time                                        |                                                 |
| myphone                                                                                   | 9:36 AM                                                                     | 9:42 AM                                               | Ĩ                                               |
| Select application                                                                        | vice for which you war                                                      | t to generate an applicat                             | ion password.                                   |
| mail                                                                                      | Select device                                                               | v                                                     |                                                 |
| calendar                                                                                  |                                                                             |                                                       | PROPINE                                         |
| Contact person                                                                            |                                                                             |                                                       | PRODUCE                                         |
| YouTube                                                                                   | -                                                                           |                                                       |                                                 |
| Other (oustom name)                                                                       |                                                                             |                                                       |                                                 |

| mail | $\overline{\mathbf{v}}$ | Windows computer | ~ |        |
|------|-------------------------|------------------|---|--------|
|      |                         |                  |   |        |
|      |                         |                  |   | PRODUC |

## Step5: Get the application password generated by the system.

|                                | 您裝置專用的應用程式密碼                                                                         |
|--------------------------------|--------------------------------------------------------------------------------------|
|                                | obed 🛶 🖬 🧊 🖬 🖬                                                                       |
| Email<br>securesally@gmail.com | 使用方式                                                                                 |
| Password                       | 在您想設定 Google 帳戶的應用程式或裝<br>前往帳戶的「設定」頁面,然後將您的密                                         |
| •••••                          | 替换成上方的16 字元密碼。<br>這個應用程式密碼就如同您平常使用的密<br>碼,可授予完整的 Google 帳戶存取權限<br>不需要記住這組密碼,因此,請勿將密碼 |
|                                | 下或透露給任何人知道。                                                                          |

## \*Note

This application password is just like your usual password, which grants full access to your Google account. You do not need to remember this set of passwords, so please do not write down or disclose the password to anyone who knows it.

NMC-9181 User Manual

Version 1.0.1 Page : 86

| Enable email alerting |                |   |   |  |
|-----------------------|----------------|---|---|--|
| From name             | LibreNMS       |   |   |  |
| From email address    | @gmail.com     |   | 8 |  |
| Use HTML emails       |                |   |   |  |
| How to deliver mail   | SMTP           | ~ | 8 |  |
| SMTP Server           | smtp.gmail.com |   | 8 |  |
| SMTP port setting     | 465            |   | 0 |  |
| SMTP timeout setting  | 10             |   |   |  |
| Encryption            | SSL            | ~ | C |  |
| Auto TLS support      |                |   | C |  |
| SMTP authentication   |                |   | 8 |  |
| SMTP Auth username    | @gmail.com     |   | C |  |
| SMTP Auth password    | ********       |   | 0 |  |

## Step6: To [Global Setting] > [Alerting] > [Email Options], Set up Google SMTP to send mail.

- SMTP host: smtp.gmail.com
- SMTP port number: 465
- SMTP security mode: SSL/TLS
- SMTP authentication: Enable
- SMTP account: [your gmail account]
- SMTP password: [google application password]

## Q05: How to clean up LibreNMS log files?

A05: As the number of devices starts to grow in your LibreNMS install, so will things such as the RRD files, MySQL database containing eventlogs, Syslogs and performance data etc. Your LibreNMS install could become quite large so it becomes necessary to clean up those entries. With Cleanup Options, you can stay in control.

NMC-9181 User Manual

Version 1.0.1 Page : 87

Step1: To [Global Setting] > [System] > [Cleanup], these options will ensure data within LibreNMS over X days old is automatically purged. You can alter these individually, values are in days.

|                                              | Filter Se | ttings |
|----------------------------------------------|-----------|--------|
| Cleanup                                      |           |        |
| Event log entries older than (days)          | 30        | 6      |
| Syslog entries older than (days)             | 30        | •      |
| Route entries older than (days)              | 10        |        |
| Alert log entries older than (days)          | 365       | (      |
| Auth log entries older than (days)           | 30        |        |
| Port FDB entries older than (days)           | 10        |        |
| Device performance entries older than (days) | 7         | (      |
| RRD Files entries older than (days)          | 0         |        |
| Ports older than (days)                      | 10        | 6      |

#### \*Note

Please be aware that [**RRD Files**] is **NOT** set by default. This option will remove any RRD files that have not been updated for the set amount of days automatically - **only enable** this if you are comfortable with that happening. (All active RRD files are updated every polling period.)

## Q06: How to Add Device?

A06: To use this software, you must add a new device, please refer to the following link to add a device.

#### Method 1:

4.2.1 Overview(3) Plugins Network Scan

## Method 2:

4.2.2 Devices (5) Add Device

NMC-9181 User Manual

Version 1.0.1 Page : 88

## Q07: How to Change Your IP Address on Linux?

A07: Please Login Linux and follow the instructions below to set up.

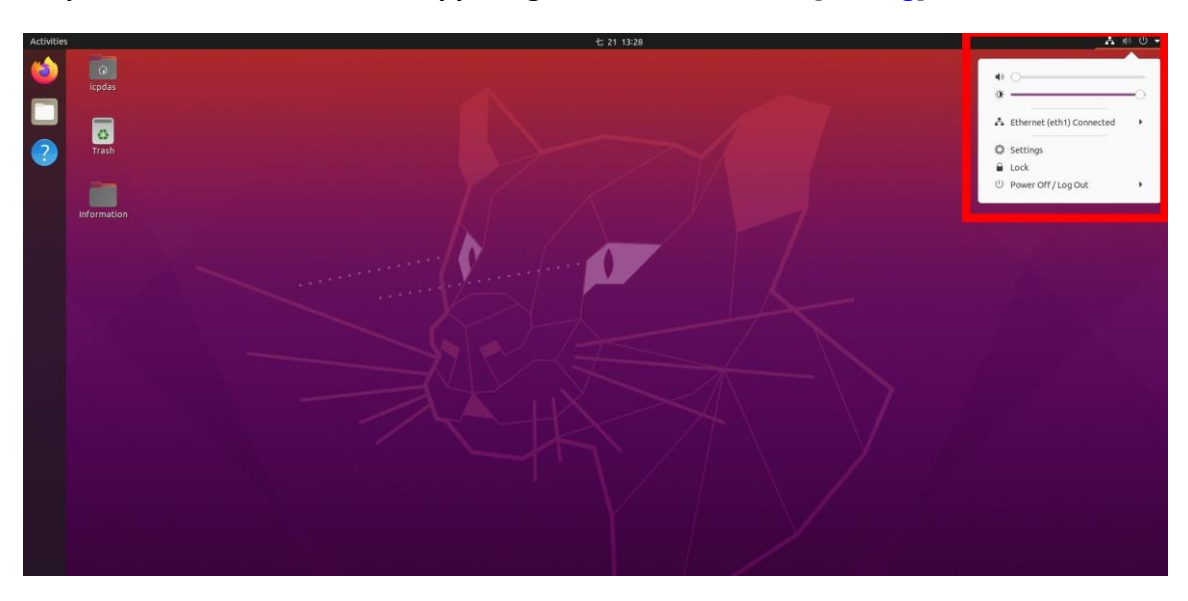

Step1: To Click the icon in the upper right corner and select [Setting]

Step2: To [Setting] > [Network] > Click on the interface you would like to set an IP

address.

| ٩      | Settings      |   | Network              |  |  |  |  |  |  |
|--------|---------------|---|----------------------|--|--|--|--|--|--|
| 🚽 Ne   | twork         |   |                      |  |  |  |  |  |  |
| ₿ Blu  | uetooth       |   | Ethernet (etho) +    |  |  |  |  |  |  |
| 🖾 Ba   | ckground      |   | Connected - 100 Mb/s |  |  |  |  |  |  |
| 🜲 No   | tifications   |   | Ethernet (eth1) +    |  |  |  |  |  |  |
| Q Sei  | arch          |   | Cable unplugged      |  |  |  |  |  |  |
| 器 Ap   | plications    | > |                      |  |  |  |  |  |  |
| 🏨 Pri  | vacy          | > | VPN +                |  |  |  |  |  |  |
| @ On   | line Accounts |   | Not set up           |  |  |  |  |  |  |
| < Shi  | aring         |   |                      |  |  |  |  |  |  |
| #() So | und           |   | Network Proxy Off    |  |  |  |  |  |  |

Step3: You will need to select Manual on the IPv4 tab in order to enter your settings. Select [IPv4] > [Manual] > Update the IP address to what you want it to be > [Apply].

NMC-9181 User Manual

Version 1.0.1

Page : 89

|     | Settings           | E Network                                                   | 8     |
|-----|--------------------|-------------------------------------------------------------|-------|
| •   | Network            | Ethernet (ath0)                                             |       |
| 8   | Bluetooth          |                                                             |       |
| Ģ   | Background         | Cable unplugged                                             |       |
| P   | Appearance         | Cancel Wired Apply                                          | +     |
| Û   | Notifications      | Details Identity IPv4 IPv6 Security                         |       |
| Q   | Search             | IPv4 Method Automatic (DHCP) Link-Local Only Manual Disable |       |
|     | Applications       | Shared to other computers                                   | +     |
| 8   | Privacy            | Addresses<br>Address Netmask Gateway                        |       |
|     | Online Accounts    | 192.168.0.123 255.255.0 192.168.0.1                         |       |
| ∝°₀ | Sharing            | Ē                                                           | off Q |
| л   | Sound              | DNS Automatic                                               |       |
| ٩   | Power              | 8.8.8.8                                                     |       |
|     | Displays           | Separate IP addresses with commas                           | 1     |
| Ö   | Mouse & Touchpad   | Automatic Automatic                                         |       |
|     | Keyboard Shortcuts |                                                             |       |
|     | Printers           |                                                             |       |
| Ō   | Removable Media    |                                                             |       |

## Q08: How to Setting Display mode on Linux?

A08: If an external monitor is connected using VGA or HDMI, the Login controls not displayed on all screens, You can set the display mode to solve the problem, Please follow the instructions below to set up.

Step1: To Click the icon in the upper right corner and select [Setting] or click the right mouse button > select [Display Settings]

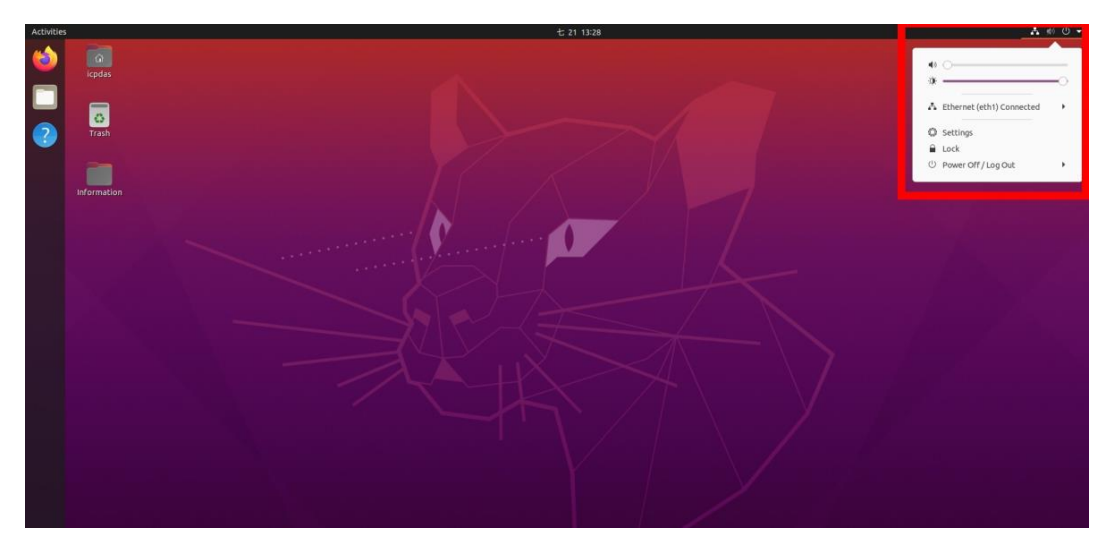

NMC-9181 User Manual

Version 1.0.1 Page : 90

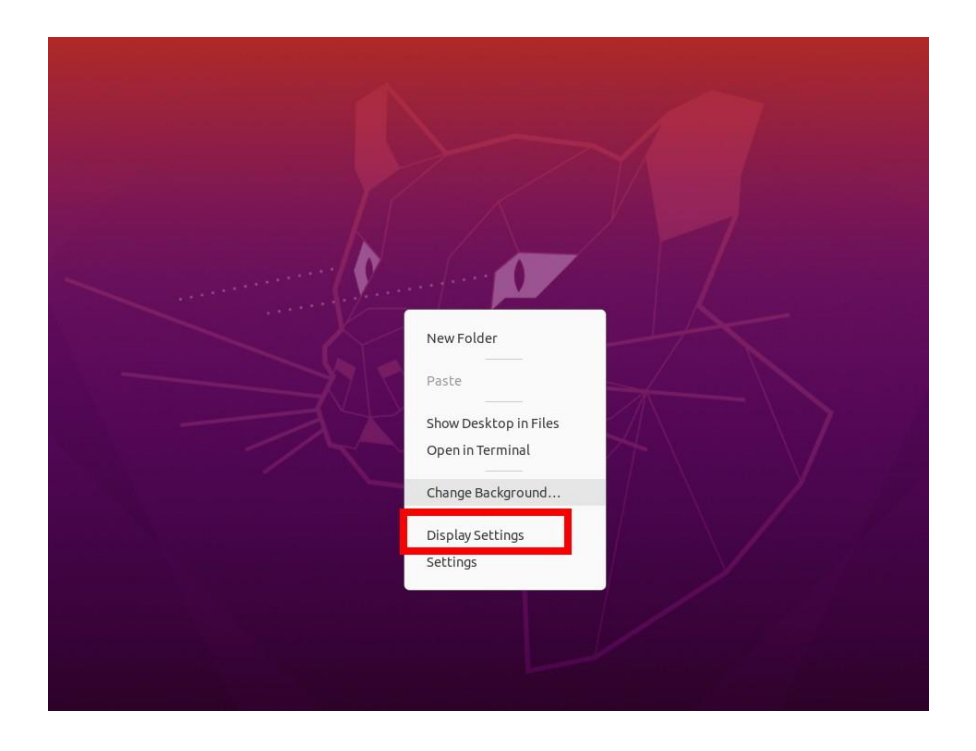

Step2: To [Setting] > [Displays] > Select a display mode to what you want it to be > [Apply]. \*Note: It is recommended to select [Mirror mode]

| Trash                                | 9 Network                 | Display Mode                                                 |                              |                      |
|--------------------------------------|---------------------------|--------------------------------------------------------------|------------------------------|----------------------|
|                                      | Background                | 🧕 Join Displays                                              | Mirror                       | 1 Single Display     |
| ormation                             | Appearance                | Built-in display                                             | Unk                          | nown Display         |
|                                      | Notifications             | Orientation                                                  |                              | Landscape 👻          |
| °                                    | Search                    | Resolution                                                   |                              | 1920 × 1080 (16:9) 🔻 |
|                                      | Applications >            | Refresh Rate                                                 |                              | 60.00 Hz 🔻           |
|                                      | Online Accounts           | Scale 10                                                     | 0 % 125 % 150 %              | 175 % 200 %          |
| ************************************ | Sharing                   | Fractional Scaling<br>May increase power usage, lower speed, | or reduce display sharpness. |                      |
|                                      | Sound                     |                                                              |                              |                      |
|                                      | Bawar                     |                                                              |                              |                      |
|                                      | Displays Mouse & Touchpad |                                                              |                              |                      |
|                                      | Keyboard Shortcuts        |                                                              |                              |                      |
|                                      | Printers                  |                                                              |                              |                      |
|                                      | Removable Media           |                                                              |                              |                      |

NMC-9181 User Manual

Version 1.0.1

Page : 91

| Disolav Mode        |                    |
|---------------------|--------------------|
| Join Displays       | Single Display     |
| Built-in display    |                    |
| Orientation         | Landscape 👻        |
| Resolution          | 1024 × 768 (4:3) 🔻 |
| Frankis and Carling |                    |

Step3: After setting the display mode, go back to the Desktop > Select [icpdas] file > Click [Tools] file

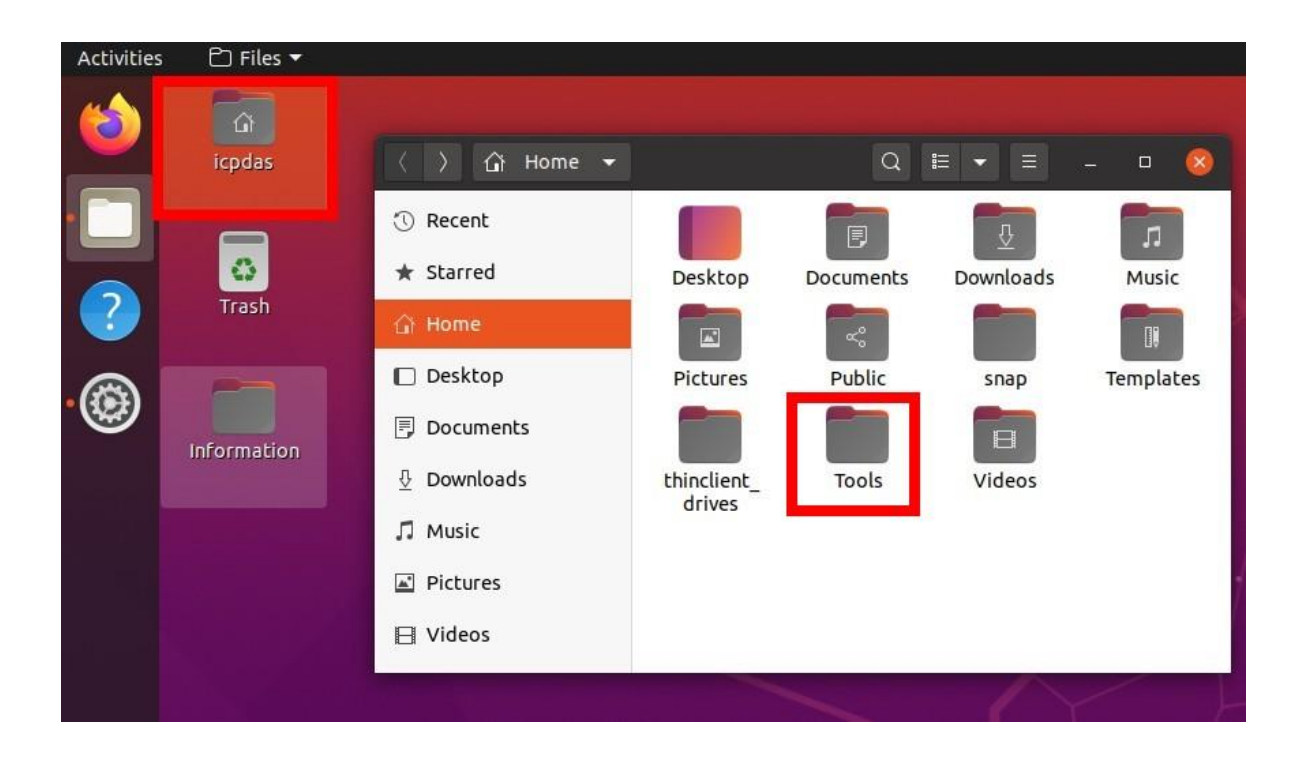

Step4: Double click [display\_mode\_update.sh] file > Select [Run]

NMC-9181 User Manual

Version 1.0.1 Page : 92

| Activities | 🗅 Files 🔻    |                                                                                                    |       |  |
|------------|--------------|----------------------------------------------------------------------------------------------------|-------|--|
| 1          | Cì<br>icpdas | ⟨ ⟩ Ĝi Home Tools ▼ Q ☷ ▼ Ξ                                                                                                    | - 0 😣 |  |
| · 📄 ·      | Trash        | <ul> <li>③ Recent</li> <li>★ Starred</li> <li>ⓓ isplay_mode_update.sh</li> <li>❑ Desktop</li> <li>☑ Documents</li> <li>④ Downloads</li> </ul> |       |  |
|            |              | <ul> <li>☐ Music</li> <li>☑ Pictures</li> <li>☑ Videos</li> </ul>                                                                             |       |  |

|   |          |        | ŝ     | Home   |   | Tool          | · •   |                  |              |               | C            | 2    |       | •     |        |      |         |      |        |
|---|----------|--------|-------|--------|---|---------------|-------|------------------|--------------|---------------|--------------|------|-------|-------|--------|------|---------|------|--------|
|   | 0        | Recer  | ıt    |        |   |               | -     | 0                |              |               |              |      |       |       |        |      |         |      |        |
|   | *        | Starre | ed    |        |   |               | di    | splay            |              |               |              |      |       |       |        |      |         |      |        |
|   | ۲<br>C   | (      | ?     | )      | 0 | o yo<br>r dis | ou wa | ant t<br>/ its ( | o ru<br>conl | in "d<br>tent | lispl<br>:s? | lay  | _m    | ode   | e_up   | da   | te.s    | h",  |        |
| - | I        |        |       |        |   | "dis          | play_ | mode             | e_up         | date          | .sh" i       | s ar | n exe | ecuti | able   | tex  | t file. | 2    |        |
|   | Ŧ        | Run i  | n Tei | rminal |   |               | Disp  | lay              |              |               | Ca           | anc  | el    |       |        |      | Ru      | n    |        |
| / | Л        | Music  |       |        | 1 |               |       |                  |              |               |              |      |       |       |        |      |         |      |        |
| 1 | <b>A</b> | Pictur | es    |        |   |               |       |                  |              |               |              |      |       |       |        |      |         |      |        |
|   | B        | Video  | s     |        |   |               |       |                  | "di          | splay         | /_mo         | de   | upd   | late. | .sh" : | sele | cted    | (114 | bytes) |

NMC-9181 User Manual

Version 1.0.1 F

Page : 93

# **Appendix A. Revision History**

This chapter provides revision history information to this document.

The table below shows the revision history.

| Version | Date       | Description of changes     |
|---------|------------|----------------------------|
| 1.0.0   | 2021-12-08 | The First Release Revision |
| 1.0.1   | 2022-07-21 | Add FAQ Q07 \ Q08          |

NMC-9181 User Manual

Version 1.0.1

Page : 94